# Manual

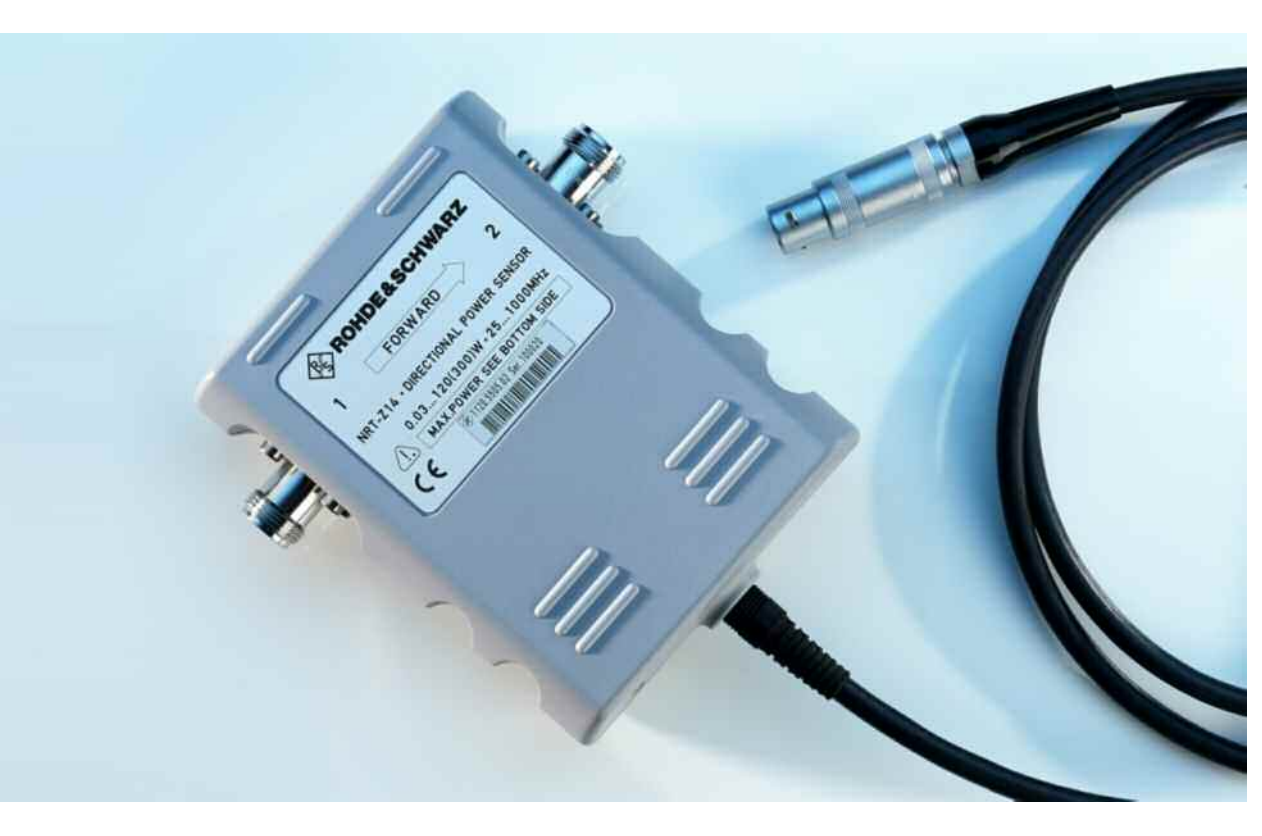

# **Directional Power Sensor**

R&S<sup>®</sup> NRT-Z14 R&S<sup>®</sup> NRT-Z44 1120.5505.02

1081.1309.02

R&S<sup>®</sup> NRT-Z43 1081.2905.02

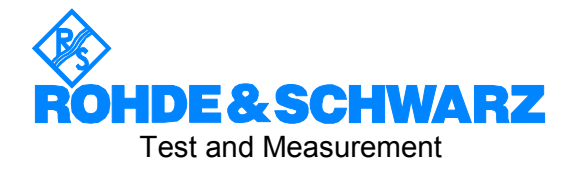

#### Dear Customer,

R&S® is a registered trademark of Rohde & Schwarz GmbH & Co. KG Trade names are trademarks of the owners.

# **Tabbed Divider Overview**

#### Contents

Safety Instructions EC Certificate of Conformity Customer Support

#### **Tabbed Divider**

| 1 | Chapter 1: | Putting into Operation                                      |
|---|------------|-------------------------------------------------------------|
| 2 | Chapter 2: | Operation via Demo Software                                 |
| 3 | Chapter 3: | Remote Control                                              |
| 4 | Chapter 4: | Maintenance and Troubleshooting                             |
| 5 | Chapter 4: | Testing the Rated Specifications –<br>Service Documentation |
|   | Annex:     | List of Commands                                            |
|   | Index      |                                                             |

# Contents

| 1 | Putt | ing into Operation                                                                                                    | 1.1               |
|---|------|----------------------------------------------------------------------------------------------------|-------------------|
|   | 1.1  | Unpacking                                                                                                    | 1.1               |
|   | 1.2  | Connecting the Sensor                                                                                                    | 1.1               |
|   | 1.3  | Connecting the Sensor to the R&S NRT Power Reflection Meter                                                                     | 1.3               |
|   | 1.4  | Operating the Sensor on a PC via the R&S NRT-Z5 USB Interface Adapter                                                           | <b>1.3</b>        |
|   |      | 1.4.2 Checking and Changing the Virtual COM Port                                                                                | 1.5               |
|   | 1.5  | Operating the Sensor on a PC via the R&S NRT-Z4 PCMCIA Interface Adapter<br>1.5.1 Installing a PCMCIA Interface Card (SIO Card) | <b>1.6</b><br>1.6 |
|   | 1.6  | Operating the Sensor on a PC via the R&S NRT-Z3 Interface Adapter                                                               | 1.7               |
|   | 1.7  | Connection to AC Supply                                                                                                    | 1.7               |
| 2 | Win  | dows™ User Interface Virtual NRT (Rev. 2.0)                                                                                     | 2.1               |
|   | 2.1  | Installation                                                                                                    | 2.1               |
|   | 2.2  | Operation                                                                                                    | 2.1               |
| 3 | Rem  | ote Control                                                                                                    | 3.1               |
|   | 3.1  | Remote Control via Virtual NRT                                                                                                  | 3.1               |
|   | 3.2  | Remote Control via Terminal Program                                                                                             | 3.2               |
|   |      | 3.2.1 Interface Configuration of Sensor                                                                                         | 3.2               |
|   |      | 3.2.2 Adaptation of Computer Interface                                                                                          | 3.2               |
|   |      | 3.2.3 Testing the Connection                                                                                                    | 3.3               |
|   | 3.3  | Device-Dependent Messages                                                                                                    | 3.5               |
|   |      | 3.3.1 Structure and Syntax of Device-Dependent Messages                                                                         | 3.5               |
|   |      | 3.3.2 Setting Commands and Query Commands                                                                                       | 3.5               |
|   |      | 3.3.2.1 Input Parameters                                                                                                    | 3.6               |
|   |      | 3.3.3 Device Responses                                                                                                    | 3.7               |
|   |      | 3.3.3.1 Checksum Header                                                                                                    | 3.8               |
|   |      | 3.3.3.2 Status Field                                                                                                    | 3.8               |
|   |      | 3.3.3.3 Multiple-Line Responses                                                                                                 | 3.9               |
|   |      | 3.3.3.4 'busy' Status Message                                                                                                   | 3.9               |
|   |      |                                                                                                    |                   |

#### Contents

| 3.4 | Description of Commands                                      | 3.11 |
|-----|--------------------------------------------------------------|------|
|     | 3.4.1 Measurement Functions: Setting Commands                | 3.11 |
|     | 3.4.1.1 Overview of Setting Commands                         | 3.11 |
|     | 3.4.1.2 BURS                                                 | 3.13 |
|     | 3.4.1.3 CCDF                                                 | 3.13 |
|     | 3.4.1.4 DIR                                                  | 3.14 |
|     | 3.4.1.5 DISP                                                 | 3.14 |
|     | 3.4.1.6 FREQ                                                 | 3.15 |
|     | 3.4.1.7 FILT                                                 | 3.15 |
|     | 3.4.1.8 FOR                                                  |      |
|     | 3.4.1.9 MOD                                                  |      |
|     | 3.4.1.10 OFFS                                                |      |
|     | 3.4.1.11 PEP                                                 | 3.22 |
|     | 3.4.1.12 PORT                                                | 3.23 |
|     | 3.4.1.13 RESET                                               | 3.24 |
|     | 3.4.1.14 REV                                                 |      |
|     | 2.4.2 Maggurement Eulertiane: Query Commande                 |      |
|     | 3.4.2 Measurement Functions. Query Commands                  |      |
|     | 3.4.2.1 Short Overview                                       | 3.27 |
|     | 3.4.2.2 FIRG                                                 | 3.27 |
|     | 3.4.2.3 RTRG                                                 | 3.27 |
|     | 3/25 STAT                                                    |      |
|     | 343 General Commands                                         | 3 34 |
|     | 3 4 3 1 Short Overview                                       |      |
|     |                                                              |      |
|     | 3/4.3.2 ROOT                                                 |      |
|     | 3434 DMA                                                     | 3 35 |
|     | 3435 HELP                                                    | 3 35 |
|     | 3 4 3 6 ID                                                   | 3 36 |
|     | 3.4.3.7 PURGE                                                |      |
|     | 3.4.3.8 SETUP                                                |      |
|     | 3.4.4 Service Functions                                      |      |
|     | 3441 SERVCS                                                  | 3 39 |
|     | 3 4 4 2 SERV:NOISE                                           | 3 39 |
|     | 3.4.4.3 SERV:TEST                                            |      |
|     | 3.4.5 Calibration Functions                                  |      |
| 2 5 | Hardware Functions and Command Processing                    | 2.40 |
| 3.5 | Hardware Functions and Command Processing                    |      |
|     | 3.5.1 Description of Hardware Functions                      | 3.42 |
|     | 3.5.2 Description of Command Processing                      | 3.43 |
|     | 3.5.2.1 Device Hardware and Data Record                      | 3.44 |
|     | 3.5.2.2 Status Reporting System                              | 3.44 |
|     | 3.5.2.3 Output Unit                                          | 3.44 |
|     | 3.5.2.4 Cyclic Background Power and Temperature Measurements | 3.44 |
| 3.6 | Status Reporting System                                      | 3.45 |
|     | 3.6.1 Device Status                                          | 3.45 |

#### R&S NRT-Z14/Z43/Z44

#### Contents

|      |       | 3.6.2  | Error Status                                          | 3.45 |
|------|-------|--------|-------------------------------------------------------|------|
|      |       |        | 3.6.2.1 Occurrence and Causes of Errors               | 3.46 |
| 4    | Mair  | ntena  | nce and Troubleshooting                               | 4.1  |
|      | 4.1   | Setti  | ng the Baud Rate                                      | 4.1  |
|      | 4.2   | Firm   | ware Update                                           | 4.1  |
|      | 4.3   | Func   | tional Test                                           | 4.2  |
|      |       | 4.3.1  | Measuring Instruments and Auxiliary Equipment         | 4.2  |
|      |       | 4.3.2  | Power-up Test                                         | 4.2  |
|      |       | 4.3.3  | Selftest                                              | 4.3  |
|      |       | 4.3.4  | Determining Faulty Boards                             | 4.4  |
|      |       |        | 4.3.4.1 Controller Board                              | 4.4  |
|      |       |        | 4.3.4.2 Analog Board                                  | 4.5  |
|      |       |        | 4.3.4.3 Coupler Board                                 | 4.5  |
|      |       |        |                                                       | 4.0  |
|      | 4.4   | Repla  | acement of Expendable Parts                           | 4.7  |
|      |       | 4.4.1  | Power Sensor Cable                                    | 4.7  |
|      |       | 4.4.2  | RF Connectors                                         | 4.7  |
|      |       | 4.4.3  | Connection Cable for the Interface Adapter R&S NRT-Z3 | 4.8  |
|      | 4.5   | Clear  | ning and Care                                         | 4.8  |
| 5    | Test  | ing ti | he Rated Specifications                               | 5.1  |
|      | 5.1   | Meas   | suring Instruments and Auxiliary Equipment            | 5.1  |
|      | 5.2   | Test   | Sequence                                              | 5.2  |
|      |       | 5.2.1  | Testing the AVG Measurement Function                  | 5.2  |
|      |       | 5.2.2  | Testing the CCDF Threshold                            | 5.3  |
|      |       | 5.2.3  | Testing the PEP Function                              | 5.3  |
|      |       | 5.2.4  | Testing the Directivity                               | 5.4  |
|      |       | 5.2.5  | Testing the Matching                                  | 5.4  |
|      | 5.3   | Perfo  | ormance Test Report                                   | 5.5  |
|      | Perfo | ormano | ce Test Report                                        | 5.6  |
| Ar   | nnex  |        | List of Commands                                      | A-1  |
| Ei   | auro  | 6      |                                                       | E    |
| 1- I | gures | 5      |                                                       |      |
| Та   | bles  |        |                                                       | 7    |

# Figures

| Fig. 1-1  | Connection of power sensor                                             | 1.1  |
|-----------|------------------------------------------------------------------------|------|
| Fig. 1-2  | Connecting the cable to the PCMCIA interface card (SIO card)           | 1.7  |
| Fig. 2-1  | Controls                                                               | 2.2  |
| Fig. 3-1  | Syntax Graph of a Command Line                                         | 3.6  |
| Fig. 3-2  | Syntax graph of floating-point number                                  | 3.7  |
| Fig. 3-3  | Syntax graph of integer                                                | 3.7  |
| Fig. 3-4  | Envelope power characteristic of a burst signal                        | 3.13 |
| Fig. 3-5  | Averaging filter                                                       | 3.15 |
| Fig. 3-6  | Influence of video bandwidth on rectified signal                       | 3.17 |
| Fig. 3-7  | Definition of average burst power shown for a modulated burst sequence | 3.19 |
| Fig. 3-8  | CCDF function shown for a test signal with stochastic envelope         | 3.19 |
| Fig. 3-9  | Operation of peak hold circuit                                         | 3.21 |
| Fig. 3-10 | Definition of test position                                            | 3.24 |
| Fig. 3-11 | Functional diagram of hardware                                         | 3.42 |
| Fig. 3-12 | Functional diagram of command processing                               | 3.43 |
| Fig. 4-1  | Setting the baud rate (shown for 19200 baud)                           | 4.1  |
| Fig. 4-2  | Checking the LED status on power-up test                               | 4.5  |
| Fig. 5-1  | Test setup for testing the AVG power indication                        | 5.2  |
| Fig. 5-2  | Test setup for testing the matching                                    | 5.4  |

# Tables

| Table 2-1 | Key groups on the user interface                | 2.3  |
|-----------|-------------------------------------------------|------|
| Table 2-2 | Pop-up menus "Settings", "Sensor" and "Options" | 2.4  |
| Table 3-1 | Setting Commands                                | 3.11 |
| Table 3-2 | Video bandwidth settings for common waveforms   | 3.18 |
| Table 3-3 | Reverse measurement functions                   | 3.25 |
| Table 3-4 | Query commands                                  | 3.27 |
| Table 3-5 | Specifications                                  | 3.29 |
| Table 3-6 | General Commands                                | 3.34 |
| Table 3-7 | Service commands                                | 3.37 |
| Table 3-8 | Calibration commands                            | 3.41 |
| Table 3-9 | Error status                                    | 3.45 |
| Table 4-1 | LED status on power-up test                     | 4.4  |
| Table 5-1 | Performance Test Report                         | 5.5  |
| Table A-1 | List of all remote control commands             | A-1  |

# **Basic Safety Instructions**

#### Always read through and comply with the following safety instructions!

All plants and locations of the Rohde & Schwarz group of companies make every effort to keep the safety standards of our products up to date and to offer our customers the highest possible degree of safety. Our products and the auxiliary equipment they require are designed, built and tested in accordance with the safety standards that apply in each case. Compliance with these standards is continuously monitored by our quality assurance system. The product described here has been designed, built and tested in accordance with the EC Certificate of Conformity and has left the manufacturer's plant in a condition fully complying with safety standards. To maintain this condition and to ensure safe operation, you must observe all instructions and warnings provided in this manual. If you have any questions regarding these safety instructions, the Rohde & Schwarz group of companies will be happy to answer them.

Furthermore, it is your responsibility to use the product in an appropriate manner. This product is designed for use solely in industrial and laboratory environments or, if expressly permitted, also in the field and must not be used in any way that may cause personal injury or property damage. You are responsible if the product is used for any purpose other than its designated purpose or in disregard of the manufacturer's instructions. The manufacturer shall assume no responsibility for such use of the product.

The product is used for its designated purpose if it is used in accordance with its product documentation and within its performance limits (see data sheet, documentation, the following safety instructions). Using the product requires technical skills and, in some cases, a basic knowledge of English. It is therefore essential that only skilled and specialized staff or thoroughly trained personnel with the required skills be allowed to use the product. If personal safety gear is required for using Rohde & Schwarz products, this will be indicated at the appropriate place in the product documentation. Keep the basic safety instructions and the product documentation in a safe place and pass them on to the subsequent users.

Observing the safety instructions will help prevent personal injury or damage of any kind caused by dangerous situations. Therefore, carefully read through and adhere to the following safety instructions before and when using the product. It is also absolutely essential to observe the additional safety instructions on personal safety, for example, that appear in relevant parts of the product documentation. In these safety instructions, the word "product" refers to all merchandise sold and distributed by the Rohde & Schwarz group of companies, including instruments, systems and all accessories. For product-specific information, see the data sheet and the product documentation.

#### Safety labels on products

The following safety labels are used on products to warn against risks and dangers.

| Symbol | Meaning                               | Symbol     | Meaning             |
|--------|---------------------------------------|------------|---------------------|
|        | Notice, general danger location       | 10         | ON/OFF Power        |
|        | Observe product documentation         |            |                     |
| 18 kg  | Caution when handling heavy equipment | $\bigcirc$ | Standby indication  |
|        | Danger of electric shock              |            | Direct current (DC) |

| Symbol | Meaning                                                                                                    | Symbol | Meaning                                                                                                    |
|--------|----------------------------------------------------------------------------------------------------|--------|----------------------------------------------------------------------------------------------------|
|        | Caution ! Hot surface                                                                                                    | $\sim$ | Alternating current (AC)                                                                                                    |
|        | Protective conductor terminal<br>To identify any terminal which is intended for<br>connection to an external conductor for<br>protection against electric shock in case of a<br>fault, or the terminal of a protective earth | 8      | Direct/alternating current (DC/AC)                                                                                                    |
|        | Earth (Ground)                                                                                                    |        | Class II Equipment<br>to identify equipment meeting the safety<br>requirements specified for Class II equipment<br>(device protected by double or reinforced<br>insulation)  |
|        | Frame or chassis Ground terminal                                                                                                    |        | EU labeling for batteries and accumulators<br>For additional information, see section "Waste<br>disposal/Environmental protection", item 1.                                  |
|        | Be careful when handling electrostatic sensitive devices                                                                                                    |        | EU labeling for separate collection of electrical<br>and electronic devices<br>For additional information, see section "Waste<br>disposal/Environmental protection", item 2. |
|        | Warning! Laser radiation<br>For additional information, see section<br>"Operation", item 7.                                                                                                    |        |                                                                                                    |

#### Signal words and their meaning

The following signal words are used in the product documentation in order to warn the reader about risks and dangers.

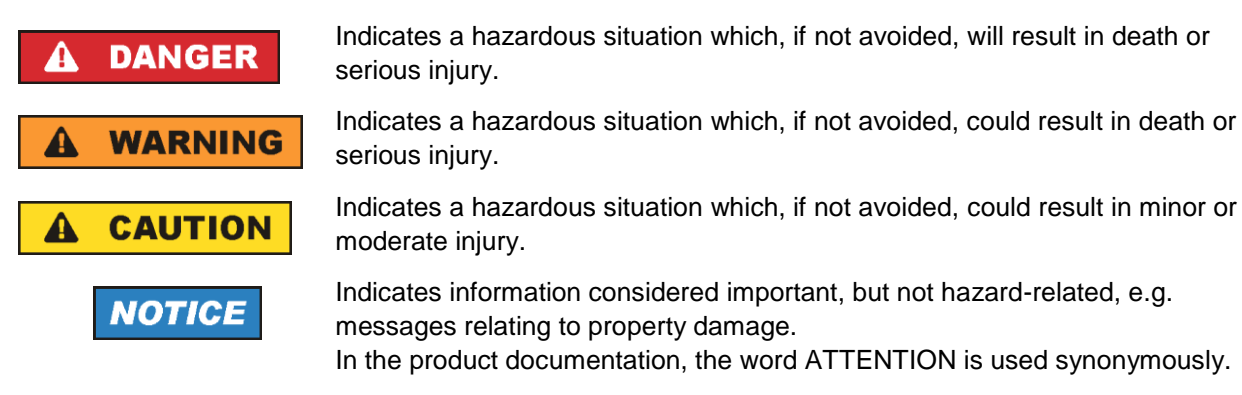

These signal words are in accordance with the standard definition for civil applications in the European Economic Area. Definitions that deviate from the standard definition may also exist in other economic areas or military applications. It is therefore essential to make sure that the signal words described here are always used only in connection with the related product documentation and the related product. The use of signal words in connection with unrelated products or documentation can result in misinterpretation and in personal injury or material damage.

#### Operating states and operating positions

The product may be operated only under the operating conditions and in the positions specified by the manufacturer, without the product's ventilation being obstructed. If the manufacturer's specifications are not observed, this can result in electric shock, fire and/or serious personal injury or death. Applicable local or national safety regulations and rules for the prevention of accidents must be observed in all work performed.

- Unless otherwise specified, the following requirements apply to Rohde & Schwarz products: predefined operating position is always with the housing floor facing down, IP protection 2X, use only indoors, max. operating altitude 2000 m above sea level, max. transport altitude 4500 m above sea level. A tolerance of ±10 % shall apply to the nominal voltage and ±5 % to the nominal frequency, overvoltage category 2, pollution degree 2.
- 2. Do not place the product on surfaces, vehicles, cabinets or tables that for reasons of weight or stability are unsuitable for this purpose. Always follow the manufacturer's installation instructions when installing the product and fastening it to objects or structures (e.g. walls and shelves). An installation that is not carried out as described in the product documentation could result in personal injury or even death.
- 3. Do not place the product on heat-generating devices such as radiators or fan heaters. The ambient temperature must not exceed the maximum temperature specified in the product documentation or in the data sheet. Product overheating can cause electric shock, fire and/or serious personal injury or even death.

#### **Electrical safety**

If the information on electrical safety is not observed either at all or to the extent necessary, electric shock, fire and/or serious personal injury or death may occur.

- 1. Prior to switching on the product, always ensure that the nominal voltage setting on the product matches the nominal voltage of the mains-supply network. If a different voltage is to be set, the power fuse of the product may have to be changed accordingly.
- 2. In the case of products of safety class I with movable power cord and connector, operation is permitted only on sockets with a protective conductor contact and protective conductor.
- 3. Intentionally breaking the protective conductor either in the feed line or in the product itself is not permitted. Doing so can result in the danger of an electric shock from the product. If extension cords or connector strips are implemented, they must be checked on a regular basis to ensure that they are safe to use.
- 4. If there is no power switch for disconnecting the product from the mains, or if the power switch is not suitable for this purpose, use the plug of the connecting cable to disconnect the product from the mains. In such cases, always ensure that the power plug is easily reachable and accessible at all times. For example, if the power plug is the disconnecting device, the length of the connecting cable must not exceed 3 m. Functional or electronic switches are not suitable for providing disconnection from the AC supply network. If products without power switches are integrated into racks or systems, the disconnecting device must be provided at the system level.
- 5. Never use the product if the power cable is damaged. Check the power cables on a regular basis to ensure that they are in proper operating condition. By taking appropriate safety measures and carefully laying the power cable, ensure that the cable cannot be damaged and that no one can be hurt by, for example, tripping over the cable or suffering an electric shock.

- 6. The product may be operated only from TN/TT supply networks fuse-protected with max. 16 A (higher fuse only after consulting with the Rohde & Schwarz group of companies).
- 7. Do not insert the plug into sockets that are dusty or dirty. Insert the plug firmly and all the way into the socket provided for this purpose. Otherwise, sparks that result in fire and/or injuries may occur.
- 8. Do not overload any sockets, extension cords or connector strips; doing so can cause fire or electric shocks.
- For measurements in circuits with voltages V<sub>rms</sub> > 30 V, suitable measures (e.g. appropriate measuring equipment, fuse protection, current limiting, electrical separation, insulation) should be taken to avoid any hazards.
- 10. Ensure that the connections with information technology equipment, e.g. PCs or other industrial computers, comply with the IEC 60950-1 / EN 60950-1 or IEC 61010-1 / EN 61010-1 standards that apply in each case.
- 11. Unless expressly permitted, never remove the cover or any part of the housing while the product is in operation. Doing so will expose circuits and components and can lead to injuries, fire or damage to the product.
- 12. If a product is to be permanently installed, the connection between the protective conductor terminal on site and the product's protective conductor must be made first before any other connection is made. The product may be installed and connected only by a licensed electrician.
- 13. For permanently installed equipment without built-in fuses, circuit breakers or similar protective devices, the supply circuit must be fuse-protected in such a way that anyone who has access to the product, as well as the product itself, is adequately protected from injury or damage.
- 14. Use suitable overvoltage protection to ensure that no overvoltage (such as that caused by a bolt of lightning) can reach the product. Otherwise, the person operating the product will be exposed to the danger of an electric shock.
- 15. Any object that is not designed to be placed in the openings of the housing must not be used for this purpose. Doing so can cause short circuits inside the product and/or electric shocks, fire or injuries.
- 16. Unless specified otherwise, products are not liquid-proof (see also section "Operating states and operating positions", item 1). Therefore, the equipment must be protected against penetration by liquids. If the necessary precautions are not taken, the user may suffer electric shock or the product itself may be damaged, which can also lead to personal injury.
- 17. Never use the product under conditions in which condensation has formed or can form in or on the product, e.g. if the product has been moved from a cold to a warm environment. Penetration by water increases the risk of electric shock.
- 18. Prior to cleaning the product, disconnect it completely from the power supply (e.g. AC supply network or battery). Use a soft, non-linting cloth to clean the product. Never use chemical cleaning agents such as alcohol, acetone or diluents for cellulose lacquers.

#### Operation

1. Operating the products requires special training and intense concentration. Make sure that persons who use the products are physically, mentally and emotionally fit enough to do so; otherwise, injuries or material damage may occur. It is the responsibility of the employer/operator to select suitable personnel for operating the products.

- 2. Before you move or transport the product, read and observe the section titled "Transport".
- 3. As with all industrially manufactured goods, the use of substances that induce an allergic reaction (allergens) such as nickel cannot be generally excluded. If you develop an allergic reaction (such as a skin rash, frequent sneezing, red eyes or respiratory difficulties) when using a Rohde & Schwarz product, consult a physician immediately to determine the cause and to prevent health problems or stress.
- 4. Before you start processing the product mechanically and/or thermally, or before you take it apart, be sure to read and pay special attention to the section titled "Waste disposal/Environmental protection", item 1.
- 5. Depending on the function, certain products such as RF radio equipment can produce an elevated level of electromagnetic radiation. Considering that unborn babies require increased protection, pregnant women must be protected by appropriate measures. Persons with pacemakers may also be exposed to risks from electromagnetic radiation. The employer/operator must evaluate workplaces where there is a special risk of exposure to radiation and, if necessary, take measures to avert the potential danger.
- 6. Should a fire occur, the product may release hazardous substances (gases, fluids, etc.) that can cause health problems. Therefore, suitable measures must be taken, e.g. protective masks and protective clothing must be worn.
- 7. Laser products are given warning labels that are standardized according to their laser class. Lasers can cause biological harm due to the properties of their radiation and due to their extremely concentrated electromagnetic power. If a laser product (e.g. a CD/DVD drive) is integrated into a Rohde & Schwarz product, absolutely no other settings or functions may be used as described in the product documentation. The objective is to prevent personal injury (e.g. due to laser beams).
- 8. EMC classes (in line with EN 55011/CISPR 11, and analogously with EN 55022/CISPR 22, EN 55032/CISPR 32)
  - Class A equipment:

Equipment suitable for use in all environments except residential environments and environments that are directly connected to a low-voltage supply network that supplies residential buildings Note: Class A equipment is intended for use in an industrial environment. This equipment may cause radio disturbances in residential environments, due to possible conducted as well as radiated disturbances. In this case, the operator may be required to take appropriate measures to eliminate these disturbances.

Class B equipment:
 Equipment suitable for use in residential environments and environments that are directly connected to a low-voltage supply network that supplies residential buildings

#### **Repair and service**

1. The product may be opened only by authorized, specially trained personnel. Before any work is performed on the product or before the product is opened, it must be disconnected from the AC supply network. Otherwise, personnel will be exposed to the risk of an electric shock.

2. Adjustments, replacement of parts, maintenance and repair may be performed only by electrical experts authorized by Rohde & Schwarz. Only original parts may be used for replacing parts relevant to safety (e.g. power switches, power transformers, fuses). A safety test must always be performed after parts relevant to safety have been replaced (visual inspection, protective conductor test, insulation resistance measurement, leakage current measurement, functional test). This helps ensure the continued safety of the product.

#### Batteries and rechargeable batteries/cells

If the information regarding batteries and rechargeable batteries/cells is not observed either at all or to the extent necessary, product users may be exposed to the risk of explosions, fire and/or serious personal injury, and, in some cases, death. Batteries and rechargeable batteries with alkaline electrolytes (e.g. lithium cells) must be handled in accordance with the EN 62133 standard.

- 1. Cells must not be taken apart or crushed.
- 2. Cells or batteries must not be exposed to heat or fire. Storage in direct sunlight must be avoided. Keep cells and batteries clean and dry. Clean soiled connectors using a dry, clean cloth.
- 3. Cells or batteries must not be short-circuited. Cells or batteries must not be stored in a box or in a drawer where they can short-circuit each other, or where they can be short-circuited by other conductive materials. Cells and batteries must not be removed from their original packaging until they are ready to be used.
- 4. Cells and batteries must not be exposed to any mechanical shocks that are stronger than permitted.
- 5. If a cell develops a leak, the fluid must not be allowed to come into contact with the skin or eyes. If contact occurs, wash the affected area with plenty of water and seek medical aid.
- 6. Improperly replacing or charging cells or batteries that contain alkaline electrolytes (e.g. lithium cells) can cause explosions. Replace cells or batteries only with the matching Rohde & Schwarz type (see parts list) in order to ensure the safety of the product.
- 7. Cells and batteries must be recycled and kept separate from residual waste. Rechargeable batteries and normal batteries that contain lead, mercury or cadmium are hazardous waste. Observe the national regulations regarding waste disposal and recycling.

#### Transport

- 1. The product may be very heavy. Therefore, the product must be handled with care. In some cases, the user may require a suitable means of lifting or moving the product (e.g. with a lift-truck) to avoid back or other physical injuries.
- 2. Handles on the products are designed exclusively to enable personnel to transport the product. It is therefore not permissible to use handles to fasten the product to or on transport equipment such as cranes, fork lifts, wagons, etc. The user is responsible for securely fastening the products to or on the means of transport or lifting. Observe the safety regulations of the manufacturer of the means of transport or lifting. Noncompliance can result in personal injury or material damage.
- 3. If you use the product in a vehicle, it is the sole responsibility of the driver to drive the vehicle safely and properly. The manufacturer assumes no responsibility for accidents or collisions. Never use the product in a moving vehicle if doing so could distract the driver of the vehicle. Adequately secure the product in the vehicle to prevent injuries or other damage in the event of an accident.

#### Waste disposal/Environmental protection

- 1. Specially marked equipment has a battery or accumulator that must not be disposed of with unsorted municipal waste, but must be collected separately. It may only be disposed of at a suitable collection point or via a Rohde & Schwarz customer service center.
- Waste electrical and electronic equipment must not be disposed of with unsorted municipal waste, but must be collected separately.
   Rohde & Schwarz GmbH & Co. KG has developed a disposal concept and takes full responsibility for take-back obligations and disposal obligations for manufacturers within the EU. Contact your Rohde & Schwarz customer service center for environmentally responsible disposal of the product.
- 3. If products or their components are mechanically and/or thermally processed in a manner that goes beyond their intended use, hazardous substances (heavy-metal dust such as lead, beryllium, nickel) may be released. For this reason, the product may only be disassembled by specially trained personnel. Improper disassembly may be hazardous to your health. National waste disposal regulations must be observed.
- 4. If handling the product releases hazardous substances or fuels that must be disposed of in a special way, e.g. coolants or engine oils that must be replenished regularly, the safety instructions of the manufacturer of the hazardous substances or fuels and the applicable regional waste disposal regulations must be observed. Also observe the relevant safety instructions in the product documentation. The improper disposal of hazardous substances or fuels can cause health problems and lead to environmental damage.

For additional information about environmental protection, visit the Rohde & Schwarz website.

# Instrucciones de seguridad elementales

#### ¡Es imprescindible leer y cumplir las siguientes instrucciones e informaciones de seguridad!

El principio del grupo de empresas Rohde & Schwarz consiste en tener nuestros productos siempre al día con los estándares de seguridad y de ofrecer a nuestros clientes el máximo grado de seguridad. Nuestros productos y todos los equipos adicionales son siempre fabricados y examinados según las normas de seguridad vigentes. Nuestro sistema de garantía de calidad controla constantemente que sean cumplidas estas normas. El presente producto ha sido fabricado y examinado según el certificado de conformidad de la UE y ha salido de nuestra planta en estado impecable según los estándares técnicos de seguridad. Para poder preservar este estado y garantizar un funcionamiento libre de peligros, el usuario deberá atenerse a todas las indicaciones, informaciones de seguridad y notas de alerta. El grupo de empresas Rohde & Schwarz está siempre a su disposición en caso de que tengan preguntas referentes a estas informaciones de seguridad.

Además queda en la responsabilidad del usuario utilizar el producto en la forma debida. Este producto está destinado exclusivamente al uso en la industria y el laboratorio o, si ha sido expresamente autorizado, para aplicaciones de campo y de ninguna manera deberá ser utilizado de modo que alguna persona/cosa pueda sufrir daño. El uso del producto fuera de sus fines definidos o sin tener en cuenta las instrucciones del fabricante queda en la responsabilidad del usuario. El fabricante no se hace en ninguna forma responsable de consecuencias a causa del mal uso del producto.

Se parte del uso correcto del producto para los fines definidos si el producto es utilizado conforme a las indicaciones de la correspondiente documentación del producto y dentro del margen de rendimiento definido (ver hoja de datos, documentación, informaciones de seguridad que siguen). El uso del producto hace necesarios conocimientos técnicos y ciertos conocimientos del idioma inglés. Por eso se debe tener en cuenta que el producto solo pueda ser operado por personal especializado o personas instruidas en profundidad con las capacidades correspondientes. Si fuera necesaria indumentaria de seguridad para el uso de productos de Rohde & Schwarz, encontraría la informaciones de seguridad en la documentación del producto en el capítulo correspondiente. Guarde bien las informaciones de seguridad elementales, así como la documentación del producto, y entréguelas a usuarios posteriores.

Tener en cuenta las informaciones de seguridad sirve para evitar en lo posible lesiones o daños por peligros de toda clase. Por eso es imprescindible leer detalladamente y comprender por completo las siguientes informaciones de seguridad antes de usar el producto, y respetarlas durante el uso del producto. Deberán tenerse en cuenta todas las demás informaciones de seguridad, como p. ej. las referentes a la protección de personas, que encontrarán en el capítulo correspondiente de la documentación del producto y que también son de obligado cumplimiento. En las presentes informaciones de seguridad se recogen todos los objetos que distribuye el grupo de empresas Rohde & Schwarz bajo la denominación de "producto", entre ellos también aparatos, instalaciones así como toda clase de accesorios. Los datos específicos del producto figuran en la hoja de datos y en la documentación del producto.

#### Señalización de seguridad de los productos

| Símbolo   | Significado                                                               | Símbolo    | Significado                                                                                                    |
|-----------|---------------------------------------------------------------------------|------------|----------------------------------------------------------------------------------------------------|
|           | Aviso: punto de peligro general<br>Observar la documentación del producto | 10         | Tensión de alimentación de PUESTA EN<br>MARCHA / PARADA                                                                                          |
| 18 kg     | Atención en el manejo de dispositivos de peso<br>elevado                  | $\bigcirc$ | Indicación de estado de espera (standby)                                                                                                    |
|           | Peligro de choque eléctrico                                               |            | Corriente continua (DC)                                                                                                    |
|           | Advertencia: superficie caliente                                          | $\sim$     | Corriente alterna (AC)                                                                                                    |
|           | Conexión a conductor de protección                                        | $\sim$     | Corriente continua / Corriente alterna (DC/AC)                                                                                                   |
| {}+       | Conexión a tierra                                                         |            | El aparato está protegido en su totalidad por un aislamiento doble (reforzado)                                                                   |
| <b></b> 7 | Conexión a masa                                                           |            | Distintivo de la UE para baterías y<br>acumuladores<br>Más información en la sección<br>"Eliminación/protección del medio ambiente",<br>punto 1. |

Las siguientes señales de seguridad se utilizan en los productos para advertir sobre riesgos y peligros.

| Símbolo | Significado                                                                     | Símbolo | Significado                                                                                                    |
|---------|---------------------------------------------------------------------------------|---------|----------------------------------------------------------------------------------------------------|
|         | Aviso: Cuidado en el manejo de dispositivos sensibles a la electrostática (ESD) |         | Distintivo de la UE para la eliminación por<br>separado de dispositivos eléctricos y<br>electrónicos<br>Más información en la sección<br>"Eliminación/protección del medio ambiente",<br>punto 2. |
| Λ       | Advertencia: rayo láser                                                         |         |                                                                                                    |
|         | Más información en la sección<br>"Funcionamiento", punto 7.                     |         |                                                                                                    |

#### Palabras de señal y su significado

En la documentación del producto se utilizan las siguientes palabras de señal con el fin de advertir contra riesgos y peligros.

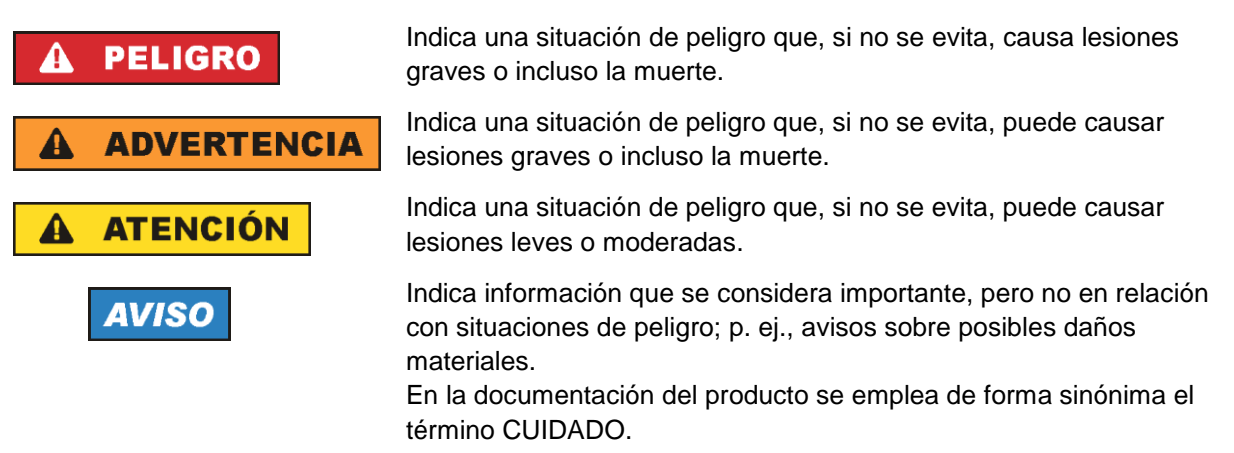

Las palabras de señal corresponden a la definición habitual para aplicaciones civiles en el área económica europea. Pueden existir definiciones diferentes a esta definición en otras áreas económicas o en aplicaciones militares. Por eso se deberá tener en cuenta que las palabras de señal aquí descritas sean utilizadas siempre solamente en combinación con la correspondiente documentación del producto y solamente en combinación con el producto correspondiente. La utilización de las palabras de señal en combinación con productos o documentaciones que no les correspondan puede llevar a interpretaciones equivocadas y tener por consecuencia daños en personas u objetos.

#### Estados operativos y posiciones de funcionamiento

El producto solamente debe ser utilizado según lo indicado por el fabricante respecto a los estados operativos y posiciones de funcionamiento sin que se obstruya la ventilación. Si no se siguen las indicaciones del fabricante, pueden producirse choques eléctricos, incendios y/o lesiones graves con posible consecuencia de muerte. En todos los trabajos deberán ser tenidas en cuenta las normas nacionales y locales de seguridad del trabajo y de prevención de accidentes.

- Si no se convino de otra manera, es para los productos Rohde & Schwarz válido lo que sigue: como posición de funcionamiento se define por principio la posición con el suelo de la caja para abajo, modo de protección IP 2X, uso solamente en estancias interiores, utilización hasta 2000 m sobre el nivel del mar, transporte hasta 4500 m sobre el nivel del mar. Se aplicará una tolerancia de ±10 % sobre el voltaje nominal y de ±5 % sobre la frecuencia nominal. Categoría de sobrecarga eléctrica 2, índice de suciedad 2.
- 2. No sitúe el producto encima de superficies, vehículos, estantes o mesas, que por sus características de peso o de estabilidad no sean aptos para él. Siga siempre las instrucciones de instalación del fabricante cuando instale y asegure el producto en objetos o estructuras (p. ej. paredes y estantes). Si se realiza la instalación de modo distinto al indicado en la documentación del producto, se pueden causar lesiones o, en determinadas circunstancias, incluso la muerte.
- 3. No ponga el producto sobre aparatos que generen calor (p. ej. radiadores o calefactores). La temperatura ambiente no debe superar la temperatura máxima especificada en la documentación del producto o en la hoja de datos. En caso de sobrecalentamiento del producto, pueden producirse choques eléctricos, incendios y/o lesiones graves con posible consecuencia de muerte.

#### Seguridad eléctrica

Si no se siguen (o se siguen de modo insuficiente) las indicaciones del fabricante en cuanto a seguridad eléctrica, pueden producirse choques eléctricos, incendios y/o lesiones graves con posible consecuencia de muerte.

- Antes de la puesta en marcha del producto se deberá comprobar siempre que la tensión preseleccionada en el producto coincida con la de la red de alimentación eléctrica. Si es necesario modificar el ajuste de tensión, también se deberán cambiar en caso dado los fusibles correspondientes del producto.
- 2. Los productos de la clase de protección I con alimentación móvil y enchufe individual solamente podrán enchufarse a tomas de corriente con contacto de seguridad y con conductor de protección conectado.
- 3. Queda prohibida la interrupción intencionada del conductor de protección, tanto en la toma de corriente como en el mismo producto. La interrupción puede tener como consecuencia el riesgo de que el producto sea fuente de choques eléctricos. Si se utilizan cables alargadores o regletas de enchufe, deberá garantizarse la realización de un examen regular de los mismos en cuanto a su estado técnico de seguridad.
- 4. Si el producto no está equipado con un interruptor para desconectarlo de la red, o bien si el interruptor existente no resulta apropiado para la desconexión de la red, el enchufe del cable de conexión se deberá considerar como un dispositivo de desconexión.
  El dispositivo de desconexión se debe poder alcanzar fácilmente y debe estar siempre bien accesible. Si, p. ej., el enchufe de conexión a la red es el dispositivo de desconexión, la longitud del cable de conexión no debe superar 3 m).
  Los interruptores selectores o electrónicos no son aptos para el corte de la red eléctrica. Si se integrar productor en bastidaren e instalacionea, se deberá colector el interruptor en el

integran productos sin interruptor en bastidores o instalaciones, se deberá colocar el interruptor en el nivel de la instalación.

5. No utilice nunca el producto si está dañado el cable de conexión a red. Compruebe regularmente el correcto estado de los cables de conexión a red. Asegúrese, mediante las medidas de protección y de instalación adecuadas, de que el cable de conexión a red no pueda ser dañado o de que nadie pueda ser dañado por él, p. ej. al tropezar o por un choque eléctrico.

- Solamente está permitido el funcionamiento en redes de alimentación TN/TT aseguradas con fusibles de 16 A como máximo (utilización de fusibles de mayor amperaje solo previa consulta con el grupo de empresas Rohde & Schwarz).
- Nunca conecte el enchufe en tomas de corriente sucias o llenas de polvo. Introduzca el enchufe por completo y fuertemente en la toma de corriente. La no observación de estas medidas puede provocar chispas, fuego y/o lesiones.
- 8. No sobrecargue las tomas de corriente, los cables alargadores o las regletas de enchufe ya que esto podría causar fuego o choques eléctricos.
- En las mediciones en circuitos de corriente con una tensión U<sub>eff</sub> > 30 V se deberán tomar las medidas apropiadas para impedir cualquier peligro (p. ej. medios de medición adecuados, seguros, limitación de tensión, corte protector, aislamiento etc.).
- Para la conexión con dispositivos informáticos como un PC o un ordenador industrial, debe comprobarse que éstos cumplan los estándares IEC60950-1/EN60950-1 o IEC61010-1/EN 61010-1 válidos en cada caso.
- 11. A menos que esté permitido expresamente, no retire nunca la tapa ni componentes de la carcasa mientras el producto esté en servicio. Esto pone a descubierto los cables y componentes eléctricos y puede causar lesiones, fuego o daños en el producto.
- 12. Si un producto se instala en un lugar fijo, se deberá primero conectar el conductor de protección fijo con el conductor de protección del producto antes de hacer cualquier otra conexión. La instalación y la conexión deberán ser efectuadas por un electricista especializado.
- 13. En el caso de dispositivos fijos que no estén provistos de fusibles, interruptor automático ni otros mecanismos de seguridad similares, el circuito de alimentación debe estar protegido de modo que todas las personas que puedan acceder al producto, así como el producto mismo, estén a salvo de posibles daños.
- 14. Todo producto debe estar protegido contra sobretensión (debida p. ej. a una caída del rayo) mediante los correspondientes sistemas de protección. Si no, el personal que lo utilice quedará expuesto al peligro de choque eléctrico.
- 15. No debe introducirse en los orificios de la caja del aparato ningún objeto que no esté destinado a ello. Esto puede producir cortocircuitos en el producto y/o puede causar choques eléctricos, fuego o lesiones.
- 16. Salvo indicación contraria, los productos no están impermeabilizados (ver también el capítulo "Estados operativos y posiciones de funcionamiento", punto 1). Por eso es necesario tomar las medidas necesarias para evitar la entrada de líquidos. En caso contrario, existe peligro de choque eléctrico para el usuario o de daños en el producto, que también pueden redundar en peligro para las personas.
- 17. No utilice el producto en condiciones en las que pueda producirse o ya se hayan producido condensaciones sobre el producto o en el interior de éste, como p. ej. al desplazarlo de un lugar frío a otro caliente. La entrada de agua aumenta el riesgo de choque eléctrico.
- 18. Antes de la limpieza, desconecte por completo el producto de la alimentación de tensión (p. ej. red de alimentación o batería). Realice la limpieza de los aparatos con un paño suave, que no se deshilache. No utilice bajo ningún concepto productos de limpieza químicos como alcohol, acetona o diluyentes para lacas nitrocelulósicas.

#### Funcionamiento

- El uso del producto requiere instrucciones especiales y una alta concentración durante el manejo. Debe asegurarse que las personas que manejen el producto estén a la altura de los requerimientos necesarios en cuanto a aptitudes físicas, psíquicas y emocionales, ya que de otra manera no se pueden excluir lesiones o daños de objetos. El empresario u operador es responsable de seleccionar el personal usuario apto para el manejo del producto.
- 2. Antes de desplazar o transportar el producto, lea y tenga en cuenta el capítulo "Transporte".
- 3. Como con todo producto de fabricación industrial no puede quedar excluida en general la posibilidad de que se produzcan alergias provocadas por algunos materiales empleados —los llamados alérgenos (p. ej. el níquel)—. Si durante el manejo de productos Rohde & Schwarz se producen reacciones alérgicas, como p. ej. irritaciones cutáneas, estornudos continuos, enrojecimiento de la conjuntiva o dificultades respiratorias, debe avisarse inmediatamente a un médico para investigar las causas y evitar cualquier molestia o daño a la salud.
- 4. Antes de la manipulación mecánica y/o térmica o el desmontaje del producto, debe tenerse en cuenta imprescindiblemente el capítulo "Eliminación/protección del medio ambiente", punto 1.
- 5. Ciertos productos, como p. ej. las instalaciones de radiocomunicación RF, pueden a causa de su función natural, emitir una radiación electromagnética aumentada. Deben tomarse todas las medidas necesarias para la protección de las mujeres embarazadas. También las personas con marcapasos pueden correr peligro a causa de la radiación electromagnética. El empresario/operador tiene la obligación de evaluar y señalizar las áreas de trabajo en las que exista un riesgo elevado de exposición a radiaciones.
- 6. Tenga en cuenta que en caso de incendio pueden desprenderse del producto sustancias tóxicas (gases, líquidos etc.) que pueden generar daños a la salud. Por eso, en caso de incendio deben usarse medidas adecuadas, como p. ej. máscaras antigás e indumentaria de protección.
- 7. Los productos con láser están provistos de indicaciones de advertencia normalizadas en función de la clase de láser del que se trate. Los rayos láser pueden provocar daños de tipo biológico a causa de las propiedades de su radiación y debido a su concentración extrema de potencia electromagnética. En caso de que un producto Rohde & Schwarz contenga un producto láser (p. ej. un lector de CD/DVD), no debe usarse ninguna otra configuración o función aparte de las descritas en la documentación del producto, a fin de evitar lesiones (p. ej. debidas a irradiación láser).
- Clases de compatibilidad electromagnética (conforme a EN 55011 / CISPR 11; y en analogía con EN 55022 / CISPR 22, EN 55032 / CISPR 32)
  - Aparato de clase A:

Aparato adecuado para su uso en todos los entornos excepto en los residenciales y en aquellos conectados directamente a una red de distribución de baja tensión que suministra corriente a edificios residenciales.

Nota: Los aparatos de clase A están destinados al uso en entornos industriales. Estos aparatos pueden causar perturbaciones radioeléctricas en entornos residenciales debido a posibles perturbaciones guiadas o radiadas. En este caso, se le podrá solicitar al operador que tome las medidas adecuadas para eliminar estas perturbaciones.

Aparato de clase B:

Aparato adecuado para su uso en entornos residenciales, así como en aquellos conectados directamente a una red de distribución de baja tensión que suministra corriente a edificios residenciales.

#### Reparación y mantenimiento

- 1. El producto solamente debe ser abierto por personal especializado con autorización para ello. Antes de manipular el producto o abrirlo, es obligatorio desconectarlo de la tensión de alimentación, para evitar toda posibilidad de choque eléctrico.
- 2. El ajuste, el cambio de partes, el mantenimiento y la reparación deberán ser efectuadas solamente por electricistas autorizados por Rohde & Schwarz. Si se reponen partes con importancia para los aspectos de seguridad (p. ej. el enchufe, los transformadores o los fusibles), solamente podrán ser sustituidos por partes originales. Después de cada cambio de partes relevantes para la seguridad deberá realizarse un control de seguridad (control a primera vista, control del conductor de protección, medición de resistencia de aislamiento, medición de la corriente de fuga, control de funcionamiento). Con esto queda garantizada la seguridad del producto.

#### Baterías y acumuladores o celdas

Si no se siguen (o se siguen de modo insuficiente) las indicaciones en cuanto a las baterías y acumuladores o celdas, pueden producirse explosiones, incendios y/o lesiones graves con posible consecuencia de muerte. El manejo de baterías y acumuladores con electrolitos alcalinos (p. ej. celdas de litio) debe seguir el estándar EN 62133.

- 1. No deben desmontarse, abrirse ni triturarse las celdas.
- Las celdas o baterías no deben someterse a calor ni fuego. Debe evitarse el almacenamiento a la luz directa del sol. Las celdas y baterías deben mantenerse limpias y secas. Limpiar las conexiones sucias con un paño seco y limpio.
- Las celdas o baterías no deben cortocircuitarse. Es peligroso almacenar las celdas o baterías en estuches o cajones en cuyo interior puedan cortocircuitarse por contacto recíproco o por contacto con otros materiales conductores. No deben extraerse las celdas o baterías de sus embalajes originales hasta el momento en que vayan a utilizarse.
- 4. Las celdas o baterías no deben someterse a impactos mecánicos fuertes indebidos.
- 5. En caso de falta de estanqueidad de una celda, el líquido vertido no debe entrar en contacto con la piel ni los ojos. Si se produce contacto, lavar con agua abundante la zona afectada y avisar a un médico.
- En caso de cambio o recarga inadecuados, las celdas o baterías que contienen electrolitos alcalinos (p. ej. las celdas de litio) pueden explotar. Para garantizar la seguridad del producto, las celdas o baterías solo deben ser sustituidas por el tipo Rohde & Schwarz correspondiente (ver lista de recambios).
- Las baterías y celdas deben reciclarse y no deben tirarse a la basura doméstica. Las baterías o acumuladores que contienen plomo, mercurio o cadmio deben tratarse como residuos especiales. Respete en esta relación las normas nacionales de eliminación y reciclaje.

#### Transporte

1. El producto puede tener un peso elevado. Por eso es necesario desplazarlo o transportarlo con precaución y, si es necesario, usando un sistema de elevación adecuado (p. ej. una carretilla elevadora), a fin de evitar lesiones en la espalda u otros daños personales.

- 2. Las asas instaladas en los productos sirven solamente de ayuda para el transporte del producto por personas. Por eso no está permitido utilizar las asas para la sujeción en o sobre medios de transporte como p. ej. grúas, carretillas elevadoras de horquilla, carros etc. Es responsabilidad suya fijar los productos de manera segura a los medios de transporte o elevación. Para evitar daños personales o daños en el producto, siga las instrucciones de seguridad del fabricante del medio de transporte o elevación utilizado.
- 3. Si se utiliza el producto dentro de un vehículo, recae de manera exclusiva en el conductor la responsabilidad de conducir el vehículo de manera segura y adecuada. El fabricante no asumirá ninguna responsabilidad por accidentes o colisiones. No utilice nunca el producto dentro de un vehículo en movimiento si esto pudiera distraer al conductor. Asegure el producto dentro del vehículo debidamente para evitar, en caso de un accidente, lesiones u otra clase de daños.

#### Eliminación/protección del medio ambiente

- Los dispositivos marcados contienen una batería o un acumulador que no se debe desechar con los residuos domésticos sin clasificar, sino que debe ser recogido por separado. La eliminación se debe efectuar exclusivamente a través de un punto de recogida apropiado o del servicio de atención al cliente de Rohde & Schwarz.
- Los dispositivos eléctricos usados no se deben desechar con los residuos domésticos sin clasificar, sino que deben ser recogidos por separado.
   Rohde & Schwarz GmbH & Co.KG ha elaborado un concepto de eliminación de residuos y asume plenamente los deberes de recogida y eliminación para los fabricantes dentro de la UE. Para desechar el producto de manera respetuosa con el medio ambiente, diríjase a su servicio de atención al cliente de Rohde & Schwarz.
- 3. Si se trabaja de manera mecánica y/o térmica cualquier producto o componente más allá del funcionamiento previsto, pueden liberarse sustancias peligrosas (polvos con contenido de metales pesados como p. ej. plomo, berilio o níquel). Por eso el producto solo debe ser desmontado por personal especializado con formación adecuada. Un desmontaje inadecuado puede ocasionar daños para la salud. Se deben tener en cuenta las directivas nacionales referentes a la eliminación de residuos.
- 4. En caso de que durante el trato del producto se formen sustancias peligrosas o combustibles que deban tratarse como residuos especiales (p. ej. refrigerantes o aceites de motor con intervalos de cambio definidos), deben tenerse en cuenta las indicaciones de seguridad del fabricante de dichas sustancias y las normas regionales de eliminación de residuos. Tenga en cuenta también en caso necesario las indicaciones de seguridad especiales contenidas en la documentación del producto. La eliminación incorrecta de sustancias peligrosas o combustibles puede causar daños a la salud o daños al medio ambiente.

Se puede encontrar más información sobre la protección del medio ambiente en la página web de Rohde & Schwarz.

# Quality management and environmental management

#### Sehr geehrter Kunde,

Sie haben sich für den Kauf eines Rohde & Schwarz Produktes entschieden. Sie erhalten damit ein nach modernsten Fertigungsmethoden hergestelltes Produkt. Es wurde nach den Regeln unserer Qualitäts- und Umweltmanagementsysteme entwickelt, gefertigt und geprüft. Rohde & Schwarz ist unter anderem nach den Managementsystemen ISO 9001 und ISO 14001 zertifiziert.

#### **Der Umwelt verpflichtet**

- Energie-effiziente,RoHS-konforme ProdukteKontinuierliche
- Weiterentwicklung nachhaltiger Umweltkonzepte
- ISO 14001-zertifiziertes
   Umweltmanagementsystem

#### Dear customer,

You have decided to buy a Rohde & Schwarz product. This product has been manufactured using the most advanced methods. It was developed, manufactured and tested in compliance with our quality management and environmental management systems. Rohde & Schwarz has been certified, for example, according to the ISO 9001 and ISO 14001 management systems.

#### **Environmental commitment**

- Energy-efficient products
- Continuous improvement in environmental sustainability
- ISO 14001-certified environmental management system

# Certified Quality System

Certified Environmental System

#### Cher client,

Vous avez choisi d'acheter un produit Rohde & Schwarz. Vous disposez donc d'un produit fabriqué d'après les méthodes les plus avancées. Le développement, la fabrication et les tests de ce produit ont été effectués selon nos systèmes de management de qualité et de management environnemental. La société Rohde & Schwarz a été homologuée, entre autres, conformément aux systèmes de management ISO 9001 et ISO 14001.

#### Engagement écologique

- Produits à efficience énergétique
- Amélioration continue de la durabilité environnementale
- Système de management environnemental certifié selon ISO 14001

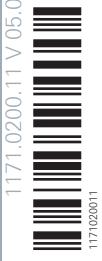

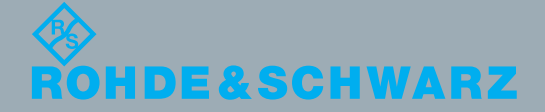

# **Customer Support**

#### Technical support - where and when you need it

For quick, expert help with any Rohde & Schwarz equipment, contact one of our Customer Support Centers. A team of highly qualified engineers provides telephone support and will work with you to find a solution to your query on any aspect of the operation, programming or applications of Rohde & Schwarz equipment.

## Up-to-date information and upgrades

To keep your instrument up-to-date and to be informed about new application notes related to your instrument, please send an e-mail to the Customer Support Center stating your instrument and your wish. We will take care that you will get the right information.

| Europe, Africa, Middle East | Phone +49 89 4129 12345<br>customersupport@rohde-schwarz.com                            |
|-----------------------------|-----------------------------------------------------------------------------------------|
| North America               | Phone 1-888-TEST-RSA (1-888-837-8772)<br>customer.support@rsa.rohde-schwarz.com         |
| Latin America               | Phone +1-410-910-7988<br>customersupport.la@rohde-schwarz.com                           |
| Asia/Pacific                | Phone +65 65 13 04 88<br>customersupport.asia@rohde-schwarz.com                         |
| China                       | Phone +86-800-810-8228 /<br>+86-400-650-5896<br>customersupport.china@rohde-schwarz.com |

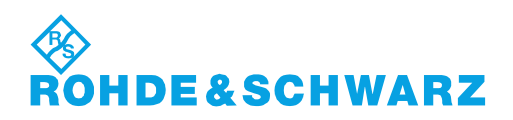

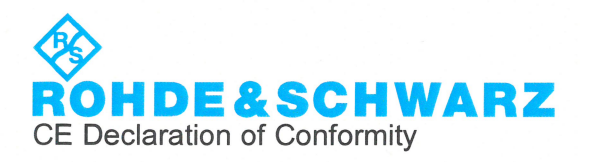

# CE

This is to certify that:

| Equipment type | Stock No.    |
|----------------|--------------|
| NRT-Z14        | 1120.5505.02 |
| NRT-Z43        | 1081.2905.02 |
| NRT-Z44        | 1081.1309.02 |
|                |              |

Designation DIRECTIONAL POWER SENSOR. DIRECTIONAL POWER SENSOR DIRECTIONAL POWER SENSOR

complies with the provisions of the Directive of the Council of the European Union on the approximation of the laws of the Member States

- relating to electrical equipment for use within defined voltage limits (2014/35/EC) [LVD)
- relating to electromagnetic compatibility (2014/30/EC) [EMCD]
- relating to restriction of the use of hazardous substances in electrical and electronic equipment (2011/65/EC) [RoHS]

Conformity is proven by compliance with the following standards:

EN 61010-1: 2010 EN 61326-1: 2013 EN 61326-2-1: 2013 EN 55011: 2009 + A1: 2010 Group I, Class B equipment EN 50581: 2012

For the assessment of electromagnetic compatibility, the limits of radio interference for Class B equipment as well as the immunity to interference for operation in industry have been used as a basis.

ROHDE & SCHWARZ GmbH & Co. KG Mühldorfstr. 15, D-81671 Munich

Munich, 2016-05-11

iV. L. HA

Central Quality Management GF-QP / Lambertus

3615.2967.02

01.00

CE Page 1 / 1

# **1** Putting into Operation

**CAUTION** The following instructions should be strictly observed, in particular when putting the instrument into operation the first time, to avoid damage to the instrument and hazards to persons.

#### 1.1 Unpacking

After unpacking the sensor, check for completeness of the delivery and carefully check all parts for any damage. In case of any damage you should immediately inform the transport agent and keep all packing material so as not to forfeit your claims. The original packing should also be used for any later transport or shipment of the sensor.

## 1.2 Connecting the Sensor

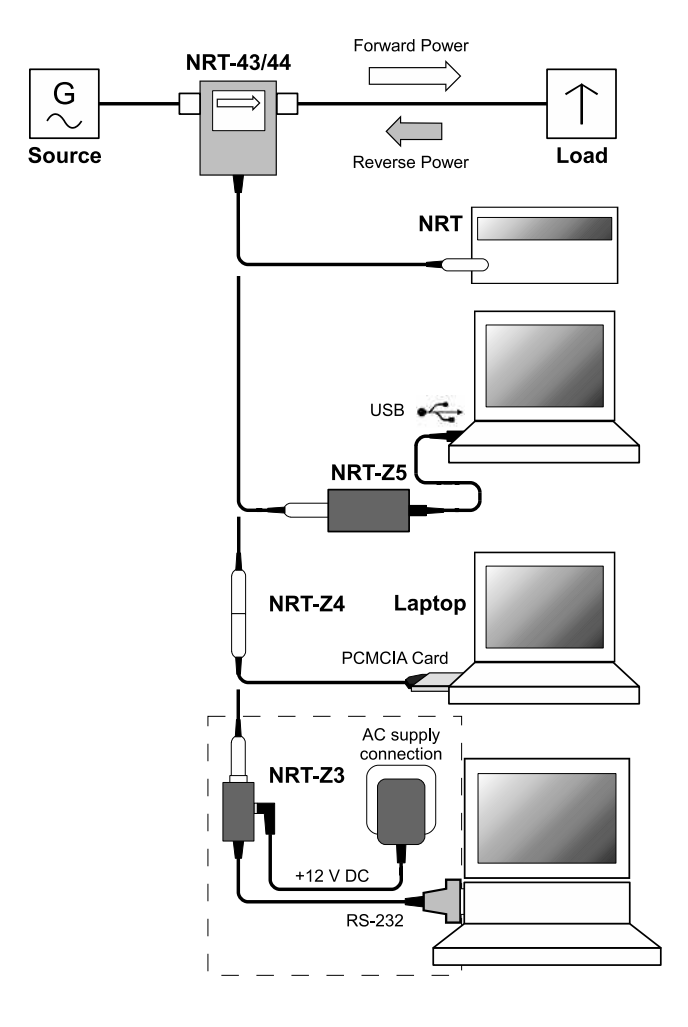

The directional power sensor may be operated from the R&S NRT base unit (see section 1.3) or from a PC/laptop equipped with a USB, serial RS-232 or PCMCIA interface. The R&S NRT-Z5 interface adapter is required for the USB interface, the R&S NRT-Z4 interface adapter is required for the PCMCIA interface, and the R&S NRT-Z3 interface adapter is required for the serial interface. The sensor is power-supplied via the R&S NRT or the controller, the only exception being R&S NRT-Z3 where an external plug-in power supply unit (provided with R&S NRT-Z3) must be used.

The sensor is connected between source (to port 1) and load (to port 2) and measures the power flow in both directions, i.e. from the source to the load (forward power) and conversely (reverse power). The ratio of forward and reverse power is a measure of the matching of the load which can be measured as standing wave ratio (SWR), return loss or reflection coefficient.

The R&S NRT-Z43/Z44 directional power sensors are of unsymmetrical design and should therefore be connected into the test circuit so that the arrow on the sensor points to the forward power direction. In this configuration, all measurement functions are available. Connecting the sensors the other way round is advisable if the average of forward powers below 7.5 W (R&S NRT-Z43) or below 30 W (R&S NRT-Z44) is to be measured with high accuracy and matching measurements are of secondary importance.

#### Fig. 1-1 Connection of power sensor

When measuring high power levels, the following instructions should be strictly observed to avoid damage to the sensor or injury to persons.

**CAUTION** Do not exceed permissible continuous loading (see diagram on the rear). Switch sensor into test circuit only with the RF power switched off. Tighten RF connector by hand.

Do not leave any RF port (1 or 2) open when handling high power!

Non-observance may cause injuries, i.e. skin burns, damage to the instruments used and premature wear of the RF connectors.

#### 1.3 Connecting the Sensor to the R&S NRT Power Reflection Meter

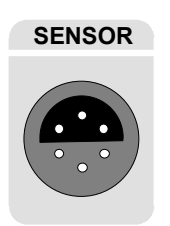

The sensor can be connected to the *SENSOR* connector on the front panel of the R&S NRT or to the *SENSOR 2* or *SENSOR 3* connector on the rear panel (only with option R&S NRT-B2). The R&S NRT should recognize the sensor in an initialization routine a few seconds after the connection is made or after power-up, respectively, and immediately start measurements.

Operation of the R&S NRT is described in detail in the associated operating manual.

#### 1.4 Operating the Sensor on a PC via the R&S NRT-Z5 USB Interface Adapter

To operate the sensor on a PC via the R&S NRT-Z5 USB interface adapter, the following requirements must be met:

- The PC must have a USB port that can supply current of 500 mA. To be on the safe side, you can determine the current available on the USB ports as follows:
  - Select Control Panel or Settings Control Panel in the Windows™ start menu
  - Select the **System** icon
  - Select the Hardware tab
  - Click the **Device Manager** button to start the device manager
  - Open the **Universal Serial Bus controllers** item (listing all USB controllers, hubs and USB devices)
  - Double-click **USB Root Hub** (or right-click and select **Properties** in the context menu)
  - Select the **Power** tab: If the hub is self-powered and the total power available indicated under **Hub information** is 500 mA per port, the R&S NRT-Z5 can be safely operated.

| ort.           |
|----------------|
|                |
| Power Required |
| 100 mA         |
|                |
| Refresh        |
|                |
|                |
|                |

The PC operating system must support the USB and the device driver for the R&S NRT-Z5. This is the case for Windows™ 2000, Windows™ XP and Windows™ Vista.

#### 1.4.1 Installing Device Drivers

For the R&S NRT-Z5 USB interface driver, two device drivers must be installed (for the USB interface and the virtual COM port).

Connect the R&S NRT-Z5 USB interface adapter to the PC using the supplied USB cable. The wizard for finding new hardware starts automatically:

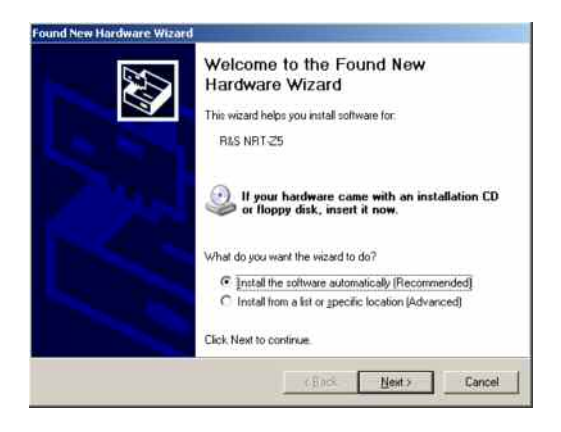

Now insert the supplied installation CD into the CD drive and click Next. If the first part of the installation was completed successfully, the LED on the R&S NRT-Z5 will light up green and the following window will appear:

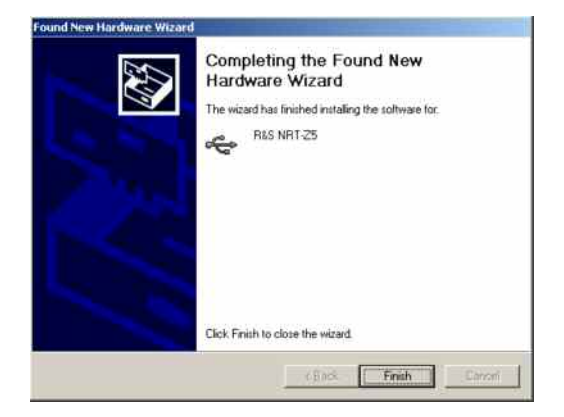

#### **Putting into Operation**

> Click **Finish**. The wizard for finding new hardware will start a second time:

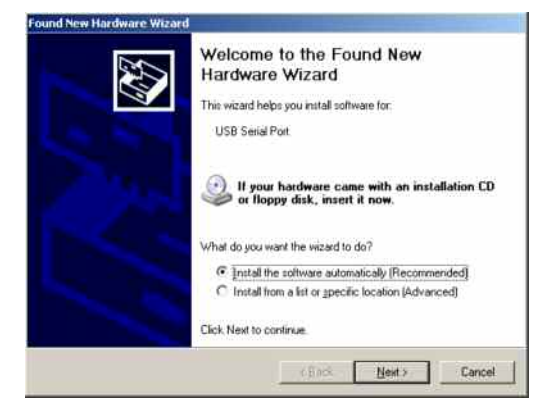

Click Next. If the first part of the installation was completed successfully, the following window will appear:

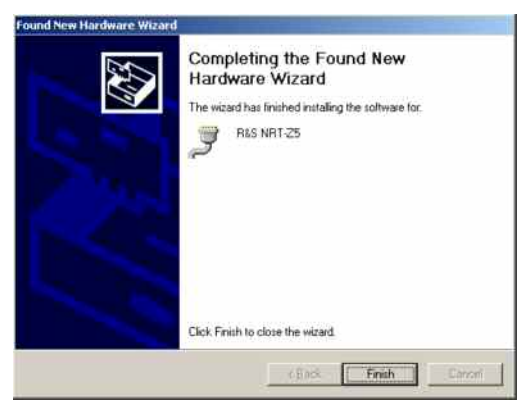

Click Finish to conclude the installation of the device drivers. Now connect the sensor to the R&S NRT-Z5 interface adapter and test the function using the Windows™ user interface (chapter 2).

#### 1.4.2 Checking and Changing the Virtual COM Port

To check the assigned virtual COM port and to change it if necessary, proceed as follows:

- > Select Control Panel or Settings Control Panel in the Windows™ start menu
- > Select the System icon
- Select the Hardware tab
- > Click the **Device Manager** button to start the device manager
- Open the Ports (COM & LPT) item. The assigned COM port is indicated directly to the right of R&S NRT-Z5:

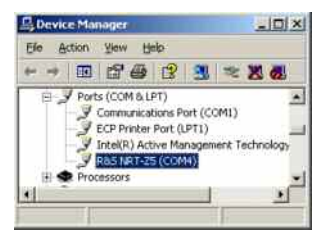

To change the assigned COM port, double-click R&S NRT-Z5 (or right-click and select Properties in the context menu) > Select the **Port Settings** tab and click the **Advanced**... button

| COM Port Number: EBIM4                                                                                                    |                    |                                | OK.      |
|----------------------------------------------------------------------------------------------------|--------------------|--------------------------------|----------|
| USB Transfer Sizes                                                                                                    |                    |                                | Cancel   |
| Select lower settings to correct performance problems at low baud rates.<br>Select higher settings for faster performance. |                    |                                | Default: |
| Receive (Bytes)                                                                                                    | 4096               |                                |          |
| Transmit (Bytes):                                                                                                    | 4096 💌             |                                |          |
| BM Options                                                                                                    |                    | Miscellaneous Options          |          |
| Select lower settings to conect                                                                                            | tesponse problems. | Setial Enumerator              | P        |
| Latency Timer Impecil                                                                                                    | 16 *               | Serial Printer                 | Г        |
| and of a second second                                                                                                    | 110                | Cancel If Power Off            | E        |
| Timeouts Event On S                                                                                                    |                    | Event On Surprise Removal      | E.       |
|                                                                                                    | -                  | Set RTS On Close               | E.       |
| Minimum Read Timeout (msec)                                                                                                | 0                  | Disable Modern Ctrl At Startup | F        |
| Minimum Write Timeout (msec)                                                                                               | 0 *                |                                |          |

> Under COM Port Number, change the virtual COM port and click OK

#### 1.5 Operating the Sensor on a PC via the R&S NRT-Z4 PCMCIA Interface Adapter

These applications require a controller with a PCMCIA type II connector and an R&S NRT-Z4 interface adapter. The sensor is power-supplied by the controller via the PCMCIA interface and handled as a peripheral unit equipped with a serial interface (COM1 to COM4).

The sensor may be operated using the supplied *Virtual NRT* Windows<sup>TM</sup> user interface (see chapter 2) or via an application program (chapter 3). The *Virtual NRT* program simulates the user interface of a power reflection meter on the monitor and enables manual power measurements.

#### 1.5.1 Installing a PCMCIA Interface Card (SIO Card)

- > Connect SIO card to sensor via connecting cable (see Fig. 1-2).
- Switch off controller and plug SIO card into the empty PCMCIA type II slot. The printed side of the SIO card must be turned upwards.
- Switch on controller and wait for booting.

The following steps depend on the operating system used. They are described in detail on the installation disks of the R&S NRT-Z4 interface adapter; see ASCII files liesmich.txt (German) or readme.txt (English).

It is essential that the controller can access the SIO card after installation as a peripheral unit with serial interface.

Connect the sensor to the connecting cable and test it by means of the Virtual NRT program (chapter 2).

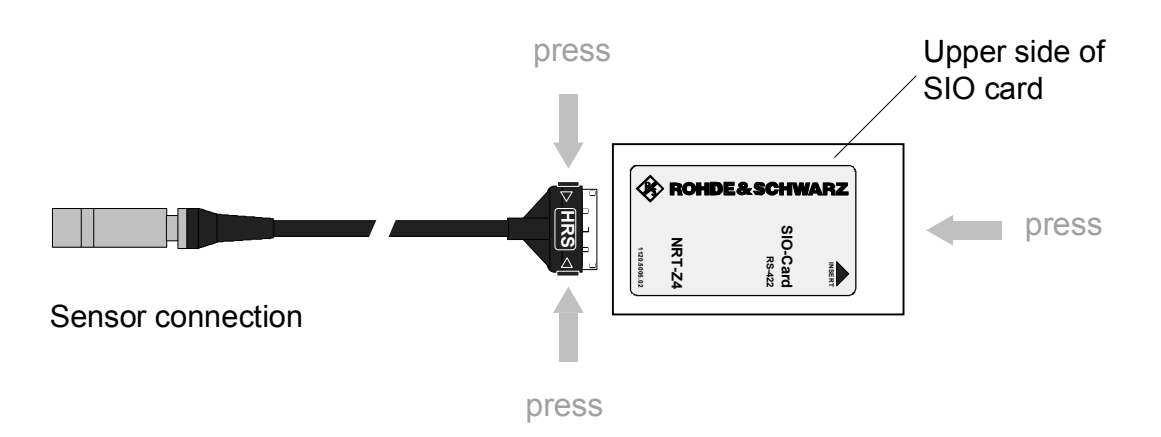

Fig. 1-2 Connecting the cable to the PCMCIA interface card (SIO card)

#### 1.6 Operating the Sensor on a PC via the R&S NRT-Z3 Interface Adapter

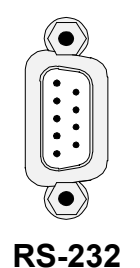

The R&S NRT-Z43 and R&S NRT-Z44 directional power sensors have been devised as self-contained measuring instruments with remote-control capability via a serial RS-422 interface and can therefore be operated from a suitable computer. For use with a PC or laptop, the R&S NRT-Z3 interface adapter is available for connecting the R&S NRT-Z43/Z44 to a standard RS-232 interface (Fig. 1-1).

The sensor can be controlled via the supplied *Virtual NRT* Windows<sup>™</sup> user interface (see chapter 2) or via a user program (chapter 3). The *Virtual NRT* program simulates the user interface of a power reflection meter on the monitor and enables manual power measurements.

## 1.7 Connection to AC Supply

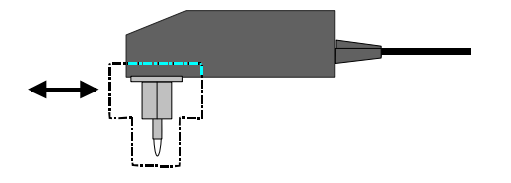

The direct plug-in power supply for the R&S NRT-Z3 can be connected to any single-phase AC supply with a rated voltage from 100 V to 240 V and a rated frequency from 50 Hz to 60 Hz. It automatically adjusts itself to the local AC supply so that there is no need for external switchover.

Four adapter plugs (Euro, U.S.A., U.K., Australia) are supplied with the sensor to adapt the direct plug-in power supply to the socket outlet in question. For replacing an adapter, no tools are required; the adapter is withdrawn and another adapter inserted until it engages.

The following safety instructions should be observed:

NOTICE The direct plug-in power supply is intended for indoor use only.
 Allow direct plug-in power supply with condensation to dry before connecting it to the AC supply.
 Observe permissible ambient temperature range of 0 °C to +50 °C.

The direct plug-in power supply is internally fused. Replacement of fuse or opening of the unit is not possible.

# 2 Windows<sup>™</sup> User Interface Virtual NRT (Rev. 2.0)

The disks or the CD-ROM supplied with the R&S NRT-Z43/-Z44 sensors contain a program simulating the main measurement functions of the R&S NRT base unit in the form of a Windows user interface. The user interface was generated using the LabWindows CVI 5.01 development tool from National Instruments. The program runs under the most commonly used Windows operating systems, i.e. Windows 95/98/NT/ME/2000/XP.

#### 2.1 Installation

Two sets of floppy disks are available providing a 16-bit version of the program (for operation under Windows 3.x) and a 32-bit version (for operation under Windows 95/NT). Both program versions are installed by running the SETUP.EXE routine on disk 1 or on the CD-ROM of the corresponding set.

## 2.2 Operation

Operation is on the whole self-explanatory. Before the *Virtual NRT* program is called up, the sensor should be connected to the controller interfaces via the R&S NRT-Z3 or R&S NRT-Z4 interface adapter. A few seconds after the user interface is displayed, when the pointers of the analog indication

#### Virtual NRT

#### R&S NRT-Z43/Z44

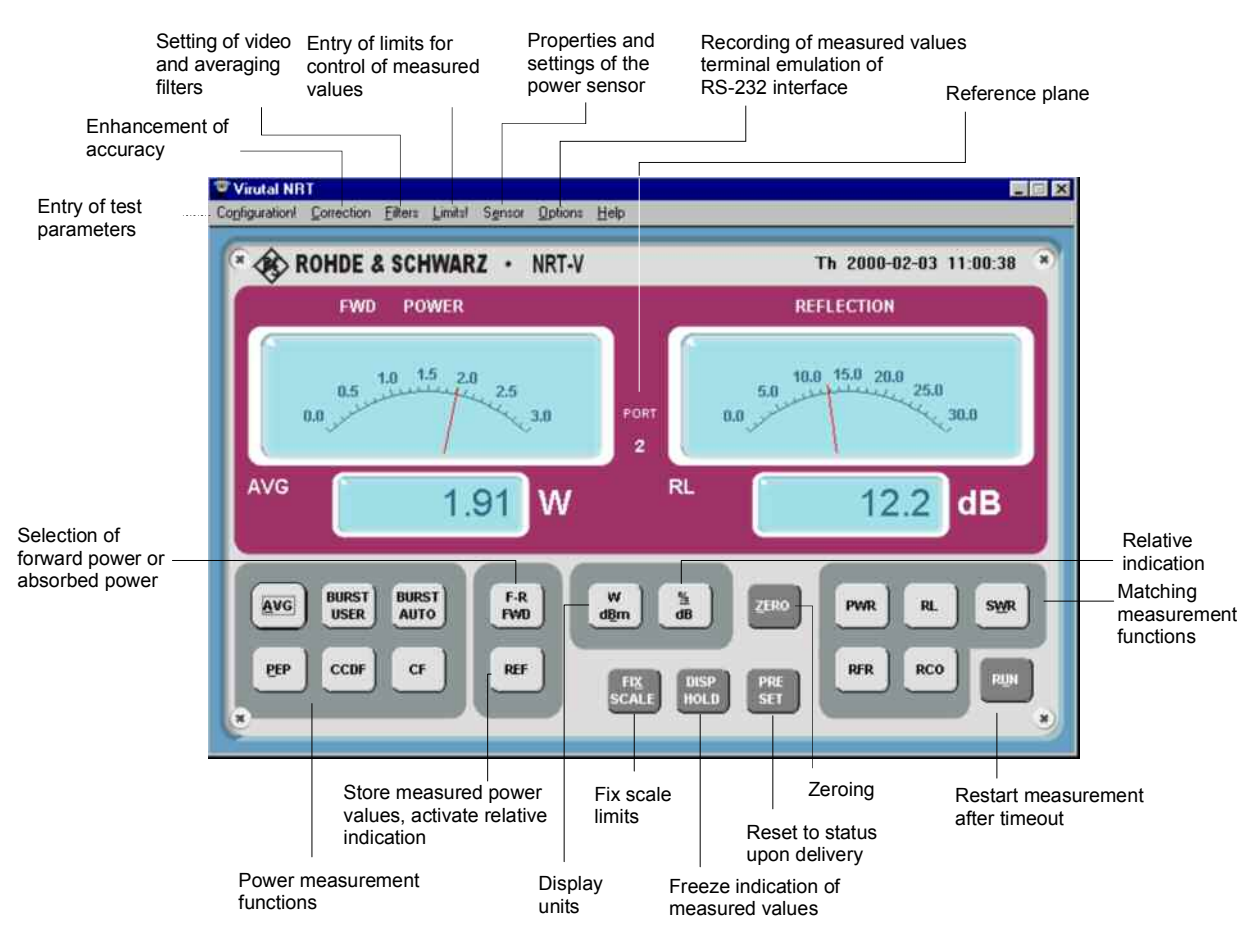

#### Fig. 2-1 Controls

start wriggling, the sensor is ready for operation. If communication with the sensor could not be established (display is dimmed), the automatic configuration of the interface failed. In this case, select the command *RS-232* in the *Options* menu and press the appropriate button to call up the automatic configuration again, or configure manually. The interface settings are to be checked as explained below.

- > Set baud rate to 38400 and check whether the sensor is set to this value, too (section 4.1)
- Select interface connection (COMx) assigned to the USB interface adapter or the SIO card or used by the R&S NRT-Z3 interface adapter
- > Press OK button
- > Press *RUN* button on the user interface

The following tables give a rough overview of the measurement functions available. The on-line help provides a more detailed description.
# R&S NRT-Z43/Z44

|         | General<br>Parameter/Setting | Designation  | Meaning                                                                              | Section  |
|---------|------------------------------|--------------|--------------------------------------------------------------------------------------|----------|
|         |                              | F-R<br>FWD   | Switchover between forward power and absorbed power                                  |          |
|         |                              | AVG          | Average power                                                                        |          |
|         | Power                        | BURST USER   | Average burst power (calculated)                                                     |          |
|         | measurement                  | BURST AUTO   | Average burst power (measured)                                                       | 3.4.1.8  |
|         | functions (left)             | PEP          | Peak envelope power                                                                  |          |
|         |                              | CCDF         | Complementary cumulative<br>distribution function                                    |          |
|         |                              | CF           | Crest factor in dB                                                                   | l        |
| Control |                              | PWR          | Reverse power                                                                        |          |
| keys    | Matching                     | SWR          | Standing wave ratio                                                                  | 3.4.1.12 |
|         | indication (right)           | RCO          | Reflection coefficient                                                               |          |
|         |                              | RL           | Return loss in dB                                                                    |          |
|         |                              | RFR          | Ratio of reverse to forward power in %                                               |          |
|         | Selection of unit            | W<br>dBm     | Switchover between power indica-<br>tion in W and dBm                                |          |
|         | Relative                     | %<br>dB      | Switching over the relative indica-<br>tion between % and dB                         |          |
|         | indication                   | REF          | Stores measured power level as a reference value and switches on relative indication |          |
|         |                              | ZERO         | Starts zeroing                                                                       | 3.4.1.13 |
|         |                              | PRESET       | Resets sensor to predefined values                                                   | 3.4.1.11 |
|         | Other                        | FIX<br>SCALE | Fixes scale end values of the ana-<br>log display units                              |          |
|         |                              | DISP HOLD    | Freezes current measured values                                                      |          |
|         | On/off                       | RUN          | Restarts measurement after RS-232-0                                                  | timeout  |

Key groups on the user interface

# R&S NRT-Z43/Z44

# Virtual NRT

|                     | 1st Level     | 2nd Level                                                                             | Meaning                                                                   | Section  |
|---------------------|---------------|---------------------------------------------------------------------------------------|---------------------------------------------------------------------------|----------|
|                     |               | CCDF<br>threshold                                                                     | CCDF threshold in W for forward power                                     | 3.4.1.3  |
| Menu                |               | Reference                                                                             | Reference power (see REF key)                                             |          |
| Configu-<br>ration! | Configuration | Burst width                                                                           | Burst width (for measurement function BURST(USER))                        | 3.4.1.2  |
|                     |               | Burst period                                                                          | Period of a burst sequence<br>(for measurement function<br>BURST(USER))   |          |
|                     |               | Integration time                                                                      | Integration time of A/D converter                                         | 3.4.1.7  |
|                     |               | Source                                                                                | Results referred to source port                                           | 3.4.1.12 |
|                     | Meas.         | Load                                                                                  | Results referred to load port                                             |          |
|                     | Position      | Offset                                                                                | Attenuation between power sensor and test point                           | 3.4.1.10 |
|                     | Frequency     |                                                                                       | Frequency value for frequency response correction                         | 3.4.1.6  |
| Menu                |               | Auto                                                                                  | Automatic determination of forward power direction                        |          |
| Correc-<br>tion     | Direction     | 1->2                                                                                  | Forward power direction 1>2 (privileged direction)                        | 3.4.1.4  |
|                     |               | 2->1                                                                                  | Forward power direction 2>1 (inverse mode)                                |          |
|                     |               | OFF                                                                                   | Modulation correction off                                                 |          |
|                     | Modulation    | R&S NRT-Z43/-Z44 :<br>IS95, DVB-T, DAB,<br>EDGE, TETRA<br>R&S NRT-Z14:<br>EDGE, TETRA | Modulation correction with fixed parameters for given standards           | 3.4.1.9  |
|                     |               | R&S NRT-Z43/-Z44 :<br>WCDMA / Chip Rate                                               | Modulation correction for digital standards with variable chip rate       |          |
|                     |               | 4 kHz                                                                                 | Video filter setting 4 kHz                                                |          |
|                     | Video         | 200 kHz                                                                               | Video filter setting 200 kHz                                              |          |
|                     |               | Full                                                                                  | Video filter setting<br>4 MHz (R&S NRT-Z43/-Z44)<br>600 kHz (R&S NRT-Z14) |          |
| Menu                | Smoothing     | ng Auto Automatic setting of averaging filt<br>(result-dependent)                     |                                                                           | 3.4.1.7  |
| Filters             | Length        | 1-256 Number of results to be averaged w manual filter setting                        |                                                                           |          |
|                     | Resolution    | Low                                                                                   | Short averaging filter in Auto mode                                       |          |
|                     |               | High                                                                                  | Long averaging filter in Auto mode                                        |          |

### Table 2-2 Pop-up menus "Settings", "Sensor" and "Options"

# R&S NRT-Z43/Z44

|         | 1st Level                    | 2nd Level                            | Meaning                                                                       | Section |
|---------|------------------------------|--------------------------------------|-------------------------------------------------------------------------------|---------|
|         |                              | Upper / Lower<br>limit               | Dimensionless numeric value for<br>upper/lower limit of monitored<br>interval |         |
| Menu    | Limit entries                | Warning if inside /<br>out of bounds | Condition for warning to be<br>displayed or for triggering                    |         |
| Limits  |                              | Enabled                              | Warning on display enabled (results in red)                                   |         |
|         |                              | Guardband<br>trigger                 | Enables the guardband trigger for logging results                             |         |
|         | Specifications               |                                      | Reads the power sensor specifications                                         | 3.4.2.4 |
|         | Settings                     |                                      | Reads the power sensor status                                                 | 3.4.2.5 |
| Menu    | Selftest                     |                                      | Triggers a selftest                                                           | 3.4.4.3 |
| Sensor  | Save / restore<br>cal. data  |                                      | Reads/enters calibration data                                                 |         |
|         | Update firmware              |                                      | Loads new firmware                                                            |         |
| Menu    | Record<br>functions          |                                      | Logs measurement results                                                      | S. 2.3  |
|         | State<br>Indicator           |                                      | Window for response string from<br>power sensor                               | 3.3.2   |
|         | Analog<br>Panels             |                                      | Switches the analog display off and on                                        |         |
|         | Direct<br>communi-<br>cation |                                      | Opens a window for direct communication with the sensor                       | 3.3     |
| Options | Service                      | Emulation mode                       | Alternating display of value 1 and 2 instead of results                       |         |
|         | functions                    | Trigger Interval                     | Time interval between two display values for test and emulation mode          |         |
|         |                              | COM Port                             | Sets the serial interface on the PC                                           |         |
|         | RS-232                       | Baud rate                            | Sets the baud rate on the PC                                                  |         |
|         |                              | Auto config                          | Automatic configuration                                                       |         |
| Menu    | Help                         |                                      | Online help                                                                   |         |
| Help    | Info                         |                                      | Software version of <i>Virtual NRT</i> and connected sensor                   |         |

# Recording measured data via the Options - Record functions... menu

The *REC* key opens a window for recording the measured values and displaying them graphically. The essential functions are described below.

| File Name field         | The name of in this field. I                                                                                                | ne of the file used to store the measured values is entered<br>eld. If no directory is available yet:                                                      |  |
|-------------------------|----------------------------------------------------------------------------------------------------|----------------------------------------------------------------------------------------------------|--|
|                         | <ul> <li>Activate<br/>directory.</li> </ul>                                                                                 | Browse softkey to call up a submenu and create a                                                                                                    |  |
|                         | Note:                                                                                                    | The submenu can be closed only after a file name has been specified.                                                                                       |  |
| Softkey SHOW/HIDE FILE  | Opens/close<br>right, each li                                                                                               | es a window indicating the file. From the left to the ne displays the following information:                                                               |  |
|                         | Power m<br>Matching<br>date, tim                                                                                            | neasurement function, measured power,<br>g measurement function, measured matching,<br>e index and comment.                                                |  |
| Softkey SINGLE TRIGGER  | Triggers a si                                                                                                    | ngle measurement.                                                                                                    |  |
| Softkey AUTO TRIGGER    | Triggers continuous measurements. The functions available are described in detail under the <b>Auto Measurement</b> window. |                                                                                                    |  |
| Softkey SHOW/HIDE SCOPE | Opens/close<br>measured pe<br>as described                                                                                  | es a window for continuous graphical display of the<br>ower and matching values. The trigger conditions are<br>I under the <b>Auto Measurement</b> window. |  |
|                         | The <b>FIX/AU</b> manual and scale end va                                                                                   | <b>TO SCALE</b> softkey can be used to toggle between automatic scaling. Manual scaling implies that the lues are entered in the corresponding fields.     |  |
|                         | The SCALE based on the                                                                                                    | <b>ONCE</b> softkey enables a single autoscale procedure measured values currently displayed.                                                              |  |
|                         | The <b>Numbe</b> specifying th                                                                                              | <b>r of Points</b> field is used to set the time resolution by e number of points that can be displayed.                                                   |  |
| Index field             | The current (this number                                                                                                    | number of the next measurement can be set here is automatically incremented).                                                                              |  |
| Comment field           | Comment fie<br>pended to al                                                                                                 | eld for the measured value. This visible string is ap-<br>I following measured values.                                                                     |  |
| Separator field         | Defines the sult (measur <b>FILE</b> softkey                                                                                | separator between the individual elements of the re-<br>rement function, measured value etc., refer to <b>SHOW</b> /).                                     |  |

| Auto Measurement window | Enables continuous recording of measurement results.                                                                                                    |
|-------------------------|----------------------------------------------------------------------------------------------------|
| Guardband triggered     | Enables (a) measurement(s) as soon as the condition set in the <b>Limits!</b> menu (menu bar) is fulfilled. The time interval between the measurements is as set under <b>Interval [s]</b> .                                                                                                    |
| Time triggered          | Enables (a) measurement(s) after a time interval set previously<br>has passed. As soon as the start time defined for a timer listed in<br>the <b>Active timers</b> table is reached, the number of measurements<br>specified will be performed, separated by the selected time inter-<br>val.                                                                                      |
|                         | The timers are configured by means of the fields <b>Start Time</b> , <b>In-<br/>tervals [s]</b> and <b>Number of meas.</b> [alternatively: <b>Stop Time</b> ] and<br>the control pads <b>Daily</b> , <b>Workdaily</b> and <b>Weekly</b> . A timer is entered<br>in the list via the <b>ENTER</b> softkey. The <b>DELETE</b> softkey allows to<br>delete a timer marked previously. |
| TRIGGER NOW / STOP      | Starts/stops a series of measurements irrespective of the trigger conditions described above. The number of measurements and the time difference between them is set via the <b>Number of meas</b> . and <b>Interval [s]</b> fields.                                                                                                    |

# 3 Remote Control

This section is mainly directed at users who want to integrate Directional Power Sensors R&S NRT-Z14, R&S NRT-Z43 and R&S NRT-Z44 into a remote-control measurement system or use the functions that are beyond the ordinary measurement mode.

# 3.1 Remote Control via Virtual NRT

The program *Virtual NRT* allows to interrupt measurements controlled via the graphical user interface any time and to communicate with the sensor directly. In this way it is possible to monitor the sensor in remote control and to support the development of your own test program. Virtual NRT works like a terminal program (see next section), however, it is easier to handle all in all because it also manages the configuration of the host and the initialization of the sensor.

### Proceed as follows:

- Start program Virtual NRT (see Chapter 2).
- > Wait until measurement results are displayed.
- > Call up Options menu, sub-menu Direct Communication ...:

The *Direct Communication* window is opened, the measurement is interrupted:

| 🛡 Direct cor         | nmunication                |              |            | _ 🗆 ×   |
|----------------------|----------------------------|--------------|------------|---------|
| <u>O</u> utput       |                            |              |            |         |
| @45 Rohd<br>@D5 old: | le & Schwarz<br>OFF new: C | NRT-Z44<br>N | V1.38 0    | 0-01-24 |
|                      | 40.005.0                   |              |            |         |
| Input                | 12.00E-3                   | Kesp         | onse delaj |         |
| dma on<br>           |                            |              |            | *       |
| SEND                 | STOP REC.                  | CLEAR        | ]          | CLOSE   |

- Enter the desired command (e.g. ID) in the *Input* field and press the <u>SEND</u> button: The response of the sensor is displayed in the <u>Output</u> fiel.
- Before sending a new command, terminate the ready-to-receive state of Virtual NRT by pressing the <u>STOP REC.</u> button.
- Clear the receiver protocol as required using the CLEAR button and press <u>CLOSE</u> to terminate the direct communication.

# 3.2 Remote Control via Terminal Program

# 3.2.1 Interface Configuration of Sensor

To set up the connection successfully, the interface parameters of the sensor and the computer must correspond to each other. The sensor interface is set as follows:

| Parity:     | none       |
|-------------|------------|
| Data bits:  | 8          |
| Stop bits:  | 1          |
| Start bits: | 1          |
| Protocol:   | XON / XOFF |

The above settings are fixed except for the baud rate, which can be set to 4800, 9600, 19200 or 38400 baud (factory setting). The procedure for changing the baud rate is described in section 4.1.

# 3.2.2 Adaptation of Computer Interface

This section describes the configuration of the terminal programs supplied with  $3.1^{\text{TM}}$  and Windows 95/98/NT<sup>TM</sup>.

### Windows 95/98/NT/2000/XP

Open Hyper Terminal directory via Start  $\rightarrow$  Programs  $\rightarrow$  (Communication  $\rightarrow$ )Accessories.

- Start Hypertrm.exe program (double click on
- In the dialog field (Description of connection or Connect to), enter designation, eg NRT\_Z44, select any symbol and confirm with OK.
- In the next dialog field, enter the port to which Interface Adapter R&S NRT-Z3 is connected or which is emulated by Interface Adapter R&S NRT-Z4 and confirm entry with OK.
- In the COM characteristics dialog field, set interface parameters same as for sensor and confirm (see 3.2.1) entries with OK.
- Open File menu and select Characteristics menu item. In the associated dialog field, click on Settings index card and there click on ASCII Configuration. The ASCII Configuration dialog field will open.
- Activate the following control boxes: end of transmitted lines with LF, and local echo. This will cause the characters sent to the sensor to be displayed on the monitor. Confirm settings with OK.

The connection to the sensor should now be established (for test of connection see next section).

**Note:** On exiting Hypertrm.exe, the user is prompted to save the R&S NRT-Z43/Z44 session. If **Yes** is entered, a new symbol with the name **NRT\_Zxx.ht** will be generated in the **Hyper Terminal** file. This symbol allows **Hypertrm.exe** to be called with the parameters set for the sensor.

## R&S NRT-Z14/Z43/Z44

### 3.2.3 Testing the Connection

The Directional Power Sensors R&S NRT-Z43 and R&S NRT-Z44 re ready for operation immediately on power-up. If an entry is made, the sensors should respond with one or several lines.

#### Example:

Enter the word messen via one of the two terminal programs and confirm with the return key. The sensor should respond with the line

@96 Error SYNTAX (messen)

or, while the power-up test is active, with @9B busy\_\_\_\_\_

To be able to operate the sensor, the appl command must be sent so many numbers of times until the sensor responds with the line

@8E oper

(after 20 s at the latest). After this, settings can be made and results queried.

If the id command is output, the sensor should send its identification string in response, for example:

@7F Rohde & Schwarz NRT-Z44 V1.0 12/16/96 14:35

The ftrg query command should produce the following response:

@3F +2.1234E+01 3.4567E-03 avpw15511

The lefthand numerical value is the result obtained for measurement direction 1>2 (in this case 21.234 W average power), the righthand numerical value represents the result obtained for measurement direction 2>1 (in this case 3.45 mW reverse power). The righthand block of characters (\_\_avpw15511) indicates the device status in coded form. Detailed information on the format and meaning of commands and device responses will be found in the following sections.

### Note on switch-on phase:

On power-up, the sensor is in the boot mode. In this mode, new firmware can be loaded. The boot mode is exited automatically after 10 s, or with the <code>appl</code> command. In each case the sensor outputs the message

08C boot\_\_\_\_\_

Then a power-up test is performed for approx. 7 s. The power-up test must not be interrupted. If a command is sent during this time, the sensor responds with

09B busy\_

Upon completion of the power-up test, the appl command must be sent again to cause the sensor to go to the measurement mode. The following response is obtained:

08C boot

After this, the sensor is ready for operation. If appl was sent one more time, the following response would be obtained:

@8E oper

# 3.3 Device-Dependent Messages

Device-dependent messages are transmitted on the TXD and RXD pair of lines of the serial RS-422 interface. The ASCII code (ISO 7-bit code) is used. All device-dependent messages are line-oriented. A message line consists of several ASCII characters terminated by at least one end-of-line character.

A message sent to the sensor may be max. 255 characters long. Accepted end-of-line characters are all characters in the ASCII code range 1 to 13 (0D hex). Power Sensor R&S NRT-Z43/Z44 terminates its responses with the character combination 13 (0D hex) + 10 (0A hex).

# 3.3.1 Structure and Syntax of Device-Dependent Messages

The command syntax was designed with a view to maximum speed rather than complete compliance with the SCPI standard. Device-dependent messages can be divided into three categories:

- setting commands
- query commands
- device responses

Messages belonging to the first two categories (commands) are sent by the controller to the sensor. Device responses are sent from the sensor to the controller.

# 3.3.2 Setting Commands and Query Commands

The syntax has a tree structure comprising several hierarchical levels. Function calls are made from different hierarchical levels depending on the expected frequency of application, the logic group assignment and the required speed of execution.

The number of keywords that make up a command corresponds to the number of its hierarchical levels. The keywords of a command must be separated from one another by means of colons.

- The keywords except for the last one describe *command groups* and are in the following referred to as *group descriptors*.
- The last word describes the *function* and is referred to as *function descriptor*.

If an input parameter is added to a command, it must be separated from the function descriptor by at least one blank.

### Typical structure of hierarchical commands:

main group : subgroup : function parameter main group : function parameter

Group and function descriptors consist of two to five characters. Refer to the Annex for an alphabetical list of all commands used.

A command is complete with the function descriptor and, if applicable, the associated input parameter. Terminated with an end-of-line character, the command should be understandable to the sensor. Several commands can be strung in a command line; they must be separated by commas.

# **Device-Dependent Messages**

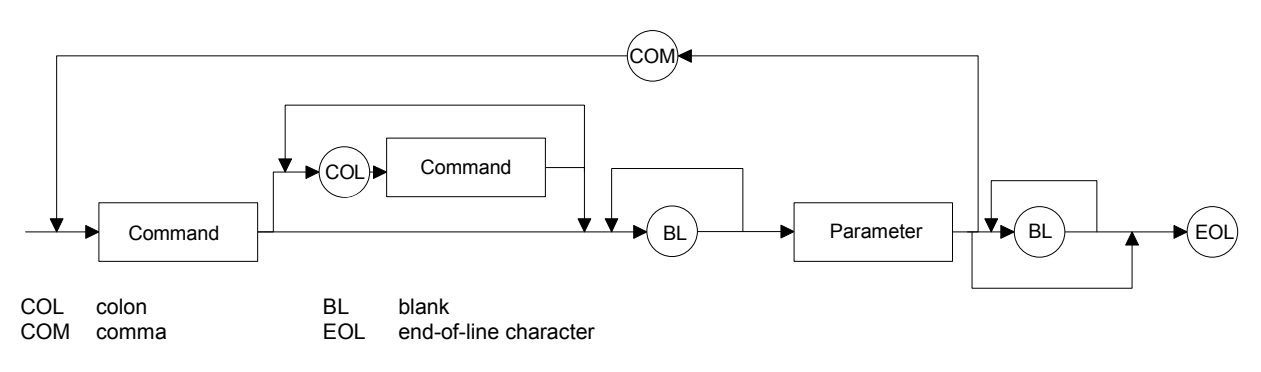

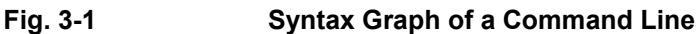

If a command is not understood, the error message Error SYNTAX (xxxx) is returned. "xxxx" represents the command or part of command that was not understood.

### Examples:

The setting command

```
    FR:AVER
    will produce the device response
    @6C Error SYNTAX(fr:aver)
```

In this case, the command as a whole is not understood since the first group descriptor is erroneous.

In the next example, the function descriptor is not understood:

```
> FOR:AVR
@71 Error SYNTAX(avr)______
```

# 3.3.2.1 Input Parameters

Input parameters can represent several data types: floating-point numbers, integers and text:

**Floating-point numbers** are understood by the sensors R&S NRT-Z43 and R&S NRT-Z44 in all common representations. It is allowed to omit leading zeros, positive signs of mantissas or exponents, and a decimal point at the rightmost digit of the mantissa. The number 53, for example, can be entered in the following representations:

```
53
0.53e+2
.5300e+02
+005.3E01
5300e-002
```

Exponent are to be introduced by the character **E** or **e** exclusively. The range of numbers is from -32000 to +32000. Exponents without mantissa are not allowed.

# R&S NRT-Z14/Z43/Z44

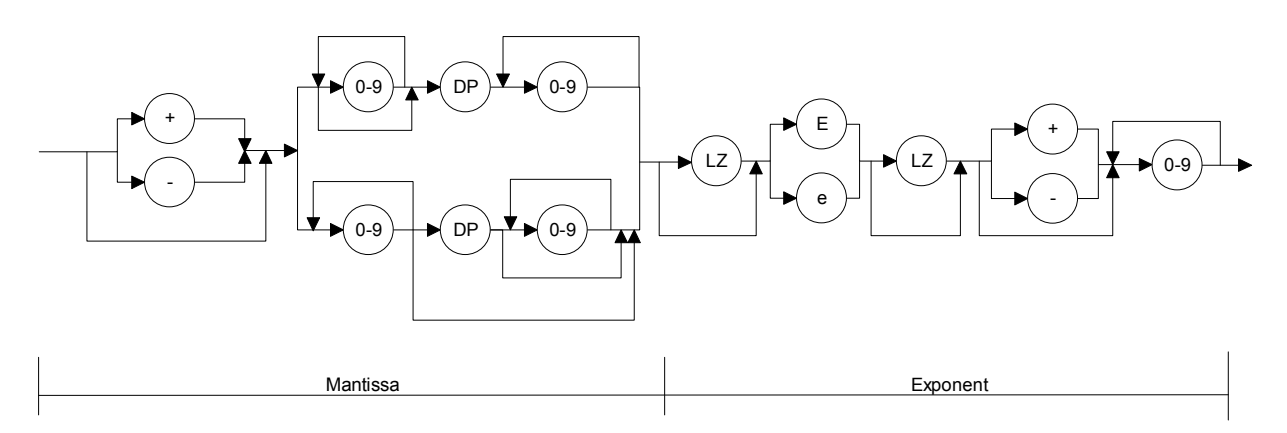

#### Fig. 3-2 Syntax graph of floating-point number

**Integers** may have a positive or negative sign depending on the range of values. Positive signs may be omitted. If an integer parameter contains a character not belonging to the character set [0 to 9, +, -], the character in question and all subsequent characters will be ignored. No error message will be output in this case.

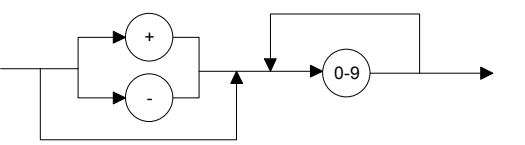

#### Fig. 3-3 Syntax graph of integer

Input limits exist for all number parameters. Any attempt to enter a parameter outside the defined range of values will be rejected with the error message Error RANGE. Correct entries will be acknowledged with

old:<old parameter> new:<new parameter>

**Text parameters** are restricted to a few words such as USER, DEF, LOW, HIGH, etc. Text parameters may contain only the characters specified in the syntax tables. The use of upper- or lower-case letters is however optional.

### 3.3.3 Device Responses

The sensor returns **at least one** line in response to each message. If no response is received, this indicates that there is a communication problem between the controller and the sensor.

Device responses can be made up of texts, integers and floating-point numbers. The structure of device responses is explained in detail for each query command. All device responses have a header with a checksum. Apart from this, single-line and multiple-line responses have different structures.

Line length With the sensor switched on, all response lines have a uniform length of 50 characters including the end-of-line characters CR and LF. Device responses shorter than 50 characters are filled with '\_' (ASCII 95 dec., 5F hex.). This allows DMA-supported transfer to the controller.

For time-critical applications (without DMA), the filling-up to 50 characters can be switched off with the command DMA OFF (see section 3.4.3.4, DMA).

## 3.3.3.1 Checksum Header

A checksum header is placed at the beginning of each response line to enable the detection of transmission errors. The header starts with '@', which is followed by the last two digits of the hexadecimal checksum and a blank:

@EF +8.1234E-02 3.4567E-03\_\_\_\_\_\_CR

The checksum is formed from the sum of all ASCII codes from the fifth character.

# 3.3.3.2 Status Field

The status field comprises 11 characters and holds information on the validity of measured values. The status field can optionally be added to the relevant device responses (see command DISP:STAT ON | OFF in section 3.4.1.5).

The first character of the status field indicates whether a hardware error is present. If no error is present, '\_' is output; an error is indicated by 'e' (error). The criteria for a hardware error are identical to those applicable to the response 'ERROR' in the selftest (see section 3.4.4.3, SERV:TEST).

The second character indicates whether defined measurement limits are complied with. Values below the specified power range or outside the allowed temperature range are indicated by 'i' (invalid). Values above the specified power range are indicated by 'o' (overrange). If all conditions are met, '\_' is output.

The third and fourth character of the status field indicate the test function of the forward channel (see section 3.4.1.8, FOR):

| av | - | average power (AVER)            |
|----|---|---------------------------------|
| cd | - | distribution function (CCDF)    |
| cf | - | crest factor (CF)               |
| cb | - | calculated burst average (CBAV) |
| mb | - | measured burst average (MBAV)   |
| рр | - | peak envelope power (PEP)       |

The fifth and the sixth character indicate the test function of the reverse channel (see section 3.4.1.14, REV):

| pw | - | average power (POW)          |
|----|---|------------------------------|
| rc | - | reflection coefficient (RCO) |
| rl | - | return loss (RL)             |
| SW | - | standing wave ratio (SWR)    |

The seventh character indicates the forward power direction (see section 3.4.1.4, DIR):

| 1 – | privileged direction | (source at port 1) |
|-----|----------------------|--------------------|
|-----|----------------------|--------------------|

2 - inverse mode (source at port 2)

The last four characters of the status field indicate the settings of the averaging filters for the physical measurement channel (see section 3.4.1.7, FILT:AVER):

| average power (forward) | 7th character  |
|-------------------------|----------------|
| average power (reverse) | 8th character  |
| peak envelope power     | 9th character  |
| distribution function   | 10th character |

Averaging is made over  $2^N$  values. The exponent N (0 to 9) is output as an ASCII character for each measurement channel.

### R&S NRT-Z14/Z43/Z44

**Examples** of device responses with status field upon triggering a measured value:

```
DISP:STAT ON, FTRG
```

@HH +2.1234E+01 3.4567E-03 \_\_avpw15511\_\_\_

The response is valid: no hardware error, no overrange or underrange. The indicated measured values are the average powers in the forward and reverse channels. Averaging was made over  $2^5 = 32$  values in each channel.

@HH +9.4823E+03 5.9999E-03 e mbrc12200

The response is invalid since a hardware error is signalled.

@HH +3.5277E-04 3.4567E-04 ipprc22211

The response is questionable since the peak envelope power (specified min. 0.4 W for R&S NRT-Z44 in data sheet) is smaller than the specified value.

@HH +3.3244E+02 1.2110E+01 oavrc13300

Overrange: the forward power exceeds the permissible measurement range (max. 300 W average forward power for R&S NRT-Z44).

### 3.3.3.3 Multiple-Line Responses

Some device responses take up several lines (eg for query command 'SPEC'). To reliably detect transmission errors in this case, too, and to make interpretation easier, multiple-line responses are output together with additional information:

The keyword 'pack xx' is placed at the beginning of the first line of a multiple-line response, with 'xx' indicating the number of lines to be expected. Each of the subsequent response lines come with a twodigit line number after the checksum header. It is thus easy to recognize missing lines if transmission is disturbed.

Below is an example of multiple-line response with 'HH' standing for the checksum header and 'xxxxxx' representing the useful information:

 @HH
 pack
 06

 @HH
 01
 xxxxxx

 @HH
 02
 xxxxxx

 @HH
 03
 xxxxxx

 @HH
 04
 xxxxxx

 @HH
 05
 xxxxxx

 @HH
 06
 xxxxxx

### 3.3.3.4 'busy' Status Message

Following commands which require a long execution time, entry of a subsequent command might cause the sensor to issue the warning

@HH busy\_\_\_\_...

This means that the subsequent command was ignored and must be transmitted once again.

# 3.3.3.5 Status Messages via "?"-Command

Depending on the operating mode of the sensor the command "?" can cause two different responses:

@HH occupied ... Or @HH idle ...

These responses are not subject to any processing time. idle indicates that the sensor is waiting for new commands to be executed immediately. <code>occupied</code> signals an ongoing measurement.

# 3.4 Description of Commands

In addition to the following detailed description of commands, the annex provides a list of all commands in alphabetical order.

# 3.4.1 Measurement Functions: Setting Commands

Measurement functions are understood to be all commands that directly or indirectly generate or influence results. The commands are divided into *setting commands* and *query commands*.

All parameters are given with the common basic units (W, s, Hz). It is however not permissible to transmit the unit together with the parameter.

# 3.4.1.1 Overview of Setting Commands

| Command        | Parameter                                | Default set-<br>ting | Description / Response                                                                                                    |
|----------------|------------------------------------------|----------------------|----------------------------------------------------------------------------------------------------|
| BURS:PER       | BURS:WIDT to 1.0(s)                      | 0.01 (s)             | Burst period (for measurement function FOR:CBAV)                                                                                                    |
| BURS:WIDT      | 1E-9 to BURS:PER                         | 0.001 (s)            | Burst width (for measurement function FOR:CBAV)                                                                                                    |
| CCDF           | 1 to 300 (W)<br>0.25 to 75(W)            | 1 (W)<br>1 (W)       | CCDF threshold for R&S NRT-Z14/-Z44<br>CCDF threshold for R&S NRT-Z43                                                                                      |
| DIR            | AUTO<br>DIR:1>2<br>DIR:2>1               | AUTO                 | Automatic determination of forward power direction<br>Forward power direction 1 > 2 (privileged direction)<br>Forward power direction 2 > 1 (inverse mode) |
| DISP:FORW      | ON   OFF                                 | ON                   | Device response with / without result<br>for forward measurement function                                                                                  |
| DISP:REFL      | ON   OFF                                 | ON                   | Device response with / without result<br>for reverse measurement function                                                                                  |
| DISP:STAT      | ON   OFF                                 | ON                   | Device response with / without status field                                                                                                    |
| FREQ           | 2E8 to 4E9 (Hz)                          | 1E9 (Hz)             | R&S NRT-Z43/-Z44 Frequency value for frequency response                                                                                                    |
|                | 25E6 1E9 (Hz)                            | 200E6 (Hz)           | R&S NRT-Z14 Frequency value for frequency response correction                                                                                              |
| FILT:AVER:COUN | 1, 2, 4, 8, 16, 32,<br>64, 128, 256      | 1                    | Count of averaging filter with user-defined setting                                                                                                    |
| FILT:AVER:MODE | AUTO   USER                              | AUTO                 | Count of averaging filter is set automatically (as a function of measured value) or user-defined                                                           |
| FILT:INT:MODE  | DEF   USER                               | DEF                  | Integration time of A/D converters is set to default value (0.037 s) or to user-defined value                                                              |
| FILT:INT:TIME  | 5E-3 to 0.111 (s)                        | 0.037 (s)            | Integration time of A/D converters with user-defined setting                                                                                               |
| FILT:RES       | LOW   HIGH                               | LOW                  | Results are displayed with 3½ or 4½-digit resolution<br>(in conjunction with FILT:AVER:MODE AUTO)                                                          |
| FILT:VID       | 4E3, 2E5, 4E6 (Hz)<br>4E3, 2E5, 6E5 (Hz) | 2E5 (Hz)<br>2E5 (Hz) | R&SNRT-Z43/-Z44Videofilterinsetting 4 kHz, 200 kHz or 4 MHz<br>R&SNRT-Z14Video filterinsetting4kHz, 200 kHz or 4 MHz                                       |

### Table 3-1 Setting Commands

# Measurement Functions: Setting Commands

# R&S NRT-Z14/Z43/Z44

| Command                                 | Parameter                                                                                                    | Default set-<br>ting | Description / Response                                                             |
|-----------------------------------------|----------------------------------------------------------------------------------------------------|----------------------|------------------------------------------------------------------------------------|
| FOR:                                    |                                                                                                    | AVER                 | Forward measurement functions                                                      |
| FOR:AVER                                |                                                                                                    |                      | Average power                                                                      |
| FOR:CBAV                                |                                                                                                    |                      | Average burst power (calculated)                                                   |
| FOR:CCDF                                |                                                                                                    |                      | Complementary cumulative distribution function                                     |
| FOR:CF                                  |                                                                                                    |                      | Ratio of peak envelope power to average power                                      |
| FOR:MBAV                                |                                                                                                    |                      | Average burst power (measured)                                                     |
| FOR:PEP                                 |                                                                                                    |                      | Peak envelope power                                                                |
| MOD:RATE<br>(only R&S NRT-<br>Z43/-Z44) | 0 to 8.2E6 (s <sup>-1</sup> )                                                                                       | 4.096E6 (s⁻¹)        | WCDMA chip-Rate                                                                    |
| MOD:TYPE                                | R&S NRT-Z43/-Z44:<br>IS95   WCDMA  <br>DVBT   DAB  <br>EDGE  TETRA  <br>OFF<br>R&S NRT-Z14:<br>EDGE  TETRA  <br>OFF | OFF                  | Select communication standard<br>Modulation correction off                         |
| OFFS                                    | 0 to 100 (dB)                                                                                                    | 0 (dB)               | Attenuation of a connecting cable                                                  |
| PEP:HOLD                                | DEF   USER                                                                                                    | DEF                  | Hold time of peak hold circuit is set to default value or to<br>user-defined value |
| PEP:TIME                                | 1E-3 to 0.1 (s)                                                                                                    | 0.06 (s)             | Hold time with user-defined setting                                                |
| PORT                                    | SOUR   LOAD                                                                                                    | LOAD                 | Results are referred to the source or load port                                    |
| RESET                                   |                                                                                                    |                      | Unit is set to defined initial state                                               |
| REV:                                    |                                                                                                    | RL                   | Reverse measurement functions                                                      |
| REV:POW                                 |                                                                                                    |                      | Power (for details see Table 3-3)                                                  |
| REV:RCO                                 |                                                                                                    |                      | Reflection coefficient                                                             |
| REV:RL                                  |                                                                                                    |                      | Return loss                                                                        |
| REV:SWR                                 |                                                                                                    |                      | Standing wave ratio                                                                |
| ZERO                                    | none   0                                                                                                    |                      | Zeroing   undo zeroing                                                             |

## 3.4.1.2 BURS

#### **Function descriptors:**

### PER, WIDT

The measurement function CBAV (Calculated Burst Average, see section 3.4.1.8) calculates, for RF bursts with rectangular envelope, the average burst power on the basis of the average power. The burst period and the burst width must be entered into the power sensor.

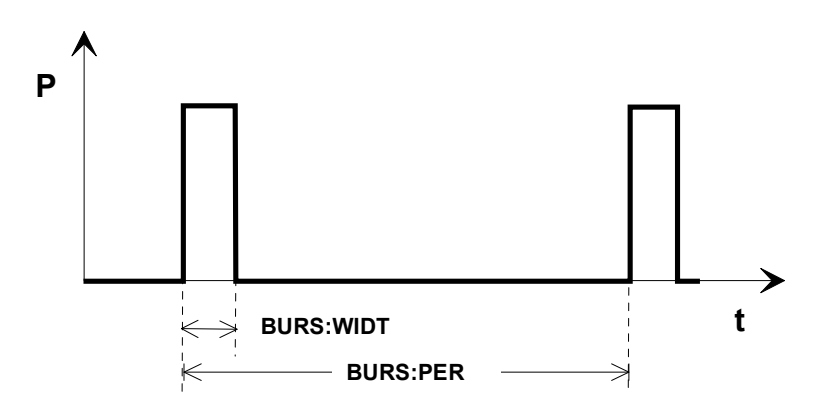

### Fig. 3-4 Envelope power characteristic of a burst signal

#### BURS:PER <Burst period in s>

Input range: BURS:WIDT to 1.0 Default setting: 1E-2

### BURS:WIDT <Burst width in s>

Input range: 10<sup>-9</sup> to BURS:PER Default setting: 1E-3

### Example:

BURS:PER 40e-3
 @HH\_old:x.xxxxEsxx\_new: 40E-5
 BURS:WIDT 6.667e-3
 @HH\_old:x.xxxxEsxx\_new:6.6670e-03

# 3.4.1.3 CCDF

| Parameter:   | CCDF threshold in W |                    |
|--------------|---------------------|--------------------|
| Input range: | 1 to 300            | (R&S NRT-Z14/-Z44) |
|              | 0.25 to 75          | (R&S NRT-Z43)      |
|              |                     |                    |

Default setting: 1

The CCDF function (complementary cumulative distribution function) measures the probability of the forward power envelope to exceed a given threshold (see section 3.4.1.8, FOR:CCDF). The threshold is entered with command CCDF. It applies to the measurement position defined with the commands PORT and OFFS (see sections 3.4.1.10 and 3.4.1.11).

## 3.4.1.4 DIR

| Parameter:       | AUTO, 1>2, 2>1 |
|------------------|----------------|
| Default setting: | AUTO           |

With DIR, the direction of the forward power relative to the sensor ports 1 and 2 is fixed. In the AUTO mode, the assignment is made automatically by the power sensor, which interprets the greater of the two measured powers as forward power.

The AUTO mode may not be advisable if the forward and the reverse powers are approximately equal (total reflection). In this case it may happen that the automatic assignment is wrong because, due to a measurement error, a higher value is determined for the reverse than for the forward power. With DIR:1>2 and DIR:2>1, the direction of the forward power can be fixed independently of the powers measured.

In the normal case the power sensor should be inserted in the test circuit such that the source is connected to port 1 and the load to port 2. In this way the forward signal can be processed in the F path of the power sensor and the (usually smaller) reverse signal in the R path, whose sensitivity is 10 dB higher. Moreover, the F path is capable of measuring the peak power and the complementary cumulative distribution function (CCDF). To connect the power sensor, the other way round (ie source at port 2) is advisable if high-speed average measurements are to be made of forward powers below 7.5 W (R&S NRT-Z43) or 30 W (R&S NRT-Z14/-Z44) and less importance is attached to SWR measurements.

| 1>2  | The wave from port 1 to port 2 is defined as the forward wave.         |
|------|------------------------------------------------------------------------|
| 2>1  | The wave from port 2 to port 1 is defined as the forward wave.         |
| AUTO | The higher of the two averaged powers is interpreted as forward power. |

### 3.4.1.5 DISP

#### **Function descriptors:**

#### FORW, REFL, STAT

With the DISP command group, the triggered device responses can be set as follows:

| DISP:FORW        | ON   OFF | with / without result for forward measurement function |
|------------------|----------|--------------------------------------------------------|
| DISP:REFL        | ON   OFF | with / without result for reverse measurement function |
| DISP:STAT        | ON   OFF | with / without status field                            |
| Default setting: | ON       | (valid for all of the three Function descriptors)      |

Switching off information that is not required will enhance the measurement speed.

#### Examples:

| $\triangleright$ | RESET                             | Activates default settings                                               |
|------------------|-----------------------------------|--------------------------------------------------------------------------|
| @HH              | OK                                |                                                                          |
| ≻<br>@нн         | DMA OFF<br>old:ON new:OFF         | Switches filling-up to 50 characters off                                 |
| ≻<br>@нн         | RTRG<br>+1.2345E+02 +3.2851E-02 _ | Requests result<br>_avrc13200                                            |
| ≻<br>@нн         | DISP:FORW OFF<br>old:ON new:OFF   | Switches off forward power display                                       |
| ≻<br>@нн         | RTRG<br>+3.2851E-02avrc13200      |                                                                          |
| ۶                | DISP:FORW ON, DISP:STAT           | OFF Switches on forward power display<br>and switches off status display |

| 0HH      | old:OFF new:ON                  | For several commands separated by commas,     |
|----------|---------------------------------|-----------------------------------------------|
| 0HH      | old:ON new:OFF                  | the responses are output in consecutive order |
| ≻<br>@нн | RTRG<br>+1.2345E+02 +3.2851E-02 |                                               |

# 3.4.1.6 FREQ

| Parameters:      | Carrier frequency        | y in Hz               |               |
|------------------|--------------------------|-----------------------|---------------|
| Input range:     | 2E8 to 4E9<br>2E6 to 1E9 | (R&S<br>(R&S NRT-Z14) | NRT-Z43/-Z44) |
| Default setting: | 1E9<br>2E8               | (R&S<br>(R&S NRT-Z14) | NRT-Z43/-Z44) |

This command is used for transmitting the carrier frequency of the test signal to the power sensor. With this information it is possible to take into account the characteristic frequency response of a power sensor and correct results accordingly. Correction is made for the forward and the reverse channel. The values between the stored correction factors are obtained by way of linear interpolation. To achieve the measurement accuracy specified in the data sheet, the frequency must be entered with an accuracy of about 5%.

# 3.4.1.7 FILT

#### Function descriptors:

#### AVER, INT, RES, SPSP, VID

The FILT group of commands sets the averaging filters of the individual measurement paths, the integration time of the A/D converters and the video filters.

### FILT:AVER

#### Function descriptors:

#### COUN, MODE

Averaging of measured values can be performed to compensate for measured-value variations which may occur with unstable test signals or low powers. In the free-running mode (trigger setting FTRG), a "running average" is formed, ie a fixed number of measured values is averaged continuously, yielding a new output value with every new measured value. The oldest measured value is removed from the filtering process (Fig. 3-5). Averaging can be made over 2, 4, 8, 16, 32, 64, 128, or 256 measured values.

The higher the number of values averaged, the greater the filtering effect. In the optimal case, measured-value variations will be halved at four times the filter count. Since, on the other hand, measurement time increases proportionally to the filter count, averaging over more than 32 values is as a rule not advisable.

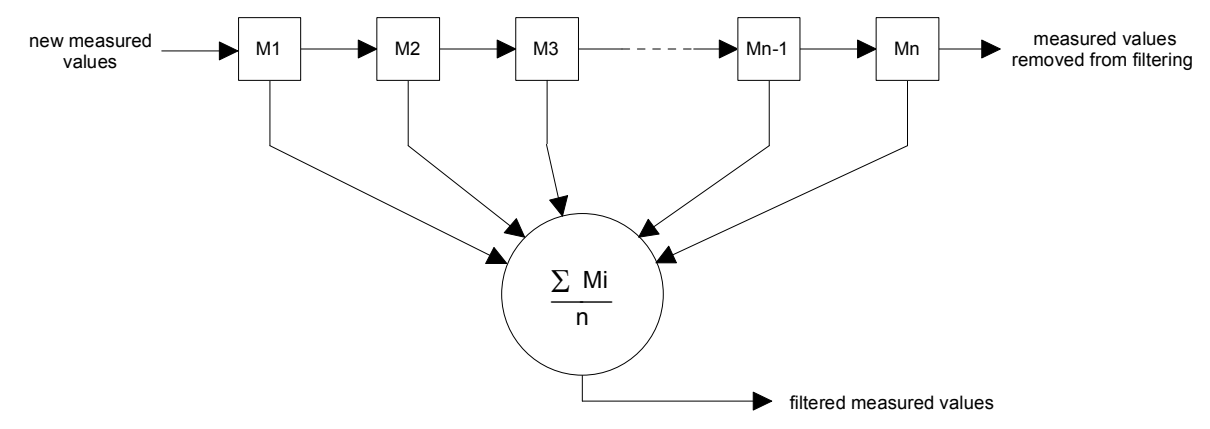

#### Fig. 3-5 Averaging filter

### FILT:AVER:COUN

Parameters: 1, 2, 4, 8, 16, 32, 64, 128, 256 1

Default setting:

With this command, a unique, fixed count of the averaging filter can be entered for all measurement paths (average forward power, average reverse power, peak power and CCDF function). If the entry is valid, the USER mode is automatically switched on and automatic filtering switched off (see command FILT: AVER: MODE). A filter count of 1 means that no averaging takes place and each measured value is output immediately.

#### FILT:AVER:MODE

AUTO, USER Parameters:

Default setting: AUTO

In the AUTO mode, the count of the averaging filters is selected as a function of the forward power, the test function, the integration time of the A/D-converters, and the desired resolution of results (command FILT: RES LOW| HIGH). The smaller the power measured, ie the higher the relative percentage of random measured-value variations, and the higher the resolution, the greater the number of measured values averaged. Non-averaged measured values will be obtained in the AUTO mode only with low resolution (FILT:RES LOW) and at comparatively high powers (level depending on measurement function). For further information on measurement speed refer to specifications.

In the USER mode, the power sensor operates at a fixed filter count for all measurement paths, ie the value last entered by means of command FILT: AVER: COUN (see above).

#### FILT:INT

#### Function descriptors: MODE, TIME

These commands are used for selecting the integration time of the A/D converters in the two measurement channels. This setting has an effect on the stability of results at low powers (noise) and with lowfrequency modulation of the envelope. The default value of 0.037 s, on which all specifications are based, results in a suppression of low-frequency modulation as from 20 Hz and in optimum noise reduction.

Modulation frequencies below 20 Hz, however, may require the integration time to be increased beyond its default value in order to stabilize the displayed power in the functions FOR:AVER (average forward power), FOR:MBAV and FOR CBAV (average burst power). Ideally, the integration time should be set equal to the period of the envelope modulation. Low-frequency envelope modulation may also occur for digitally modulated radio signals, due to the so-called idle bursts which are regularly included in the transmitted signal (about every 60 ms for GSM).

For triggered measurements, the measurement speed can be increased by reducing the integration time provided that the averaging factor remains unchanged. In the automatic filter setting mode (FILT: AVER: MODE: AUTO), this condition is fulfilled only for sufficiently high powers. If an averaging filter is already active while the integration time is set to its default value, further reduction of the integration time will generally result in an automatic enhancement of the averaging factor so that, on the whole. no gain in the measurement speed can be achieved.

#### FILT:INT:MODE

DEF, USER Parameters:

DEF (0.037 s) Default setting:

With this command, a default value (DEF) or a user-defined value (USER) can be selected as integration time. In the USER mode, the value last entered by means of command FILT: INT: TIME (see below) is used as integration time.

# R&S NRT-Z14/Z43/Z44

#### FILT:INT:TIME

| Parameter:   | integration time in s |
|--------------|-----------------------|
| Input range: | 5E-3 to 0.1111        |

Default setting: 0.037

This command serves for user-defined setting of the integration time. If the entry is valid, the USER mode is switched on automatically and the default value is switched off (see above, command FILT:INT:MODE).

### FILT:RES

Parameters: LOW, HIGH

Default setting: LOW

The resolution influences the automatic averaging of measured values. With high resolution (HIGH), the averaging effect will be greater so that results can be displayed with a greater number of digits. In the case of automatic filtering, the average of forward power above 0.1 W (R&S NRT-Z43) or 1 W (R&S NRT-Z14/-Z44) can be displayed with  $3\frac{1}{2}$  (LOW) or  $4\frac{1}{2}$  digits (HIGH). The command FILT:RES LOW|HIGH will always result in automatic averaging; the command FILT:AVER:MODE AUTO need not be sent in this case.

**NOTE:** Measured values are output in a fixed number format which is not affected by the resolution. Non-significant digits must be truncated by the user program in question corresponding to the desired resolution.

#### FILT:VID

| Parameter:      | video bandwidth | in Hz              |
|-----------------|-----------------|--------------------|
| Possible input: | 4E3, 2E5, 4E6   | (R&S NRT-Z43/-Z44) |
|                 | 4E3, 2E5, 6E5   | (R&S NRT-Z14)      |

Default setting: 2E5

The video bandwidth defines the passband (starting at DC) of the forward channel for the rectified signal. Fig. 3-6 shows that this setting has a decisive influence on the time characteristic of the envelope signal and thus on all measurement functions related to this signal:

- peak envelope power (PEP)
- crest factor (CF)
- complementary cumulative distribution function (CCDF)
- measured burst average (MBAV)

The video bandwidth should be selected as small as possible to obtain stable results even at low forward powers (noise reduction). It should not be selected too small, however, as otherwise significant distortion of the demodulated signal may result. As a rule of thumb, the video bandwidth should be about 2 to 3 times the bandwidth of the measured signal at the RF (exception: measurement function MBAV).

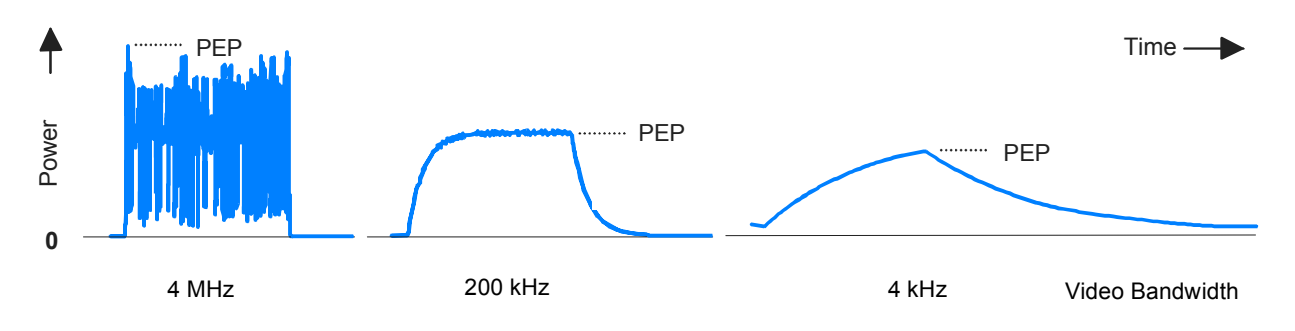

### Fig. 3-6 Influence of video bandwidth on rectified signal

The following table shows the bandwidth settings for a number of common waveforms. The settings allow transmission of the rectified signal largely free from distortion.

| Waveform      |                |   |         | Video-Bandbreite FILT : VI | ID to **)  |
|---------------|----------------|---|---------|----------------------------|------------|
| АМ            | Mod. frequency | ≤ | 1 kHz   | 4E3                        | (4 kHz)    |
| AM            | Mod. frequency | ≤ | 50 kHz  | <b>2</b> E5                | (200 kHz)  |
| CW burst      | Burst width    | ≥ | 150 µs  | 4E3                        | (4 kHz)    |
| CW burst      | Burst width    | ≥ | 3 µs    | <b>2</b> E5                | (200 kHz)  |
| CW burst      | Burst width    | ≥ | 1,5 µs  | 6E5                        | (600 kHz)  |
| CW burst      | Burst width    | ≥ | 200 ns  | 4E6                        | (4 MHz)    |
| π/4 DQPSK     | Symbol rate    | ≤ | 24 k/s  | <b>2</b> E5                | (200 kHz)  |
| π/4 DQPSK     | Symbol rate    | ≤ | 72 k/s  | 6E5                        | (600 kHz)  |
| π/4 DQPSK     | Symbol rate    | ≤ | 200 k/s | 4E6                        | (4 MHz)    |
| CDMA / W-CDMA | Chip rate      | ≤ | 8.2 M/s | 4E6                        | (4 MHz) *) |
| DAB/DVB-T     |                |   |         | 4E6                        | (4 MHz) *) |

 Table 3-2
 Video bandwidth settings for common waveforms

\*) To increase the measurement accuracy also activate the modulation correction (see section 3.4.1.9). \*\*) 6E5 only R&S NRT-Z14

4E6 only R&S NRT-Z43/-Z44

# 3.4.1.8 FOR

### **Function descriptors:**

AVER, CBAV, CCDF, CF, MBAV, PEP

Default setting: AVER

The commands of this group are used for setting the forward measurement function (see also section 3.4.1.5, DISP). For CCDF, CF, MBAV and PEP, the power sensor must be connected for the forward power in the privileged direction (see section 3.4.1.4, DIR) to ensure that the corresponding measurement paths are at sufficient power.

### FOR:AVER

Measurement of average forward power (**AVER**age). This measurement function provides the lowest measurement uncertainty and the widest measurement range. To keep the measurement accuracy specified in the data sheet, it is absolutely necessary that the carrier frequency be entered (see section 3.4.1.6, FREQ). The accuracy for digitally modulated signals can be increased by activating the modulation correction (see section 3.4.1.9).

## R&S NRT-Z14/Z43/Z44

#### FOR:CBAV

Determination of average power of modulated or unmodulated RF bursts (CBAV: **c**alculated **b**urst **av**erage). The CBAV value is calculated from the average power and the duty cycle. For the CBAV function, the duty cycle must be defined (in contrast to the MBAV function, see below). The duty cycle is defined by entering the burst width (WIDT) and the burst period (PER) (see section 3.4.1.2, BURS). The accuracy for digitally modulated signals can be increased by activating the modulation correction (see section 3.4.1.9).

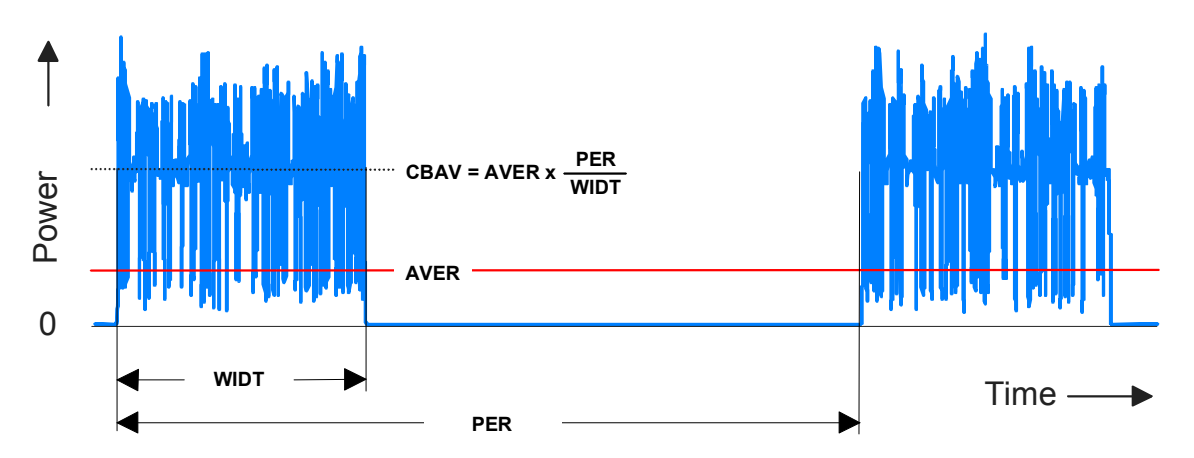

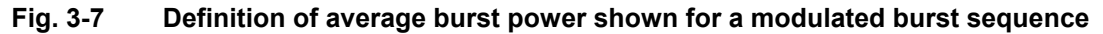

**NOTE:** For unmodulated bursts without envelope overshoot, the average burst power must be equal to the peak envelope power.

#### FOR:CCDF

Determination of complementary cumulative distribution function (CCDF). This measurement function indicates the probability in % of the forward envelope power exceeding a preset threshold. It thus describes the amplitude distribution of the envelope. The threshold is entered by means of command CCDF (see section 3.4.1.3).

Fig. 3-8 illustrates the CCDF function for an RF signal with a stochastic envelope. The thick lines in the righthand part of the figure mark the periods of time during which the envelope power exceeds the threshold. The percentage of these periods relative to the total measurement period equals the CCDF function for the given threshold.

Make sure that the video bandwidth is correct (see section 3.4.1.7, FILT:VID). The accuracy for digitally modulated signals can be increased by activating the modulation correction (see section 3.4.1.9).

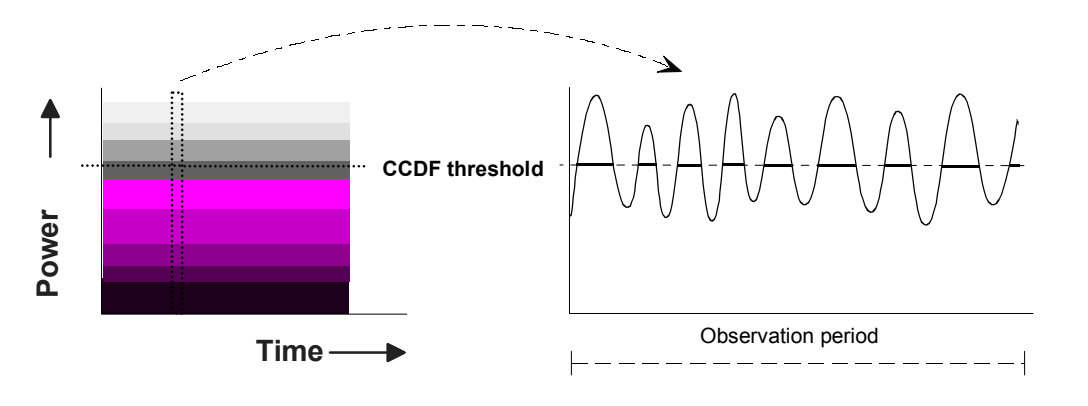

### Fig. 3-8 CCDF function shown for a test signal with stochastic envelope

Example of CCDF measurement:

| $\triangleright$ | RESET                                                 | Default setting                |  |  |
|------------------|-------------------------------------------------------|--------------------------------|--|--|
| @HH              | OK                                                    |                                |  |  |
| $\triangleright$ | FOR:CCDF                                              | Sets CCDF measurement function |  |  |
| @HH              | old:AVER new:CCDF                                     |                                |  |  |
| $\succ$          | CCDF 20                                               | Sets CCDF threshold to 20 W    |  |  |
| @HH              | <pre>old:x.xxxx new:+2.0000E+01</pre>                 |                                |  |  |
| $\succ$          | RTRG                                                  | Triggers result                |  |  |
| @HH              | +2.4356E+01 +2.2345E+01                               | _cdr113300                     |  |  |
| The              | The CCDF value is 24.356%, the return loss 22.345 dB. |                                |  |  |

#### FOR:CF

Determination of **c**rest factor. The crest factor is the (direct) ratio of peak envelope power (PEP) to average power (AVER). The crest factor provides information on the amount of modulation distortion and may assume very high values (approx. 5 to 10 with CDMA) in the case of burst or spread-spectrum signals. For accurate crest factor measurements the video filter must be set correctly (see section 3.4.1.7, command FILT:VID), and the modulation correction must be activated (see section 3.4.1.9). Further information on the correct setting of the power sensor will be found under FOR:PEP at the end of this section.

**Note:** The CF softkey of the graphical user interface (see Table 2-1) differs from the command FOR:CF as it provides the crest factor as a logarithmic ratio (in dB).

#### FOR:MBAV

Determination of average power of bursts (MBAV: measured burst average). The measured burst average MBAV is calculated from the average power and the duty cycle (see Fig. 3-7). In contrast to the CBAV function, the duty cycle need not be defined for the MBAV function but is automatically determined by the power sensor using the CCDF function, the CCDF threshold being set to half the peak value for this process.

To ensure correct calculation of the duty cycle also with modulated bursts, the video bandwidth should be selected narrow enough for the suppression of the modulation signal but still wide enough to prevent distortion of the rectangular envelope power characteristic (for appropriate setting see middle section of Fig. 3-6). The video bandwidths are best selected as indicated in Table 3-2 for CW bursts. The duty cycle should not be below 10% and the average burst power not below 0.5 W (R&S NRT-Z43) and 2 W (R&S NRT-Z44) to ensure the required measurement accuracy. The accuracy for digitally modulated signals can be increased by activating the modulation correction (see section 3.4.1.9).

#### FOR:PEP

Continuous measurement of **p**eak **e**nvelope **p**ower (PEP) of modulated signals and bursts. The peak hold circuit operates such that the output signal directly follows each increase in the envelope power while it responds with a delay (delay: see PEP:HOLD and PEP:TIME) to any decrease of the envelope power (Fig. 3-9). To obtain stable results, the hold time must be selected somewhat longer than the interval between two consecutive peaks. The default setting of 60 ms allows measurements from modulation frequencies of about 20 Hz.

## R&S NRT-Z14/Z43/Z44

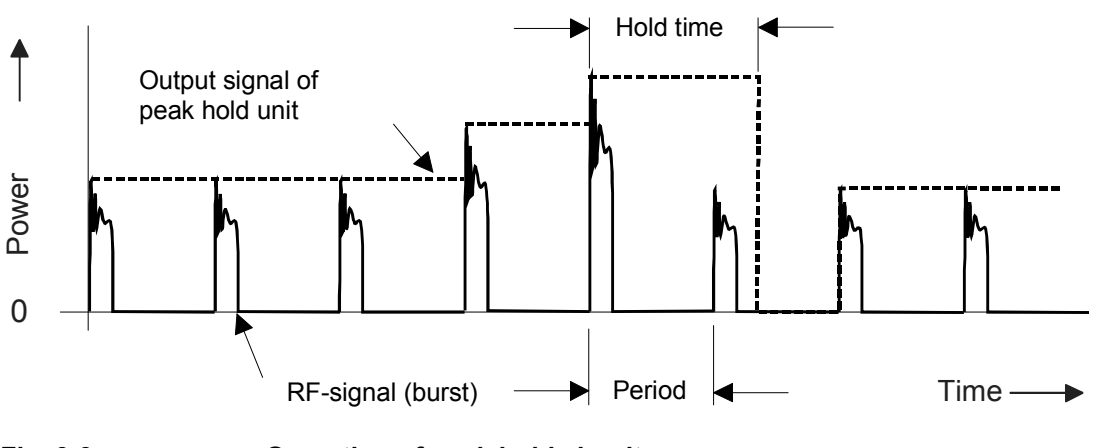

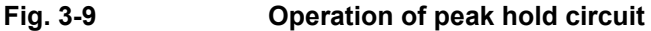

The output signal of the peak hold circuit is smoothed by digitization and subsequent averaging if any to such an extent that actual measured-value fluctuation is much lower than shown in Fig. 3-9.

The video bandwidth for the PEP measurement function must be selected as a function of the highest frequency component of the envelope signal unless unwanted components are to be blanked (see Table 3-2). The accuracy for digitally modulated signals can be increased by activating the modulation correction (see section 3.4.1.9).

# 3.4.1.9 MOD

### Function descriptors: RATE, TYPE

The commands of this set are used for increasing the measurement accuracy for various digital communication standards. The designation of the communication standard is the parameter to be entered; for WCDMA (only R&S NRT-Z43/-Z44) the chip rate has to be entered as well.

The corrections always apply to the measurement functions FOR: AVER, FOR: CBAV and FOR: MBAV. For standards IS95, WCDMA, DVBT and DAB (R&S NRT-Z43/-Z44 only), they also apply to the measurement functions FOR: CCDF, FOR: CF und FOR: PEP.

Spread-spectrum signals not included in the MOD:TYPE parameter list can be treated like WCDMA signalswhich are assigned a chip rate of 0.9 times the RF bandwidth.

### MOD:RATE

(only R&S NRT-Z43/-Z44)

Parameter:Chip rate in s<sup>-1</sup>Entry range:0 to 8.2E6Defent wetting:4.000E0

Default setting: 4.096E6

This command allows the user to enter the chip rate of WCDMA signals or other spread-spectrum signals that are not included in the MOD: TYPE parameter list. The setting will become active only if WCDMA is selected as the modulation standard (MOD: TYPE WCDMA).

#### MOD:TYPE

| Parameter:        | Communication standard                                                                      |
|-------------------|---------------------------------------------------------------------------------------------|
| Possible entries: | R&S NRT-Z43/-Z44: IS95, WCDMA, DVBT, DAB, EDGE, TETRA, OFF<br>R&S NRT-Z14: EDGE, TETRA, OFF |

Default setting: OFF

This command informs the R&S NRT power sensor about the communication standard. The parameter OFF serves for disabling the modulation correction.

Notes: The deviations which can be compensated with the command group *CORRection* - *MODULATION* are proportional to power for the AVG and AV.BRST functions. Since they are only a few per cent at nominal power (30 W for R&S NRT-Z43, 120 W for R&S NRT-Z44), the modulation correction will practically have no effect at much lower power values, i.e. below approx. 10 W for R&S NRT-Z14/-Z44.

To make sure that the modulation correction is activated for the PEP, CF and CCDF functions, the power sensor R&S NRT-Z43/-Z44 have to be set to full video bandwidth (4 MHz) by means of the command FILT:VID 4E6.

Systematic zero offsets of up to 1.5 W with R&S NRT-Z14/-Z44 and 0.4 W with R&S NRT-Z43 are normal for the PEP measurement function at a video bandwidth of 4 MHz and with modulation correction on. These offsets do not have any influence on the measurement accuracy in the specified power range.

## 3.4.1.10 OFFS

Parameter: Attenuation of an RF cable in dB Entry range: 0 to 100

Default setting: 0

Upon this command the unit takes into account the attenuation of an RF cable inserted between the power sensor and the desired test point. Depending on whether the cable is connected to the source or load port (referred to the sensor), the specified attenuation value has completely different effects on the measurement result. A detailed description is given in section 3.4.1.12 in connection with the definition of the reference plane.

# 3.4.1.11 PEP

### Function descriptors: HOLD,TIME

The commands of this group are used for setting the hold time of the peak hold circuit.

#### PEP:HOLD

Parameters: DEF, USER

Default setting: DEF (6E–2 s)

With this command, the user can set the hold time to a default value (DEF) or to the value last entered (see command PEP:TIME below).

#### PEP:TIME

| Parameter:       | hold time in seconds |
|------------------|----------------------|
| Input range:     | 1E–3 to 1E–1         |
| Default setting: | 6E–2                 |

With this command, the user can define the hold time. If the entry is valid, the USER mode is switched on automatically and the default setting is switched off (see command PEP:HOLD above).

# 3.4.1.12 PORT

Parameters: SOUR, LOAD

Default setting: LOAD

With the PORT command, the source (SOUR) or the load (LOAD) can be selected as the reference plane for the measurement. This difference has to be made to meet more stringent measurement accuracy requirements since the power sensor absorbs part of the RF power and thus the outgoing waves from the power sensor are reduced by the insertion loss in comparison with the incoming waves (Fig. 3-10). Depending on the parameter to be determined (see table), the measurement has to be carried out at the source or load.

| Parameter                        | Load matching    | Power sensor setting             |            |
|----------------------------------|------------------|----------------------------------|------------|
|                                  |                  | Meas. function / Evaluation      | Ref. plane |
| Active power provided by source  |                  | (FOR: AVER   CBAV   MBAV   PEP ) | SOUR       |
| Active power absorbed by load    |                  | * (1 - (REV RCO) * (REV RCO))    | LOAD       |
| Forward power (source)           | any              | FOR: AVER   CBAV   MBAV   PEP    | SOUR       |
| Forward power (load)             |                  |                                  | LOAD       |
| Load matching                    |                  | REV: RL   RCO   SWR              | LOAD       |
| Power of source into 50 $\Omega$ | good (SWR < 1.2) | FOR: AVER                        | SOUR       |

The difference between the two measurement options is (max. 0.048 dB / 4 GHz) for the sensors R&S NRTZ43/-Z44 and (max. 0.017 dB / 1 GHz) for the sensor R&S NRT-Z14.

Since the test point itself (output connector of transmitter or antenna input) is often not accessible, the attenuation of a cable connecting the power sensor to the test point can be entered using the OFFS command (see section 3.4.1.10).

After reference plane and attenuation have been entered, power and matching are corrected as if the measurement were carried out at the inaccessible test point.

- **Example 1:** The output power of a transmitter is to be measured. The power sensor is connected to the transmitter output via a cable with an insertion loss of 0.45 dB. Correct setting of power sensor: test position "SOUR" with 0.45 dB attenuation. Without considering the attenuation, the measured output power of the transmitter would be given 0.45 dB or 10% too low.
- **Example 2:** The matching of an antenna is to be measured whose input is connected to the power sensor via a lengthy cable with an insertion loss of 1.2 dB. Correct setting of power sensor: test position "LOAD" with 1.2 dB attenuation. Without considering the cable loss, the measured return loss of the antenna would be given 2.4 dB too high.

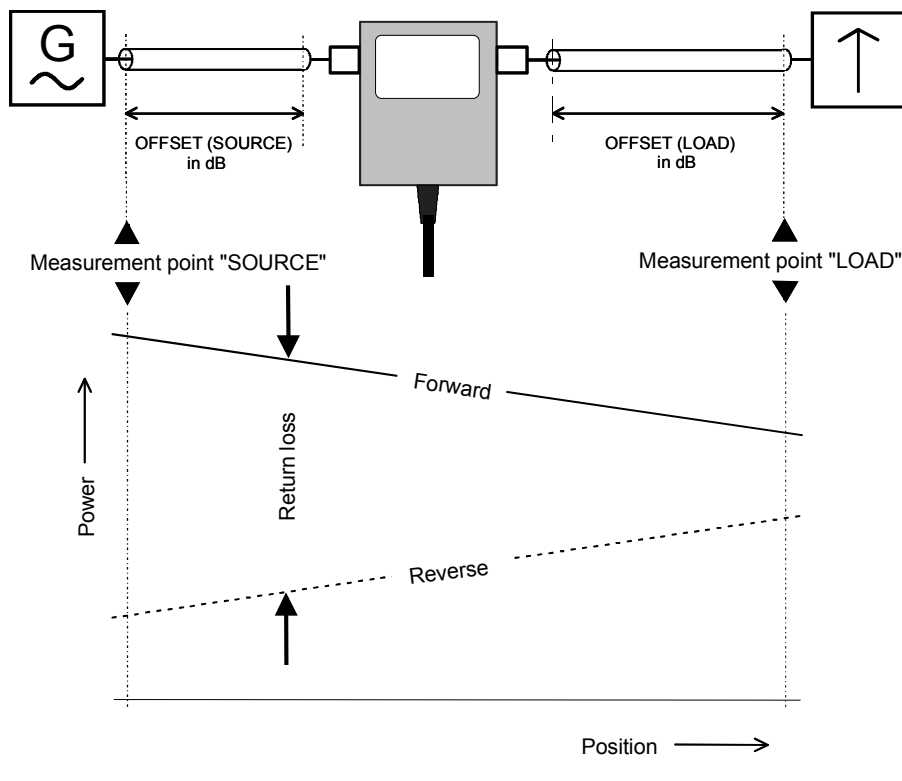

Fig. 3-10 Definition of test position

# 3.4.1.13 RESET

The RESET command causes all input parameters to be overwritten with their default values (see column *Default setting* in section 3.4.1.1). Default settings are usually not identical with the power-up status since on power-up the settings last active will be reinstated.

# 3.4.1.14 REV

POW, RCO, RL, SWR

Default setting: RL

**Function descriptors:** 

The commands of the REV group are used for setting the reverse measurement functions. The functions SWR, RL and RCO allow calculation of load matching in terms of SWR, return loss and reflection coefficient (for POW function see below).

### **REV:POW**

The effect of this command depends on the selected forward measurement function; the command thus plays a special role. It yields the reverse power corresponding to the selected forward measurement function except for functions CF, PEP and CCDF (see Table 3-3).

| Forward measurement function |   | easurement function                            | Measured quantity for reverse function REV:POW                                                                                                    |
|------------------------------|---|------------------------------------------------|----------------------------------------------------------------------------------------------------|
| AVER                         | - | Average forward power                          | Average reverse power                                                                                                    |
| CBAV                         | - | Average forward burst power (calculated)       | Average reverse burst power (calculated)                                                                                                    |
| CCDF                         | - | Complementary cumulative distribution function | Average forward power                                                                                                    |
| CF                           | - | Crest factor                                   | Average forward power                                                                                                    |
| MBAV                         | - | Average forward burst power (measured)         | Average reverse burst power (measured)                                                                                                    |
| PEP                          | - | Forward peak envelope power                    | Average reverse power<br><b>Note:</b><br>The softkey PWR of the graphical user interface displays the maximum<br>reverse PEP, provided that the power measurement function "PEP" is<br>selected. |

#### Table 3-3 Reverse measurement functions

### **REV:RCO**

The **r**eflection **co**efficient is defined as the ratio of reflected to incident wave. Values range from 0 (matching) to 1 (total reflection). The sensor calculates the reflection coefficient from the average values of the forward and the reverse power ( $P_i$ : forward power,  $P_r$ : reverse power):

$$RCO = \sqrt{\frac{P_r}{P_i}}$$

#### **REV:RL**

The return loss indicates the attenuation (in dB) of the reflected wave relative to the incident wave:

$$RL = 10 \cdot \lg \frac{P_i}{P_r} \ (dB)$$

#### **REV:SWR**

The standing wave ratio indicates the ratio of maximum to minimum voltage on an RF line. The power sensor calculates this ratio as follows:

$$SWR = \frac{1 + \sqrt{\frac{P_r}{P_i}}}{1 - \sqrt{\frac{P_r}{P_i}}} \qquad \text{or} \qquad SWR = \frac{1 + RCO}{1 - RCO}$$

# 3.4.1.15 ZERO

Parameter: none (perform zeroing) or 0 (disable zero error correction)

To enhance the accuracy at low power levels, zeroing can be triggered by means of the ZERO command. Zeroing is required if significant power levels are measured although no RF signal is present (deviation from zero, zero offset). Zero offsets are detected during zeroing, which must be performed with the RF power switched off, and taken into account in the subsequent measurements.

The function PEP with active modulation correction forms an exception: After zeroing, residual zero offsets of up to approx. 1.5 W (R&S NRT-Z44) or 0.4 W (R&S NRT-Z43) are absolutely normal (see section 3.4.1.9).

After successful zeroing, the sensor outputs the calculated offset values as follows (all values in V, referred to detector output):

@DE pack 04 @6A 01 zero1 = +2.3087E-06, zero2 = -1.0465E-06\_ @1E 02 PEP zero for 4kHz filter : +5.3326E-06\_ @3A 03 PEP zero for 200kHz filter : +6.6131E-05\_ @FA 04 PEP zero for 4MHz filter : +2.0823E-04\_

The first line indicates the offsets for measurement of the average power in the forward (zero1) and reverse (zero2) measurement paths. The remaining lines indicate the offset for the PEP function in the forward measurement path for various settings of the video filter. The error message @6A Error ZERO indicates that zeroing was carried out with the RF switched on. In such case, the results obtained by zeroing are ignored.

Zeroing can be performed any number of times. Each new zeroing will cause the results of previous zero measurements to be overwritten. Zero error correction can be disabled by means of command ZERO 0 (this mode is active on power-up).

# 3.4.2 Measurement Functions: Query Commands

### 3.4.2.1 Short Overview

#### Table 3-4Query commands

| Command       | Response       | Description                                                                            |
|---------------|----------------|----------------------------------------------------------------------------------------|
| FTRG          | Result         | Reads the result last obtained with free-running measurements (free-running trigger)   |
| RTRG          | Result         | Causes a triggered measurement (remote trigger) to be performed and outputs the result |
| SPEC          | Specifications | Reads the instrument specifications                                                    |
| STAT:MEAS     | Device status  | Reads the device status                                                                |
| STAT:ERR:TEXT | Error status   | Reads the error status as a multiple-line response                                     |
| STAT:ERR:CODE | Error code     | Reads the error status as a code                                                       |
| STAT:ERR:VALS | Test voltages  | Reads the internal test voltages together with their limit values                      |

# 3.4.2.2 FTRG

The FTRG command causes continuous measurements to be performed at a high speed controlled by an internal timer but without any reference to an external trigger. FTRG causes the last result to be output. It has no effect on the internally controlled measurement processes.

Measurements are started automatically on completion of a power-up or an external trigger (see RTRG command in next section, 3.4.2.3). The measurement speed depends on the measurement function but is not affected by the setting of the averaging filter since a new average is formed automatically with every new measured value (see section 3.4.1.7, FILT:AVER).

After a reset of the sensor (command RESET), the response to FTRG will be two numerical values separated by a blank, one indicating the forward power in W and the other the reverse power in dB, followed by the status field:

```
@HH +4.2341E+01 1.5234E+01 __avrl12200
```

# 3.4.2.3 RTRG

The RTRG command enables externally triggered measurements. It interrupts the current (internally controlled) measurement, starts a new measurement and outputs the result. If the averaging function is active, a result is output only when averaging is completed, ie when the required number of measurements has been performed. Results obtained with the RTRG command are at steady state when the measured quantity remains constant after the RTRG command has been sent. The measurement time depends on the measurement function, the setting of the averaging filter, and the integration time of the A/D converters (see data sheet). The output format corresponds to that of the FTRG command.

### 3.4.2.4 SPEC

The SPEC command causes all relevant data of the sensor to be read out. It supplies an electronic data sheet by means of which basic unit R&S NRT can perform sensor-specific scaling and recognize the limit values of input parameters. A multiple-line response with the following structure is obtained:

 $\triangleright$ SPEC @28 pack 72 @A4 01 ID:ID:Rohde & Schwarz NRT-Z43 V1.40 @53 02 ID:SER @61 03 ID:CAL:REV @44 04 ID:CAL:LAB @4F 05 ID:CAL:DAT @A8 06 ID:CAL:SIGN @4A 07 ID:STOCK 1081.2905.02 **@C5 08 TYPE POWER DIRECTIONAL** @74 09 FREQ:RANG:LOW 400E6 @12 10 FREQ:RANG:UPP 4E9 @EA 11 FREQ:RANG:DEF 1E9 @FC 12 POW 30 @EF 13 IMP 50 @CE 14 FORW: AVER: RANG: LOW 0.007 @49 15 FORW: AVER: RANG: UPP 75 @2D 16 FORW:AVER:RANG:LSD -4 098 17 FORW:MBAV:RANG:LOW1 0.5 @9A 18 FORW:MBAV:RANG:LOW2 0.5 @CF 19 FORW:MBAV:RANG:LOW3 1.25 @C8 20 FORW:MBAV:RANG:LOW4 1.25 @3E 21 FORW:MBAV:RANG:UPP 75 052 22 FORW:MBAV:RANG:LSD1 -3 @54 23 FORW:MBAV:RANG:LSD2 -3 @56 24 FORW:MBAV:RANG:LSD3 -3 058 25 FORW:MBAV:RANG:LSD4 -3 QB8 26 FORW:CF:RANG:LSD1 -2 @BA 27 FORW:CF:RANG:LSD2 -2 @BC 28 FORW:CF:RANG:LSD3 -2 @BE 29 FORW:CF:RANG:LSD4 -2 @4E 30 FORW: PEP: RANG: LOW1 0.1 @86 31 FORW: PEP: RANG: LOW2 0.25 @56 32 FORW: PEP: RANG: LOW3 0.5 054 33 FORW: PEP: RANG: LOW4 1.0 @01 34 FORW: PEP: RANG: UPP 75 @15 35 FORW: PEP: RANG: LSD1 -3 @16 36 FORW: PEP: RANG: LSD2 -2 @18 37 FORW: PEP: RANG: LSD3 -2 @1A 38 FORW: PEP: RANG: LSD4 -2 074 39 FORW: PEP: TIME: LOW 1E-3 @CF 40 FORW:PEP:TIME:UPP 100E-3 @7F 41 FORW:PEP:TIME:DEF 60E-3 @B2 42 FORW:CCDF:RANG:LOW1 0.25

```
@B4 43 FORW:CCDF:RANG:LOW2 0.25
@B6 44 FORW:CCDF:RANG:LOW3 0.25
QB8 45 FORW:CCDF:RANG:LOW4 0.25
@2F 46 FORW:CCDF:RANG:UPP 75
042 47 FORW:CCDF:RANG:LSD1 -2
044 48 FORW:CCDF:RANG:LSD2 -2
046 49 FORW:CCDF:RANG:LSD3 -2
@3F 50 FORW:CCDF:RANG:LSD4 -2
QEA 51 REFL:AVER:RANG:LOW 0.0007
@35 52 REFL:AVER:RANG:UPP 75
@1A 53 REFL:AVER:RANG:LSD -5
093 54 FILT:AVER:AUTO
07C 55 FILT:AVER:COUN:UPP 256
QEB 56 FILT:AVER:COUN:DEF 1
@FF 57 FILT:INT:TIME:LOW 1.06E-3
@D1 58 FILT:INT:TIME:UPP 111E-3
@1D 59 FILT:INT:TIME:DEF 36.67E-3
@99 60 FILT:VID:NRBW 4
@58 61 FILT:VID:BW1 4kHz
@B8 62 FILT:VID:BW2 200kHz
@3E 63 FILT:VID:BW3 4MHz
@43 64 FILT:VID:BW4 SPSP
@BC 65 MOD:TYPE:NRST 4
@8E 66 MOD:TYPE:ST IS95, WCDMA, DVB-T, DAB, OFF
@4F 67 MOD:RATE:LOW 0
@36 68 MOD:RATE:UPP 8.2E6
@7A 69 MOD:RATE:DEF 4.096E6
@93 70 OFFS:RANG:LOW 0
@F8 71 OFFS:RANG:UPP 100
@72 72 OFFS:RANG:DEF 0
```

The table below explains the meaning of data read out of the Directional Power Sensors R&S NRT-Z43 and R&S NRT-Z44 by means of the SPEC command.

| Line | Parameter   | Meaning                                                             |
|------|-------------|---------------------------------------------------------------------|
| 1    | ID:ID       | Identification string (company name, type, firmware version number) |
| 2    | ID:SER      | Serial number                                                       |
| 3    | ID:CAL:REV  | Version number of calibration program                               |
| 4    | ID:CAL:LAB  | Calibration lab                                                     |
| 5    | ID:CAL:DAT  | Calibration date                                                    |
| 6    | ID:CAL:SIGN | Name of person in charge                                            |
| 7    | ID:STOCK    | Stock No. of Directional Power Sensor R&S NRT-Z43/Z44               |
| 8    | ТҮРЕ        | Type of power sensor                                                |

Table 3-5 Specifications

# Measurement Functions: Query Commands

R&S NRT-Z14/Z43/Z44

| Line    | Parameter           | Meaning                                                                                                    |
|---------|---------------------|----------------------------------------------------------------------------------------------------|
| 9       | FREQ:RANG:LOW       | Lower frequency limit                                                                                                    |
| 10      | FREQ:RANG:UPP       | Upper frequency limit                                                                                                    |
| 11      | FREQ:RANG:DEF       | Default frequency                                                                                                    |
| 12      | POW                 | Nominal power                                                                                                    |
| 13      | IMP                 | Characteristic impedance                                                                                                    |
| 14      | FORW:AVER:RANG:LOW  | Lower measurement limit for average forward power in W, direction 1>2                                                                         |
| 15      | FORW:AVER:RANG:UPP  | Upper measurement limit for average forward power in W, direction 1>2                                                                         |
| 16      | FORW:AVER:RANG:LSD  | Least significant digit of measured value with decimal notation in W Example: -3 means that results are represented including the mW position |
| 17 - 20 | FORW:MBAV:RANG:LOWn | Lower measurement limit for average burst power (measured)<br>n: coding of video bandwidth (see lines 60 to 64)                               |
| 21      | FORW:MBAV:RANG:UPP  | Upper measurement limit for average burst power (measured)                                                                                    |
| 22 - 25 | FORW:MBAV:RANG:LSDn | Least significant digit of measured value with decimal notation in W n: coding of video bandwidth (see lines 60 to 64)                        |
| 26 - 29 | FORW:CF:RANG:LSDn   | Least significant digit of measured value with decimal notation in dB n: coding of video bandwidth (see lines 60 to 64)                       |
| 30 - 38 | FORW:PEP:RANG: to   | PEP measurement limit - definition analogous to FORW:MBAV:RANG                                                                                |
| 39      | FORW:PEP:TIME:LOW   | Minimum selectable hold time for PEP function                                                                                                 |
| 40      | FORW:PEP:TIME:UPP   | Maximum selectable hold time PEP function                                                                                                    |
| 41      | FORW:PEP:TIME:DEF   | Default hold time for PEP function                                                                                                    |
| 42 - 50 | FORW:CCDF:RANG to   | CCDF measurement limits - definition analogous to FORW:MBAV:RANG                                                                              |
| 51 - 53 | REFL:AVER:RANG to   | Measurement limits for reverse power - definition analogous to FORW:AVER:RANG                                                                 |
| 54      | FILT:AVER:AUTO      | Automatic averaging function available                                                                                                    |
| 55      | FILT:AVER:COUN:UPP  | Maximum selectable count of averaging filter                                                                                                  |
| 56      | FILT:AVER:COUN:DEF  | Default count of averaging filter                                                                                                    |
| 57      | FILT:INT:TIME:LOW   | Minimum selectable integration time for A/D converters                                                                                        |
| 58      | FILT:INT:TIME:UPP   | Maximum selectable integration time for A/D converters                                                                                        |
| 59      | FILT:INT:TIME:DEF   | Default integration time for A/D converters                                                                                                   |
| 60      | FILT:VID:NRBW       | Number of settings for video filter                                                                                                    |
| 61 - 64 | FILT:VID:BWn        | Video bandwidth for nth setting                                                                                                    |
| 65      | MOD:TYPE:NRST       | No. of communication standards with modulation correction (incl. OFF)                                                                         |
#### R&S NRT-Z14/Z43/Z44

| Line | Parameter     | Meaning                                              |
|------|---------------|------------------------------------------------------|
| 66   | MOD:TYPE:ST   | Communication standards with modulation correction   |
| 67   | MOD:RATE LOW  | Minimum chip rate for modulation correction          |
| 68   | MOD:RATE UPP  | Maximum chip rate for modulation correction          |
| 69   | MOD:RATE DEF  | Default chip rate for modulation correction          |
| 70   | OFFS:RANG:LOW | Minimum attenuation correction (connecting RF cable) |
| 71   | OFFS:RANG:UPP | Maximum attenuation correction (connecting RF cable) |
| 72   | OFFS:RANG:DEF | Default attenuation correction (connecting RF cable) |

### 3.4.2.5 STAT

#### Function descriptors: MEAS, ERR

The STAT group of commands represents the status reporting system (see section 3.6). It enables inquiry of the instrument status according to device status and error status. The device status describes all current settings, the error status list includes all errors occurred.

#### STAT:MEAS

This command delivers the device status of the sensor in the form of a multiple-line response. For each parameter, the current value is output.

```
➢ STAT:MEAS
```

| 026 pa | ck 34                 |            |
|--------|-----------------------|------------|
| @04 01 | Cal.mode lock:        | ON         |
| @CE 02 | DMA mode:             | OFF        |
| @EE 03 | Forward meas. func.:  | AVER       |
| @AC 04 | Reverse meas. func.:  | RCO        |
| @84 05 | Burst period:         | 1.0000E-01 |
| @43 06 | Burst width:          | 1.0000E-02 |
| @01 07 | PEP hold mode:        | DEF        |
| @35 08 | PEP hold time:        | 6.0000E-02 |
| @93 09 | CCDF threshold:       | 4.0000E+01 |
| @C3 10 | Average filt mode:    | AUTO       |
| @C3 10 | Average filt mode:    | AUTO       |
| @DD 12 | ADC integ. time mode: | USER       |
| @47 13 | ADC integration time: | 3.6667E-02 |
| @20 14 | Video Bandwidth:      | 2.0000E+05 |
| 075 15 | Spread spectr.weight. | OFF        |
| @A9 16 | Correction Frequency  | 1.0000E+09 |
| @F0 17 | Forward display       | ON         |
| @C7 18 | Reflection display    | ON         |
| 05E 19 | State display         | ON         |
| @DE 20 | Sign. chan. assignmnt | 1>2        |
| 040 21 | Reference port        | SOUR       |
| 040 22 | Display resolution    | LOW        |
| 03E 23 | Modulation type       |            |
| 054 24 | Modulation rate       | 4.0960E+05 |
| 040 25 | Attenuation           | 1.0000E+00 |
| 040 26 | CeIII                 | I.0000E-11 |

 @48
 27
 C eff2
 7.0000E-11

 @4E
 28
 Measured parameters:

 @50
 29
 Average zero value ADC1:
 -3.3953E-06

 @47
 30
 Average zero value ADC2:
 -2.5194E-06

 @3A
 31
 PEP zero value for
 4kHz:
 +6.4601E-06

 @56
 32
 PEP zero value for
 200kHz:
 -3.2413E-05

 @27
 33
 PEP zero value for
 4MHz:
 -1.5866E-04

 @E2
 34
 Current temperature:
 27.045

#### STAT:ERR

#### Function descriptors TEXT, CODE, VALS

These commands are used for status checking of the power sensor. Results can be output in the form of a plain-text list (STAT:ERR:TEXT), a single-line error code (STAT:ERR:CODE), or a list of measured values for key test points (STAT:ERR:VALS). After status readout, all temporary errors (ie mainly operator errors) are cleared whereas permanent errors remain set.

#### STAT:ERR:TEXT

The plain-text error-status list provides information on the status of the analog hardware (HW PARAMETERS) and indicates the results of other checks (PERMANENT ERRORS) as well as operator errors(OPERATION ERRORS). The parameter checked are output together with the information OK or ERROR in a multiple-line response.

|   | CTD.T. | FDD.    | TTTTT |
|---|--------|---------|-------|
| - | JIAI.  | • /1/11 |       |

| 0DE                                                         | pack 23                                                                                                    |                                                                            |
|-------------------------------------------------------------|----------------------------------------------------------------------------------------------------|----------------------------------------------------------------------------|
| 07F                                                         | 01 HW PARAMETERS:                                                                                                    |                                                                            |
| @17                                                         | 02 SUPPLY VOLTAGE +                                                                                                    | OK                                                                         |
| @1A                                                         | 03 SUPPLY VOLTAGE -                                                                                                    | OK                                                                         |
| @31                                                         | 04 MH SUPPLY                                                                                                    | OK                                                                         |
| 0EF                                                         | 05 FORW. CONTROL VOL                                                                                                    | FAGE OK                                                                    |
| ឲDB                                                         | 06 REFL. CONTROL VOL                                                                                                    | PAGE OK                                                                    |
| 005                                                         | 07 CCDF OUTPUT LOW                                                                                                    | OK                                                                         |
| @14                                                         | 08 CCDF OUTPUT HIGH                                                                                                    | OK                                                                         |
| @D2                                                         | 09 CCDF MEDIUM THRESH                                                                                                    | HOLD OK                                                                    |
| @9A                                                         | 10 TEMPERATURE                                                                                                    | OK                                                                         |
| @4B                                                         | 11 PERMANENT ERRORS:                                                                                                    |                                                                            |
| @5D                                                         | 12 COMMUNICATION ADC                                                                                                    | 1 ERROR                                                                    |
| 05F                                                         | 13 COMMUNICATION ADC                                                                                                    | 0 017                                                                      |
|                                                             |                                                                                                    | 2 OK                                                                       |
| 0F9                                                         | 14 PEP CIRCUIT OPERAT                                                                                                    | 2 OK<br>FION OK                                                            |
| @F9<br>@F3                                                  | 14 PEP CIRCUIT OPERAT<br>15 FRAM READ                                                                                                    | 2 OK<br>FION OK<br>OK                                                      |
| @F9<br>@F3<br>@44                                           | <pre>14 PEP CIRCUIT OPERAS<br/>15 FRAM READ<br/>16 FRAM WRITE</pre>                                                                                                    | 2 OK<br>FION OK<br>OK<br>OK                                                |
| @F9<br>@F3<br>@44<br>@95                                    | <pre>14 PEP CIRCUIT OPERAT<br/>15 FRAM READ<br/>16 FRAM WRITE<br/>17 CAL. VALUES CHECKS</pre>                                                                                                    | 2 OK<br>FION OK<br>OK<br>OK<br>SUM OK                                      |
| @F9<br>@F3<br>@44<br>@95<br>@8C                             | <ul> <li>14 PEP CIRCUIT OPERAT</li> <li>15 FRAM READ</li> <li>16 FRAM WRITE</li> <li>17 CAL. VALUES CHECKS</li> <li>18 CALIBRATION VALUES</li> </ul>                                                                                              | 2 OK<br>FION OK<br>OK<br>OK<br>SUM OK<br>S OK                              |
| @F9<br>@F3<br>@44<br>@95<br>@8C<br>@5A                      | 14 PEP CIRCUIT OPERAT<br>15 FRAM READ<br>16 FRAM WRITE<br>17 CAL. VALUES CHECKS<br>18 CALIBRATION VALUES<br>19 OPERATION ERRORS:                                                                                                    | 2 OK<br>FION OK<br>OK<br>OK<br>SUM OK<br>SOM OK<br>OK                      |
| @F9<br>@F3<br>@44<br>@95<br>@8C<br>@5A<br>@1D               | <ul> <li>14 PEP CIRCUIT OPERAT</li> <li>15 FRAM READ</li> <li>16 FRAM WRITE</li> <li>17 CAL. VALUES CHECKS</li> <li>18 CALIBRATION VALUES</li> <li>19 OPERATION ERRORS:</li> <li>20 CAL.LOCKED</li> </ul>                                         | 2 OK<br>FION OK<br>OK<br>OK<br>SUM OK<br>S OK<br>OK<br>OK                  |
| @F9<br>@F3<br>@44<br>@95<br>@8C<br>@5A<br>@1D<br>@D5        | <pre>14 PEP CIRCUIT OPERAT<br/>15 FRAM READ<br/>16 FRAM WRITE<br/>17 CAL. VALUES CHECKS<br/>18 CALIBRATION VALUES<br/>19 OPERATION ERRORS:<br/>20 CAL.LOCKED<br/>21 SYNTAX</pre>                                                                  | 2 OK<br>FION OK<br>OK<br>OK<br>SUM OK<br>S OK<br>OK<br>ERROR               |
| @F9<br>@F3<br>@44<br>@95<br>@8C<br>@5A<br>@1D<br>@D5<br>@7C | <ul> <li>14 PEP CIRCUIT OPERATION</li> <li>15 FRAM READ</li> <li>16 FRAM WRITE</li> <li>17 CAL. VALUES CHECKS</li> <li>18 CALIBRATION VALUES</li> <li>19 OPERATION ERRORS:</li> <li>20 CAL.LOCKED</li> <li>21 SYNTAX</li> <li>22 RANGE</li> </ul> | 2 OK<br>FION OK<br>OK<br>OK<br>SUM OK<br>SOK<br>OK<br>ERROR<br>OK<br>ERROR |

The above example indicates a communication error between the microprocessor and A/D converter 1 as well as a syntax error, and that zeroing was attempted in the presence of RF power, all these events having occurred since the previous readout of the error status.

### R&S NRT-Z14/Z43/Z44

#### STAT:ERR:CODE

The error status can be output in the form of a bit code for fast evaluation. . Each error condition is assigned one bit (see Table 3-9). Erroneous parameters are indicated by 1, correct parameters by 0. For the above example, the following bit code would be obtained:

|         | )1         | 000010     | 0001000    | 000000     | @73 |
|---------|------------|------------|------------|------------|-----|
|         | $\uparrow$ | $\uparrow$ | $\uparrow$ | $\uparrow$ |     |
| bit no. | 1          | 3          | 11         | 20         |     |

The bit code has a constant length. The bit positions are assigned to the test points of the STAT: ERR: TEXT multiple-line response (bit 1 is assigned to the last line). For detailed information see section 3.6.2, Error Status.

#### STAT:ERR:VALS

With this command, the measured values for the relevant hardware test points (see HW PARAMETERS under STAT:ERR:TEXT) are output together with their limit values (lefthand and righthand column).

> STAT:ERR:VALS

| @E3 | pac | ck 09                 |   |             |             |             |
|-----|-----|-----------------------|---|-------------|-------------|-------------|
| @1D | 01  | SUPPLY VOLTAGE +      | : | +4.3300E-02 | +4.9138E-02 | +5.5200E-02 |
| @2F | 02  | SUPPLY VOLTAGE -      | : | -5.5200E-02 | -4.8477E-02 | -4.2800E-02 |
| @3B | 03  | MH SUPPLY             | : | -1.1900E-01 | -9.3720E-02 | -7.7000E-02 |
| 0FA | 04  | FORW. CONTROL VOLTAGE | : | -4.2400E-02 | -5.2947E-03 | +4.2400E-02 |
| @Ε7 | 05  | REFL. CONTROL VOLTAGE | : | -4.2400E-02 | -8.4457E-03 | +4.2400E-02 |
| @4D | 06  | CCDF OUTPUT LOW       | : | +1.0000E-01 | +1.6733E-01 | +3.0000E-01 |
| @6B | 07  | CCDF OUTPUT HIGH      | : | +8.0000E-01 | +8.4894E-01 | +1.0000E+00 |
| @B7 | 08  | CCDF MEDIUM THRESHOLD | : | -1.3560E+00 | -1.2196E+00 | -1.1500E+00 |
| 0AE | 09  | TEMPERATURE           | : | -1.5600E-01 | +2.2697E-01 | +7.8000E-01 |

### 3.4.3 General Commands

#### 3.4.3.1 Short Overview

#### Table 3-6General Commands

| Command    | Parameter      | Default<br>setting | Description / Response                                                                          |
|------------|----------------|--------------------|-------------------------------------------------------------------------------------------------|
| APPL       |                |                    | Displays the operating mode (BOOT / OPER) and activates the measurement mode from the boot mode |
| BOOT       |                |                    | Activates the boot mode                                                                         |
| DMA        | ON / OFF       | ON                 | Activates/Deactivates the filling-up of device response lines to 50 characters                  |
| HELP       | None or A to Z |                    | Lists all commands available in a command group                                                 |
| ID         |                |                    | Returns the identification string                                                               |
| PURGE      |                |                    | Deletes the input buffer of the serial interface                                                |
| SETUP:SAVE | 0 to 4         | 0                  | Saves sensor status in the EEProm memories 0 to 4                                               |
| SETUP:RCL  | 0 to 4         | 0                  | Recalls sensor status from the EEProm memories 0 to 4                                           |
| ?          |                |                    | Returns the operating mode                                                                      |

## 3.4.3.2 APPL

Parameter: none

Response: boot, busy or oper (depending on operating status)

The APPL (application) command switches the sensor to the measurement mode. The response line indicates the operating status of the sensor active before the command was sent:

- boot: sensor was in boot mode
- busy: sensor is currently not ready to accept commands (eg during the power-up test)
- oper: sensor is in measurement mode

The boot mode, which is activated on power-up or on sending the BOOT command, allows new firmware to be loaded. The measurement mode is the normal operating mode of the sensor. It is activated by sending APPL at least once. For a detailed description refer to section 3.2.3, Testing the Connection.

## 3.4.3.3 BOOT

| Parameter: | none |
|------------|------|
| Response:  | none |

With the BOOT command, the boot mode can be activated from any other operating mode to prepare the sensor for the loading of new firmware. The command has the same effect as switching on and off the supply voltage.

### 3.4.3.4 DMA

| Parameter:       | ON / OFF |
|------------------|----------|
| Default setting: | ON       |

The DMA ON command allows all response lines to be filled up to a uniform length of 50 characters including the two end-of-line characters. This enables DMA-supported reception of device responses. Device response lines shorter than 50 characters are filled with '\_' (ASCII 95 decimal, 5F hex) between the message content and the end of the line. For time-critical applications (without DMA), the filling-up function can be switched off with the DMA OFF command.

#### 3.4.3.5 HELP

| Parameter: | none or first letter of a command |
|------------|-----------------------------------|
| Response:  | all commands addressed            |

The HELP command causes the output of a brief description of all commands addressed by a given parameter. If no parameter is specified, all commands of the corresponding level are listed. The command level is to be placed in front of the HELP command in the form of a group descriptor (eg SERV: HELP). Without group descriptor, HELP acts on the highest command level.

| H   | ELP | all c  | om    | mands of the highest command level             |
|-----|-----|--------|-------|------------------------------------------------|
| @2A | pad | ck 29  |       |                                                |
| 698 | 01  | appl   | _     | operation mode 'boot' or 'oper'                |
| 093 | 02  | baseve | er    | - base unit version control comm.              |
| QC3 | 03  | boot   | _     | soft reset                                     |
| QA4 | 04  | burs   | -     | burst form inputs (burs:help)                  |
| @A5 | 05  | calib  | -     | calibration functs. (calib:help)               |
| @64 | 06  | ccdf   | -     | CCDF thresh.in W (float)                       |
| @B0 | 07  | dir    | -     | signal chan.assign.(1>2,2>1,AUTO)              |
| @3B | 08  | disp   | -     | display contr.settngs (disp:help)              |
| 053 | 09  | dma    | -     | supplement to 50 chrs. (ON/OFF)                |
| @3F | 10  | filt   | -     | filter functions (filt:help)                   |
| 068 | 11  | for    | -     | forward meas. funct. (for:help)                |
| 082 | 12  | freq   | -     | correction frequency [Hz]                      |
| @EF | 13  | ftrg   | -     | free run trigger                               |
| @72 | 14  | help   | -     | this command                                   |
| @2A | 15  | id     | -     | firmware ID                                    |
| 026 | 16  | mod    | -     | modulation type (mod:help)                     |
| @C7 | 17  | offs   | -     | attenuation correction                         |
| @10 | 18  | рер    | -     | PEP function settings (pep:help)               |
| @D2 | 19  | port   | -     | reference port (SOUR,LOAD,NONE)                |
| @D2 | 20  | purge  | -     | purge receive buffer                           |
| @9D | 21  | reset  | -     | initialization of all parameters               |
| @7D | 22  | rev    | -     | reverse meas. funct. (rev:help)                |
| @71 | 23  | rtrg   | -     | remote trigger                                 |
| @D1 | 24  | serv   | -     | service functions (serv:help)                  |
| 009 | 25  | setup  | -     | head setups (setup:help)                       |
| @31 | 26  | spec   | -     | returns id telegram                            |
| 093 | 27  | stat   | -     | device state (stat:help)                       |
| @D3 | 28  | test   | -     | RS232 Test                                     |
| @6D | 29  | zero   | -     | zero correction (# of meas.)                   |
| HI  | ELP | F a    | ill c | commands of the highest command level starting |
| 0   |     | 1 0 1  | -     |                                                |

| @DF pack 04 |                                   |
|-------------|-----------------------------------|
| @1B 01 filt | - filter functions (filt:help)    |
| 027 02 for  | - forward meas. funct. (for:help) |
| @7B 03 freq | - correction frequency [Hz]       |

with F

```
@3F 04 ftrg - free run trigger_
                    all calibration commands
\geq
    CALIB:HELP
  @27 pack 26
  050 01 acal - auto calibration of ADCs
  QC9 02 calc - calculation of lin. coefficients
  @58 03 ccdf - CCDF calibration
  @OE 04 err - calibration errors (calib:help)
  @FD 05 fcorr1 - freq. correction constant
  @FF 06 fcorr2 - freq. correction constant
  @96 07 freq1 - freq.cal.of forw.ch.(# pow. frq.)
@9A 08 freq2 - freq.cal.of revs.ch.(# pow. frq.)
  076 09 help - this command
  @6B 10 init - set all cal.values to deflt cond
  @FC 11 kappa1 - constant in correction formula
  @FE 12 kappa2 - constant in correction formula
  @86 13 lin1 - lin.cal. of forw.ch. (# pow.)
@8A 14 lin2 - lin.cal. of revs.ch. (# pow.)
  @04 15 lnfreq1 - index of reference freq. for ADC1
@07 16 lnfreq2 - index of reference freq. for ADC2
  @AA 17 lock - lock cal. mode
  @C8 18 offs - internal offset
  @E5 19 rcal - read cal. factors
  @3F 20 read - read cal. data file
  QE8 21 rvid - measurement of video resistance
  044 22 show - show all calibration values
  @13 23 tcorr1 - temp. correction constant
@15 24 tcorr2 - temp. correction constant
  @3A 25 trg - trigger for lin. and freq. cal.
  @91 26 unlock - unlock calib. mode (keyword)
```

## 3.4.3.6 ID

Parameter: none Response: identificatian string

The command ID returns the name of the manufacturer, the sensor type, firmware version number and the current date.

## 3.4.3.7 PURGE

| Parameter: | none |
|------------|------|
| Response:  | none |

With the PURGE command, the contents of the input buffer of the sensor can be deleted and thus the execution of waiting commands prevented. The sensor can in this way quickly be prepared for a new measurement task.

## 3.4.3.8 SETUP

#### Function descriptors: SAVE, RCL

| Parameters: | 0 to 4 |
|-------------|--------|
| Response:   | ok     |

The commands SETUP: SAVE und SETUP: RCL are used to store the sensor status in the EEProm or recall it from there. The status stored in memory no. 0 corresponds to the switch-on status.

The default setting of the sensor can be recalled via the RESET command.

### 3.4.4 Service Functions

All commands including the SERV group descriptor make access to functions intended for troubleshooting and repair rather than for the normal measurement mode. Except for a few, these commands are therefore not described in detail in this manual but a list is given instead.

#### Table 3-7Service commands

| Command    | Parameter | Default set-<br>ting | Description / Response                                                                                                    |  |
|------------|-----------|----------------------|----------------------------------------------------------------------------------------------------|--|
| SERV       |           |                      |                                                                                                    |  |
| :AINIT     |           |                      | Initializes A/D converters                                                                                                    |  |
| :AMEAS     | ON   OFF  | ON                   | Switches on/off background measurement of temperature<br>and supply voltage as well as free-running mode for power<br>measurement functions |  |
| :CEFF1   2 |           |                      | Enter effective load capacity (for modulation correction average power)                                                                     |  |
| :CH        | 0   1     |                      | Selects measurement channel 0 or 1<br>(for both A/D converters)                                                                             |  |
| :CORR:FREQ | ON   OFF  | ON                   | Switches on/off frequency response correction                                                                                               |  |
| :CORR:LIN  | ON   OFF  | ON                   | Switches on/off linearity correction                                                                                                    |  |
| :CORR:OFF  | ON   OFF  | ON                   | Switches on/off zeroing                                                                                                    |  |
| :CORR:TEMP | ON   OFF  | ON                   | Switches on/off temperature correction                                                                                                    |  |
| :CORR:PEP  | ON   OFF  | ON                   | Switches on/off duty-cycle-dependent correction of PEP and CF functions                                                                     |  |
| :CORR:STAT |           |                      | Reads the correction status                                                                                                    |  |
| :CREG      |           |                      | Reads the status check registers of both A/D converters                                                                                     |  |
| :CS:BOOT   |           |                      | Checksum of boot block                                                                                                    |  |
| :CS:APPL   |           |                      | Checksum of measurement program                                                                                                    |  |
| :CS:ALL    |           |                      | Checksum of complete flash EPROM                                                                                                    |  |
| :CS:CAL    |           |                      | Checksum of calibration data record                                                                                                    |  |
| :DAC       | 0 to 4095 |                      | Sets D/A converter for CCDF threshold                                                                                                    |  |
| :DACVL     |           |                      | Reads current setting of D/A converter for CCDF threshold                                                                                   |  |
| :DEBUG     |           |                      | Output of intermediate results, input parameters etc.                                                                                       |  |
| :DUTY      | ON   OFF  | OFF                  | Returns the sampling ratio calculated for function MBAV (from status field)                                                                 |  |
| :GAIN      | 0 to 7    |                      | Sets internal gain for A/D converters                                                                                                    |  |

## Service Functions

## R&S NRT-Z14/Z43/Z44

| Command     | Parameter                           | Default set-<br>ting | Description / Response                                                                                                    |
|-------------|-------------------------------------|----------------------|----------------------------------------------------------------------------------------------------|
| SERV        |                                     |                      |                                                                                                    |
| :GNDON      |                                     |                      | Takes input to CCDF circuit to ground and opens signal<br>paths via the three video filters                                    |
| :HW:        |                                     |                      | Command group acting on all control lines (HW:HELP)                                                                            |
| :HWCODE     |                                     |                      | Reads the hardware status                                                                                                    |
| INSLSS      |                                     |                      | Outputs the ratio of output power to input power for instan-<br>taneous correction frequency                                   |
| :MUX        | 0 to 7                              |                      | Sets input multiplexer of A/D converter 2 (see section 3.5.1, Description of Hardware Functions)                               |
| :MXTRG      | 0 to 7                              |                      | Same as MUX command, with measured-value trigger in addition                                                                   |
| :NOISE:AVER |                                     |                      | Performs noise measurement in both averaging amplifier paths and outputs 2- $\sigma$ noise (in V, referred to detector output) |
| :NOISE:PEP  |                                     |                      | Outputs offset voltages of peak hold circuit for the three settings of the video filter (in V, referred to detector output)    |
| :RFRAM      |                                     |                      | Reads out test buffer of FRAM                                                                                                  |
| :RNG        | ON   OFF                            |                      | Switches on/off autoranging                                                                                                    |
| :SEPAR      | <ascii character=""></ascii>        | _                    | Converts separator of device responses triggered by<br>FTRG or RTRG to the character sent as parameter                         |
| SHCAL       |                                     |                      | Returns calibration values                                                                                                    |
| :SPEC:DAT   | <calibration date=""></calibration> |                      | Input of calibration date (max. 15 characters)                                                                                 |
| :SPEC:LAB   | <calibration lab=""></calibration>  |                      | Input of calibration lab (max. 15 characters)                                                                                  |
| :SPEC:REV   | <version number=""></version>       |                      | Input of calibration software version (max. 15 characters)                                                                     |
| :SPEC:SER   | <serial number=""></serial>         |                      | Input of serial number (max. 15 characters)                                                                                    |
| :SPEC:SIGN  | <person charge="" in=""></person>   |                      | Input of person in charge (max. 15 characters)                                                                                 |
| :STRG       |                                     |                      | Triggers A/D conversion and outputs unprocessed results                                                                        |
| :SUPPL      |                                     |                      | Measures positive and negative supply voltages, outputs results                                                                |
| :TEMP       |                                     |                      | Measures sensor temperature, outputs result (in °C)                                                                            |
| :TEST       |                                     |                      | Selftest; generates current error status                                                                                       |
| :WFRAM      | <character string=""></character>   |                      | Writes character string into test buffer of FRAM                                                                               |

### 3.4.4.1 SERV:CS

#### Function descriptors:

BOOT, APPL, FLASH, CAL

Response: hexadecimal 7-digit checksum

#### SERV:CS:BOOT

This command delivers a checksum of the boot block.

#### SERV:CS:APPL

This command delivers a checksum across the test program. The separation of boot block and test program is necessary for a clear identification of the two software blocks.

#### SERV:CS:FLASH

This command delivers a checksum across the complete flash EPROM.

#### SERV:CS:CAL

This command delivers a checksum across the calibration data record and thus enables each calibration to be identified.

## 3.4.4.2 SERV:NOISE

#### Function descriptors: AVER, PEP

#### SERV:NOISE:AVER

Response:  $2-\sigma$  noise obtained with average power measurement (forward and reverse)

The sensor forms 600 consecutive measured values for each of the two channels and determines the superimposed noise. This measurement may take several minutes. The voltages output by the sensor are referred to the respective detector outputs and are twice the rms value. To prevent results to be distorted by instable signals, this measurement should be performed with the RF power switched off.

#### SERV:NOISE:PEP

Response: offset voltage of peak hold circuit as a function of video filter setting

With the FOR: PEP and FOR: CF measurement functions, the noise superimposed on the test signal may lead not only to statistical variations of results but also to systematic measurement errors that increase as the video bandwidth increases. This behaviour is caused by the peaks of the noise signal. The test program corrects this behaviour by measuring the offset voltage of the peak hold circuit for all of the three video filter settings (each time when ZERO is called) and taking the results into account in the measurements.

The SERV:NOISE:PEP command, allows the offset voltages to be output as a function of the video filter setting. The differences between the respective values are a measure of the broadband noise in the PEP measurement path. The offset voltages are referred to the detector output.

## 3.4.4.3 SERV:TEST

**Response:** OK or ERROR

The SERV: TEST command triggers a selftest and updates the error status, which can be read with the commands of the STAT: ERR group (see 3.4.2.5, STAT). ERROR is output only if a hardware error has occurred. Temporary errors, eg syntax or other input errors, are not taken into account.

## 3.4.5 Calibration Functions

All commands including the <code>CALIB</code> group descriptor relate to the calibration of Directional Power Sensor R&S NRT-Z43/Z44. They are listed in the table below in alphabetical order. .

| Table 3-8 | Calibration | commands |
|-----------|-------------|----------|
|           |             |          |

| Command      | Parameter                               | Description / Response                                                                                                    |  |
|--------------|-----------------------------------------|----------------------------------------------------------------------------------------------------|--|
| CALIB        |                                         |                                                                                                    |  |
| :ACAL        |                                         | Self-calibration of A/D converters                                                                                        |  |
| :CALC        |                                         | Calculation of calibration data from values measured for<br>transmission characteristic and sensitivity                   |  |
| :CCDF        |                                         | Calibration of D/A converter for CCDF threshold                                                                           |  |
| :ERR:CODE    |                                         | Readout of calibration errors as bit codes                                                                                |  |
| :ERR:TEXT    |                                         | Readout of calibration errors as plain text                                                                               |  |
| :ERR:VALS    |                                         | Readout of calibration data with limit values                                                                             |  |
| :FCORR1   2  | Correction value                        | Correction of the temperature dependence of the rectifier di-<br>ode at the upper edge of the band in test channel 1 or 2 |  |
| :FREQ1   2   | Calibration point No., power, frequency | Entry of calibration point, power and frequency for measuring the sensitivity in test channel 1 or 2                      |  |
| :INIT        |                                         | Overwriting of all calibration data with default values                                                                   |  |
| :KAPPA1   2  | Correction value                        | Correction of the temperature dependence of rectifier diode at the lower edge of the band in test channel 1 or 2          |  |
| :LIN1   2    | Calibration point No., power            | Entry of calibration point and power for measuring the trans-<br>mission characteristic of test channel 1 or 2            |  |
| :LNFREQ1   2 | Calibration point No.                   | Entry of calibration point number for the frequency used for linearization in test channel 1 or 2                         |  |
| :LOCK        |                                         | Exiting of calibration mode and storage of calibration data in FRAM                                                       |  |
| :OFFS        |                                         | Permanent zero error correction for all test functions                                                                    |  |
| RCAL         |                                         | Readout of calibration data for the two A/D converters                                                                    |  |
| :READ        |                                         | Reading of calibration data                                                                                               |  |
| :RVID        |                                         | Measuring the video impedances of the rectifier diode                                                                     |  |
| :SHOW        |                                         | Readout of all calibration data                                                                                           |  |
| :TCORR1   2  | Correction value                        | Correction of the average temperature dependence of the rectifier diode in test channel 1 or 2                            |  |
| :TRG         |                                         | Trigger for all calibration measurements                                                                                  |  |
| UNLOCK       | PASSWORD                                | Activation of calibration mode                                                                                            |  |

## 3.5 Hardware Functions and Command Processing

The two functional diagrams (Fig. 3-11 and Fig. 3-12) given below illustrate the hardware functions and the command processing of the Directional Power Sensors R&S NRT-Z43 and R&S NRT-Z44.

## 3.5.1 Description of Hardware Functions

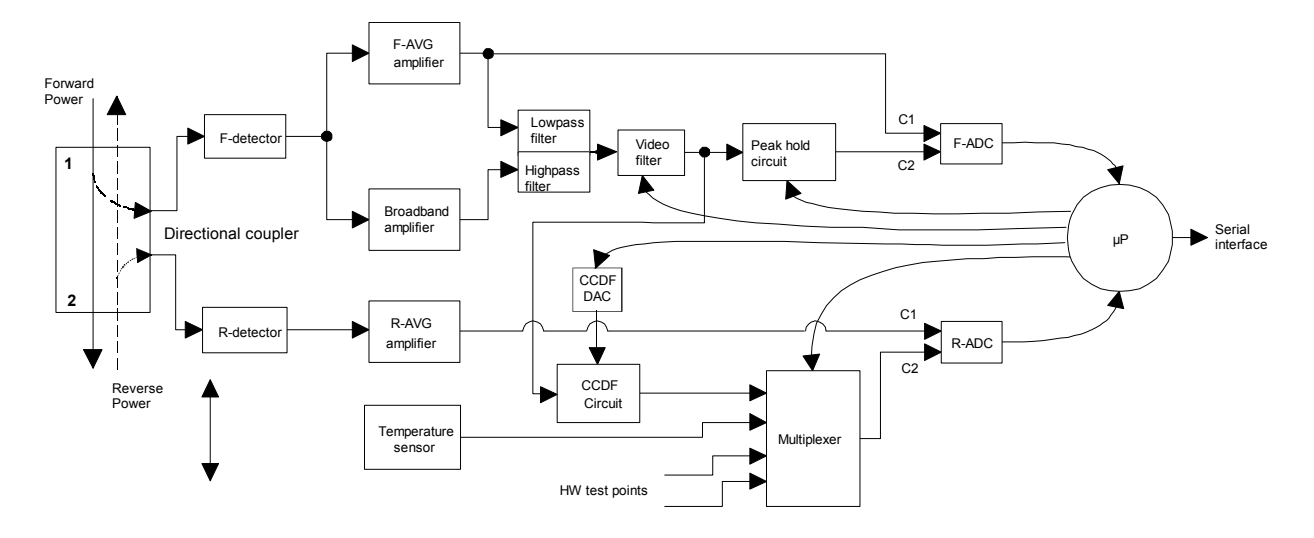

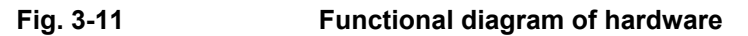

The Directional Power Sensors R&S NRT-Z14, R&S NRT-Z43 and R&S NRT-Z44 are connected between the source and the load (see Fig. 1-1). Two RF signals proportional to the forward wave (from the source to the load) and the reflected wave (from the load to the source) are available at the outputs of the directional coupler. The output voltages of the two detectors follow the forward and reverse envelope powers. To measure the average powers, the output voltages undergo narrowband amplification (F-AVG and R-AVG amplifiers), digitization and error compensation in the microprocessor. The latter is effected with the aid of stored correction values, taking into account the temperature, frequency and linearity of the power sensor. From the ratio of the two average powers, the load matching can be determined in terms of return loss, SWR or reflection coefficient.

To measure the peak envelope power (PEP), the average burst power (MBAV) and the complementary cumulative distribution function (CCDF), the output signal of the forward detector must undergo broadband processing. To this end, the outputs of the F-AVG amplifier and an AC-coupled broadband amplifier are combined via a frequency filter. Unwanted signal components such as broadband noise or highfrequency modulation components can be eliminated by means of a switchable video lowpass filter (4 kHz, 200 kHz and 4 MHz<sup>+</sup>), see section 3.4.1.7, FILT:VID) prior to further processing.

The peak hold circuit delivers an output voltage corresponding to the peak envelope power of the forward signal. The CCDF circuit outputs a pulsed signal whose average value is proportional to the probability of the envelope power exceeding a given reference level (CCDF threshold). The CCDF circuit is also used for measuring the average burst power. To this end, the CCDF threshold is set to half the PEP value so that the output signal corresponds to the duty cycle. The average burst power can be determined from the average power and the duty cycle.

<sup>&</sup>lt;sup>\*)</sup> R&S NRT-Z14: 600 kHz

### R&S NRT-Z14/Z43/Z44

Digitization is performed by means of two highly linear  $\Sigma \Delta$  A/D converters (F-ADC and R-ADC) with two measurement channels each. The preset measurement time of the two converters is 37 ms. This time can be varied by means of command FILT:INT:TIME (see section 3.4.1.7). Further parameters such as temperature and various test voltages can be measured during normal operation or in selftests by means of the multiplexer connected ahead of the reverse AD converter.

## 3.5.2 Description of Command Processing

The functional diagram shown in Fig. 3-12 illustrates the physical and logic function blocks used for command processing. Commands are processed and executed essentially from top to bottom.

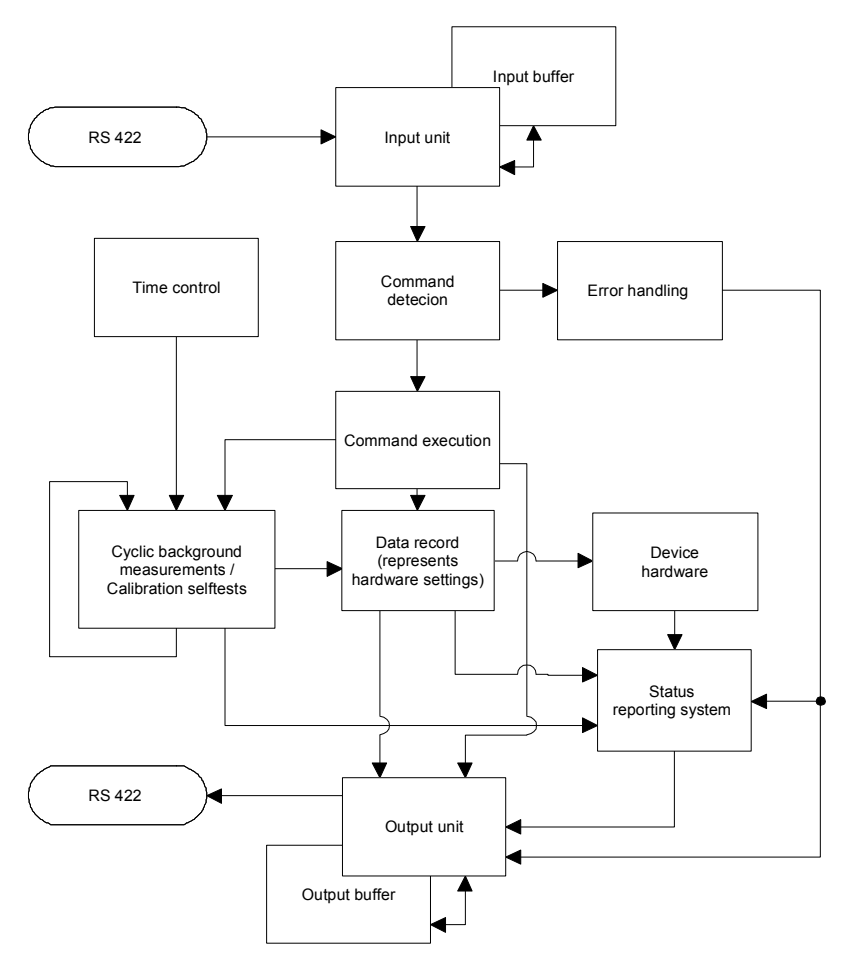

#### Fig. 3-12 Functional diagram of command processing

The input unit receives commands character by character via the serial interface and stores them in the input buffer, which has a capacity of 256 characters. The input unit sends a message to the command detection circuit if the input buffer is full or a delimiter is received.

If the input buffer is full, bus traffic is stopped using the XON/XOFF protocol, and the data received up to this time are processed. Data traffic is then resumed. If the buffer is not yet full upon receipt of the delimiter, the input unit can receive the next command while the previous command is detected and excecuted.

The command detection circuit analyzes the data received from the input unit in the sequence of the data received. Each command detected is immediately passed on to command execution.

Syntax errors are passed on from the command detection circuit to the error handling unit. The rest of the command line is analyzed and processed as far as possible.

## 3.5.2.1 Device Hardware and Data Record

*Device hardware* is understood to be the analog circuitry used for performing the measurement functions. The controller is not part of the device hardware. The hardware settings are exactly represented by the *data record* of the measurement program.

Setting commands generally cause a change of the data record and the device hardware. The data record management will however not pass on any new values to the hardware until requested to do so by the command detection circuit.

## 3.5.2.2 Status Reporting System

The status reporting system collects information on the device status and supplies it to the output unit on request. A detailed structural and functional description is given in section 3.6 (Status Reporting System).

## 3.5.2.3 Output Unit

The output unit collects the information made available by the data record management, processes it in accordance with the rules described in section 3.3.3, Device Responses, and stores them in the output buffer, which has a capacity of 256 characters. If the requested information is longer than 256 characters, it is divided up into several lines (see section 3.3.3.3, Multiple-Line Responses).

## 3.5.2.4 Cyclic Background Power and Temperature Measurements

The cyclic background power and temperature measurements are performed independently of the interface data traffic. In the free-running trigger mode (FTRG), the background measurement continuously supplies measured power values and thus ensures a high refresh rate of the display. The background temperature measurement is performed at intervals of approx. 1 minute. The results are used for correcting the temperature response of the detectors.

## 3.6 Status Reporting System

The status reporting system provides information on the current status of the sensor. A differentiation is made between "error status" and "device status". The device status describes the status of all device settings. The error status is a report of operator or hardware errors occurred.

## 3.6.1 Device Status

The device status covers all parameters relating to measurements. It is output as a multiple-line response by means of command STAT: MEAS (see section 3.4.2.5). All parameters relating to the device status can be reset to a defined initial status by means of command RESET (see section 3.4.1.13).

## 3.6.2 Error Status

The error status comprises both temporary and permanent errors. Temporary errors include, for example, operator errors such as *SYNTAX Error* or *RANGE Error*. Permanent errors are hardware errors or errors that have occurred during calibration.

The error status can be output as a plain-text multiple-line response or in the form of a code (see section 3.4.2.5 STAT). Table 3-9 gives an explanation of each error that might occur. The bit number indicates the position of an error within the code (see command STAT:ERR:CODE); the designation given in the "Error" column is identical with the multiple-line response obtained in return to command STAT:ERR:TEXT.

| Bit<br>No. | Error description     |       | Cause                                                                         | Faulty<br>board                               |
|------------|-----------------------|-------|-------------------------------------------------------------------------------|-----------------------------------------------|
|            |                       | HAI   | RDWARE PARAMETERS:                                                            |                                               |
| 20         | SUPPLY VOLTAGE+       | ERROR | +5 V not present or out of range                                              | Controller board<br>Analog board              |
| 19         | SUPPLY VOLTAGE -      | ERROR | -5 V not present or out of range                                              | Controller board<br>Analog board              |
| 18         | MH SUPPLY             | ERROR | Voltage supply of power sensor too low                                        | Controller board<br>R&S NRT<br>R&S NRT-Z3/-Z4 |
| 17         | FORW. CONTROL VOLTAGE | ERROR | Offset control voltage for forward amplifier (test point D11.13) out of range | Analog board                                  |
| 16         | REFL. CONTROL VOLTAGE | ERROR | Offset control voltage for reverse amplifier (test point D11.14) out of range | Analog board                                  |
| 15         | CCDF OUTPUT LOW       | ERROR | Min. settable CCDF threshold voltage out of toler-<br>ance                    | Analog board                                  |
| 14         | CCDF OUTPUT HIGH      | ERROR | Max. settable CCDF threshold voltage out of toler-<br>ance                    | Analog board                                  |
| 13         | CCDF MEDIUM THRESHOLD | ERROR | Average CCDF threshold voltage (test point "DAW") out of tolerance            | Analog board                                  |
| 12         | TEMPERATURE           | ERROR | Temperature test voltage (test point D11.4) out of tolerance                  | Analog board                                  |

#### Table 3-9 Error status

## Status Reporting System

## R&S NRT-Z14/Z43/Z44

| Bit<br>No. | Error description     |       | Cause                                                                                                    |                                  |
|------------|-----------------------|-------|----------------------------------------------------------------------------------------------------|----------------------------------|
|            |                       | F     | PERMANENT ERRORS                                                                                                    |                                  |
| 11         | COMMUNICATION ADC 1   | ERROR | Communication error between A/D converter in for-<br>ward channel (D14) and processor                                                            | Controller board<br>Analog board |
| 10         | COMMUNICATION ADC 2   | ERROR | Communication error between A/D converter in reverse channel (D15) and processor                                                                 | Controller board<br>Analog board |
| 9          | PEP CIRCUIT OPERATION | ERROR | Fault in peak-hold circuit (N9, V17, N8)                                                                                                    | Analog board                     |
| 8          | FRAM READ             | ERROR | Fault when reading calibration data from the FRAM                                                                                                | Controller board                 |
| 7          | FRAM WRITE            | ERROR | Fault when writing calibration data into the FRAM                                                                                                | Controller board                 |
| 6          | CAL VALUES CHECKSUM   | ERROR | Checksum of calibration data set faulty                                                                                                    | Controller board                 |
| 5          | CALIBRATION VALUES    | ERROR | Calibration fault or calibration value out of tolerance.<br>Further information by means of CALIB:ERR:TEXT<br>or CALIB:ERR:CODE (see Table 3-8). | Controller board                 |
|            |                       |       | OPERATION ERRORS                                                                                                    |                                  |
| 4          | CAL. LOCKED           | ERROR | A calibration function has been called up without opening calibration mode by means of command CALIB:UNLOCK PASSWORD                             | Operating error                  |
| 3          | SYNTAX                | ERROR | An input has not been understood                                                                                                    | Operating error                  |
| 2          | RANGE                 | ERROR | A numerical parameter exceeds the input limits                                                                                                   | Operating error                  |
| 1          | ZERO                  | ERROR | An attempt has been made to perform a zeroing with the test power applied                                                                        | Operating error                  |

OPERATOR ERRORS are reset on readout of the error status. They must be buffered if they are to be evaluated by means of user programs. HARDWARE PARAMETERS and PERMANENT ERRORS remain set until their cause is eliminated.

Errors 8 to 11 occur only if the hardware is faulty, whereas errors 12 to 20 (HARDWARE PARAMETERS) may also be caused by low supply voltage of the power sensor.

## 3.6.2.1 Occurrence and Causes of Errors

**Errors 12 to 20** All HARDWARE PARAMETERS are measured upon power-up of the sensor and upon calling a selftest (SERV:TEST, see section 3.4.4.3). Besides the above general description, errors can be output as voltage values together with their tolerances (see section 3.4.2.5 (STAT:ERR:VALS)).

Errors 10 and 11 may occur at any time and are immediately written into the error status report.

- **Error 9** can occur only during a triggered measurement in the measurement functions PEP, MBAV and CF. Error reason: The hardware is faulty.
- **Error 8** may occur only upon power-up. It suggests a faulty FRAM and would be expected to come in conjunction with error 6 or a loss of calibration data.

### R&S NRT-Z14/Z43/Z44

- **Error 7** may occur only when leaving the calibration mode (see CALIB:LOCK). With successful calibration, the calibration data are written into the FRAM upon leaving the calibration mode. Possible causes of error: defective FRAM or a power supply fault.
- **Error 6** may occur only upon power-up. Possible causes: the power sensor is not yet calibrated, the FRAM is defective or a power supply fault has occurred while data were being written into the FRAM.
- **Error 5** represents the sum of all faults that might occur in calibration. Error 5 will be set if at least one calibration parameter is out of tolerance. More detailed information can be obtained with command CALIB:ERR:TEXT or CALIB:ERR:CODE.
- *NOTE:* To facilitate troubleshooting, the storage of erroneous calibration data into the FRAM is not disabled.

Error 5 remains set until the supply voltage is switched off.

## **4** Maintenance and Troubleshooting

## 4.1 Setting the Baud Rate

The serial interface is factory-set to 38400 baud, which is compatible with the R&S NRT basic unit. If the power sensor is operated via the serial interface of a PC (with Interface Adapter R&S NRT-Z3 or R&S NRT-Z4), a lower baud rate may be required. The baud rate can be changed to 19200, 9600 or 4800 baud by means of two DIP switches (see Fig. 4-1).

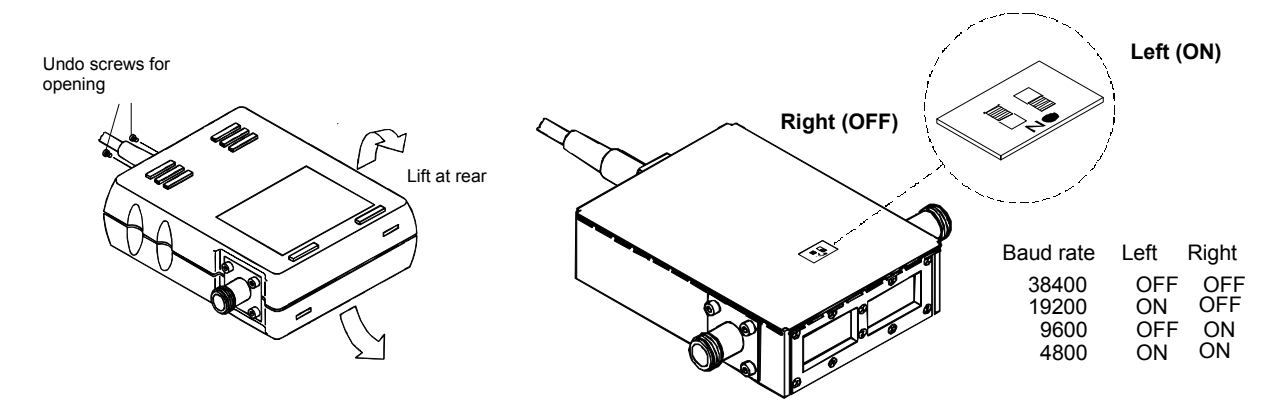

Fig. 4-1 Setting the baud rate (shown for 19200 baud)

## 4.2 Firmware Update

#### **Preliminary note:**

Previous versions of NRT-V provided a function to update the firmware of the sensor. In certain combinations of operating system and interface port this led to problems with unfinished or not starting update procedures. Therefore we decided to separate the firmware update function from the measurement program.

If you want to perform a firmware update please use the program **NRTZUpdate.exe**. This program should not be used if you already had activated the NRT-V software after booting your computer. The reason is that the NRT-V software could have locked your computer's serial port(s), making it impossible for the **NRTZUpdate** program to connect to a sensor successfully. Making a long story short: if you want to update the sensor firmware do it after a (re-)boot of your computer <u>before</u> eventually starting NRT-V.

A firmware update should be performed only if the corresponding bug fix or the functional extension is really necessary. Furthermore it should be done by qualified personnel only.

The entire programming process consists of three simple steps:

- 1. Start the corresponding update program called **NRTZUpdate.exe**.
- 2. Select a sensor's flash update file from the available **\*.bin** files by clicking on the [...] button.

3. Click the [Execute] button. This will first download a transfer program to the sensor. When this was done successfully, the flash EPROM of the sensor will be erased which may take up to 10 seconds. Afterwards the selected **\*.bin** file is written into the sensor's memory and finally the sensor will be rebooted.

#### Note:

If the programming process is interrupted during the loader transfer, the contents of the sensors FLASH memory remains unchanged and the process may be repeated after a power-down of the sensor. If it is interrupted after the erasing process has begun, the previous firmware will be lost. Although the power sensor is dead in this case, there is nothing to worry about. The boot block of the sensor is still alive and guarantees a successful repetition of the entire procedure.

## 4.3 Functional Test

The functional test described in the following allows to determine faulty boards. Faults are detected either in the selftest (section 4.3.3) or in the tests for the individual boards described in section 4.3.4.

Whenever faults on the coupler board or analog board occur, a new calibration is required, which can only be performed by authorized and properly equipped service centers.

Checking the specifications for the measurement uncertainties given in the data sheet requires an extensive test equipment. The simple test setups described in section 5 feature somewhat higher measurement uncertainties. However, they are suitable to perform tests for determination of faulty boards.

The test is to be started only after the instruments have warmed up. Warming up is finished when the power indication on the R&S NRT is stable with the test power switched off.

## **4.3.1 Measuring Instruments and Auxiliary Equipment**

see section 5.1

Instead of using an R&S NRT basic unit, the Directional Power Sensors R&S NRT-Z14/-Z43/Z44 can also be operated with the Interface Adapters R&S NRT-Z3 or R&S NRT-Z4 via the serial interface or the PCMCIA interface of a PC.

## 4.3.2 Power-up Test

#### Query error status via the serial interface

(via terminal program or Virtual NRT in **Direct Communication** mode):

The Directional Power Sensors R&S NRT-Z14, R&S NRT-Z43 and R&S NRT-Z44 perform an automatic test of all hardware parameters approx. 10 s after power-up. The result is recorded as error status (see section 3.6.2) and can be queried by means of the commands STAT:ERR:CODE and STAT:ERR:TEXT (see section 3.4.2.5). The error status is also coded in the status field of a device response (see section 3.3.3.2).

# *Note:* With the Windows user interface Virtual NRT, the status field can be permanently displayed in the Options – State Indicator menu.

#### Query error via NRT:

Errors in the power-up test are indicated by the message **SENS WARN**. They can be further decoded using the keys  $\triangle$  or  $\heartsuit$  under menu item UTIL - TEST - SENS.

### R&S NRT-Z14/-Z43/Z44

## 4.3.3 Selftest

A selftest can be triggered at any time via the serial interface (see section 3.4.4.3, SERV:TEST), and the error status can be read (see section 3.4.2.5, STAT). The scope of the selftest is approximately the same as that of the power-up test.

#### Selftest with the Windows user interface Virtual NRT

- > Select menu item Sensor Selftest.
- > All error state parameters must be marked OK.

#### Selftest via a terminal program

- Selftest with unit free of faults:
  - SERV:TEST (triggering of selftest) @HH\_OK
     STAT:ERR:CODE (reading of error code)
- Selftest with faulty negative supply voltage:
  - SERV:TEST @HH ERROR

Error codes can be output not only in the form of error codes but also in plain text by means of command STAT: ERR: TEXT. For the second example, the following indication would be obtained:

| @DE pa | ack 23                  |       |
|--------|-------------------------|-------|
| @7F 01 | HW PARAMETERS:          |       |
| @17 02 | 2 SUPPLY VOLTAGE +      | OK    |
| @1A 03 | 3 SUPPLY VOLTAGE -      | ERROR |
| @31 04 | A MH SUPPLY             | OK    |
| @EF 05 | 5 FORW. CONTROL VOLTAGE | OK    |
| @DB 06 | 5 REFL. CONTROL VOLTAGE | OK    |
| 005 07 | 7 CCDF OUTPUT LOW       | OK    |
| @14 08 | B CCDF OUTPUT HIGH      | OK    |
| @D2 09 | ) CCDF MEDIUM THRESHOLD | OK    |
| @9A 10 | ) TEMPERATURE           | OK    |
| @4B 11 | PERMANENT ERRORS:       |       |
| @5D 12 | 2 COMMUNICATION ADC 1   | ERROR |
| @5F 13 | B COMMUNICATION ADC 2   | OK    |
| @F9 14 | PEP CIRCUIT OPERATION   | OK    |
| @F3 15 | 5 FRAM READ             | OK    |
| @44 10 | 5 FRAM WRITE            | OK    |
| 095 17 | 7 CAL. VALUES CHECKSUM  | OK    |
| @8C 18 | B CALIBRATION VALUES    | OK    |
| @5A 19 | OPERATION ERRORS:       |       |
| @1D 20 | ) CAL.LOCKED            | OK    |
| @D5 21 | SYNTAX                  | ERROR |
| @7C 22 | 2 RANGE                 | OK    |
| 070 23 | 3 ZERO                  | ERROR |

#### Selftest with R&S NRT

When the power sensor is operated with the R&S NRT, a selftest can be triggered only by remote control. For this, the above commands must be put between " and sent to the R&S NRT with the header *:TEST:DIR[ect]*? (e.g. the command :TEST:DIR? "SERV:TEST" starts the selftest). The R&S NRT in this case just passes on the command (for details see section 3.5.14 of R&S NRT operating manual).

## 4.3.4 Determining Faulty Boards

Start selftest (section 4.3.3) and analyze the cause of the error messages according to Table 3-9.

## 4.3.4.1 Controller Board

(Stock number 1120.5640.02)

The controller board serves the purpose of conditioning the power sensor supply voltage, controlling the analog board hardware, processing the measured data and communicating with the connected output device.

#### Test:

Perform the selftest according to section 4.3.3.

#### **Optical error indication**

If it is not possible at all to establish contact with the power sensor, the LED on the controller board may be used as additional test device.

The condition for the optical test is that the Directional Power Sensors R&S NRT-Z14, R&S NRT-Z43 or R&S NRT-Z44 are *not* addressed via the serial interface after the operating voltage has been applied. Therefore, this test is not possible in conjunction with the R&S NRT.

#### Proceed as follows:

- > Open sensor casing (siehe Fig. 4-2).
- > Connect Interface Adapter R&S NRT-Z3 to the power sensor.
- > Interrupt serial interface to the controller/terminal.
- > Switch power off and on again (disconnect jack plug from interface adapter and connect again).
- Observe LED: The diode must first flash for about 10 seconds (boot mode) and then switch off for a couple of seconds during the power-up test. Subsequently, the LED indicates the error status for about 30 seconds (Table 4-1):

#### Table 4-1 LED status on power-up test

| LED status                                       | Meaning                                                                                                    |
|--------------------------------------------------|----------------------------------------------------------------------------------------------------|
| Flashing slowly, ie at intervals of 1 s          | The power sensor functions properly.                                                                                                    |
| Flashing fast, ie at intervals of approx. 100 ms | An error has been detected in the power-up test.<br>A relevant HARDWARE PARAMETER is out of tolerance,<br>or a PERMANENT ERROR is present. With this type of fault,<br>the command SERV:TEST would produce the message ERROR. |
| Permanently on or off                            | The control processor (digital hardware) is defective.                                                                                                    |

## R&S NRT-Z14/-Z43/Z44

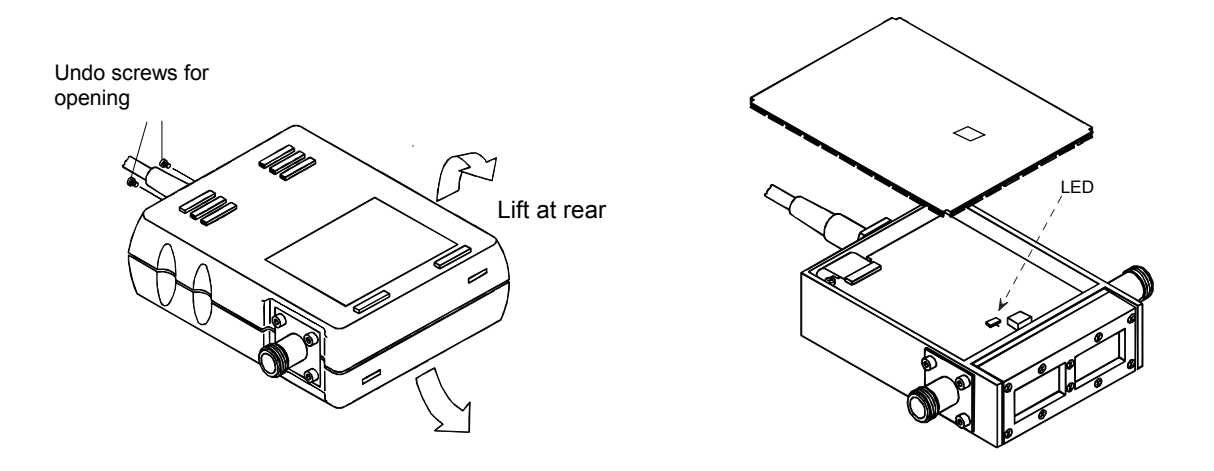

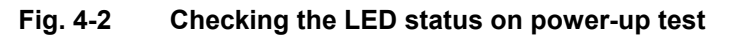

## 4.3.4.2 Analog Board

R&S NRT-Z14: (Stock number 1165.2605.14) R&S NRT-Z43/-Z44: (Stock number 1165.2605.02)

The Analog Board handles the complete signal processing for the output signals of the Coupler Board (see block diagram and description of function in section 3.5.1).

#### Testing the AVG test function (average power)

Perform the test as described in section 5.2.1.

#### Testing the CCDF threshold

Perform the test as described in section 5.2.2.

#### Testing the PEP test function (peak power)

Perform the test as described in section 5.2.3.

#### 4.3.4.3 Coupler Board

R&S NRT-Z14: (Stock number 1120.5605.02) R&S NRT-Z43: (Stock number 1081.1509.20) R&S NRT-Z44: (Stock number 1081.1509.02)

The coupler board contains two directional couplers for measuring the forward and reverse power with connected two-way diode rectifiers, which generate voltages proportional to the decoupled RF powers.

For testing measure the characteristics Item No. 1 and 4 according to the Performance Test Report. If the limits for the deviation specified there are exceeded, the power sensor will have to be recalibrated and, if required, the coupler board replaced.

If only the limit values for matching (Item No. 5 in the Performance Test Report) are exceeded, the RF connectors are to be checked for damage and replaced, if necessary (see section 4.4.2).

## 4.3.4.4 Interface Adapter R&S NRT-Z3

(Stock number 1081.2705.02)

#### Test:

Perform the selftest according to section 4.3.3.

In the case of a fault, check the +5-V supply voltage at N2.1. Use the oscilloscope to test the pins TXD+, TXD-, RXD+ and RXD- of the serial RS-422 interface (N19) as well as the TXD and RXD pin of the RS-232 interface (D1).

For disassembly and assembly see section 4.4.3.

## 4.4 Replacement of Expendable Parts

Connection cables and RF connectors are often subject to particular wear. If they are damaged, they can be replaced without the need for a new calibration.

## 4.4.1 Power Sensor Cable

**NOTICE** Before opening the power sensor, disconnect the sensor cable from the R&S NRT or Interface Adapter R&S NRT-Z3 OR R&S NRT-Z4.

#### Opening the power sensor (see Fig. 4-2):

- > Loosen the two Phillips screws next to the cable inlet.
- > Separate the semicircular plastic parts and remove.
- Remove the plug-in bottom cover.

#### Replacing the cable

- > Loosen two Phillips screws at the cable flange from the power sensor.
- > Loosen four screws of the controller board and take the board out of the casing.
- > Loosen cable plug from controller board.
- > Plug new cable onto the multi-point connector of the controller board.

#### Closing the power sensor:

> For closing the sensor proceed in the reverse order.

**NOTICE** When replacing the semicircular plastic parts make sure that the inscription "1" and "2" complies with the inscription on the metal casing.

## 4.4.2 RF Connectors

Loosen the eight fixing screws of the two RF connectors (using a 2.5-mm ball-shaped-head Phillips screwdriver) and pull the connectors out of the casing. Push out the inner conductor using a round punch (2 to 3 mm of diameter).

Replace the damaged parts.

#### Proceed as follows:

- > First insert the washers (stock number 1081.3360).
- Then insert the sleeves (stock number 1081.3382) such that the front bezzle point towards the RF connectors.
- Push inside the inner conductor, place the RF connectors onto the inner conductor and fasten with screws again.

## 4.4.3 Connection Cable for the Interface Adapter R&S NRT-Z3

**NOTICE** Before opening the adapter disconnect jack plug.

#### Opening the adapter:

- > Press the lower semicircular plastic part together on the sides and remove both plastic parts.
- Loosen the four Phillips screws on the shielding cover and remove together with the shielding cover.
- > Loosen the Phillips screw on the side and take the board out of the casing.
- Loosen the cable from the board.
- > Insert cable plug of the new cable into the multi-point connector of the interface adapter.

#### Reassembling the adapter

> For reassembly, proceed in the reverse order.

## 4.5 Cleaning and Care

Wipe the power sensor with a damp cloth from time to time. Mild detergents such as washing-up liquid may be used. Do not use spirit, cellulose lacquer thinner or similar solvents as these may damage the type label and the enclosure.

If the power sensor is frequently used, check the two RF connectors for contamination and visible damage such as bent inner conductors, broken contact springs, etc. Loosen dirt with a pointed matchstick and blow it out.

# **5** Testing the Rated Specifications

## 5.1 Measuring Instruments and Auxiliary Equipment

| ltem<br>No. | Instrument<br>Characteristics                                                                                                    | R&S type                                                            | Stock No.                                                    | Use in section                             |
|-------------|----------------------------------------------------------------------------------------------------|---------------------------------------------------------------------|--------------------------------------------------------------|--------------------------------------------|
| 1           | Power reflection meter<br>or Windows user interface                                                                                                    | R&S NRT<br>Virtual NRT                                              | 1080.9506.02                                                 | 4.2.24.2.4<br>4.2.4.14.2.4.4<br>5.2.15.2.5 |
| 2           | Interface adapter                                                                                                    | R&S NRT-Z3 OR<br>R&S NRT-Z4<br>(in conjunction with<br>Virtual NRT) | 1081.2705.02                                                 | 4.2.24.2.4<br>4.2.4.14.2.4.4<br>5.2.15.2.4 |
| 3           | Controller with<br>RS-232 interface                                                                                                    | in conjunction with<br>Virtual NRT                                  |                                                              | 4.2.24.2.4<br>4.2.4.14.2.4.4<br>5.2.15.2.4 |
| 4           | Signal generator<br>0,4 GHz to 4 GHz (R&S NRT-Z43/-Z44)<br>25 MHz to 1 GHz (R&S NRT-Z14)                                                                       | SMT 06                                                              | 1039.2000.06                                                 | 4.2.4.2<br>5.2.15.2.4                      |
| 5           | Power amplifier<br>0,4 GHz to 4 GHz (R&S NRT-Z43/-Z44)<br>25 MHz to 1 GHz (R&S NRT-Z14)<br>output power min. 5 W<br>Gain > 25 dB, harmonic suppression > 25 dB |                                                                     |                                                              | 4.2.4.2<br>5.2.15.2.4                      |
| 6           | Power sensor<br>0,4 GHz to 4 GHz (R&S NRT-Z43/-Z44)<br>25 MHz to 1 GHz (R&S NRT-Z14)<br>10 W or 30 W                                                           | NRV-Z53<br>NRV-Z54                                                  | 0858.0500.02<br>0858.0800.02                                 | 4.2.4.2<br>5.2.15.2.4                      |
| 7           | Power meter                                                                                                    | NRVS or<br>NRVD or<br>URV 35                                        | 1020.1809.02<br>0857.8008.02<br>1020.0002.02<br>1020.0002.03 | 4.2.4.2<br>5.2.15.2.4                      |
| 8           | Reflection meter 0,4 GHz to 4 GHz (R&S NRT-Z43/-Z44) 25 MHz to 1 GHz (R&S NRT-Z14) with calibration set 50 $\Omega$                                            | ZVR<br>ZV-Z21                                                       | 1043.0009.60<br>1085.7099.02                                 | 5.2.5                                      |

## 5.2 Test Sequence

The test is to be started only when the instruments have warmed up. Warming-up of the power sensor is finished when the power indication on the R&S NRT is stable with the test power switched off.

Directly connect the device under test and the reference power meter, since, due to their attenuation and reflection, connection cables produce errors in measurement. If adapters are required between RF connectors, precision adapters with low attenuation and reflection should be used.

The powers measured in the following tests using the Directional Power Sensors R&S NRT-Z14/-Z43/Z44 are the powers coming out of the power sensor. Therefore, set the R&S NRT or *Virtual NRT* to the test level *MEAS.POS\*LOAD*.

Checking the specifications for the measurement uncertainties given in the data sheet requires an extensive test equipment. This chapter describes simpler test sets with somewhat higher measurement uncertainties. However, they are suitable to perform tests for determination of faulty boards.

The limit values specified in the Performance Test Report consider these additional measurement uncertainties.

## 5.2.1 Testing the AVG Measurement Function

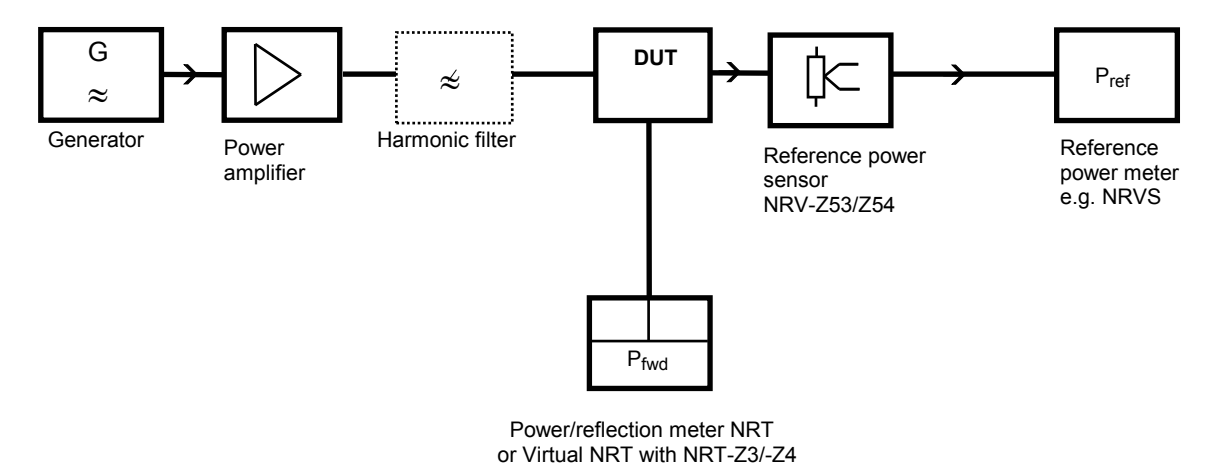

#### Fig. 5-1 Test setup for testing the AVG power indication

Use a harmonic filter if the harmonic suppression of the amplifier is <25 dB.

#### Test sequence (to be performed for both directions of the sensor):

- Switch off output power on generator and set test frequency according to Performance Test Report.
- Set test function AVG, test level MEAS.POS\* LOAD and forward direction DIRECTION\* AUTO on the R&S NRT or via user interface Virtual NRT.
- Enter test frequency on R&S NRT or Virtual NRT and on the reference power meter, activate frequency response correction on the reference power meter.
- > Prior to the first measurement perform zeroing on both instruments.
- Switch on output power on generator (test signal not modulated). Set level such that a power of approx. 1 W (for R&S NRT-Z43) or 4 W (for R&S NRT-Z14/-Z44) is measured on the reference power meter.

## R&S NRT-Z14/-Z43/Z44

> Calculate the power deviation of the device under test according to the following formula:

 $F_{P} = 100\% \cdot [(P_{fwd} / P_{ref}) - 1]$ 

> Use the power sensor in reverse mode, calculate the power deviation for the reverse direction and compare with Performance Test Report.

## 5.2.2 Testing the CCDF Threshold

#### Test setup as in section 5.2.1

#### Test sequence:

- Switch off output power on generator and perform zeroing via the Power Meter R&S NRT or the User Interface *Virtual NRT* as well as on the reference power meter.
- Enter test frequency of 1 GHz on generator, R&S NRT or Virtual NRT and on the reference power meter. Activate frequency response correction on reference power meter.
- Switch on output power on generator (test signal not modulated). Set level such that a power of 3.8 W to 4.2 W is measured on the power meter.
- > Select CCDF function, CCDF threshold 3 W and video bandwidth 4 kHz.
- > Read CCDF value and compare with Performance Test Report.
- > Select CCDF function, CCDF threshold 5 W and video bandwidth 4 kHz.
- > Read CCDF value and compare with Performance Test Report.

## 5.2.3 Testing the PEP Function

#### Test setup as in section 5.2.1

The PEP function is checked with the CF power indication.

#### Test sequence:

- Switch off output power on the generator and perform zeroing via Power Meter R&S NRT or User Interface Virtual NRT as well as on reference power meter.
- Enter test frequency 1 GHz on Generator, R&S NRT or Virtual NRT and on reference power meter, activate frequency response correction on reference power meter.
- > Select CF function with 4-kHz video bandwidth.
- Switch on output power on generator (test signal not modulated). Set level such that a power of 0.975 W to 1.025 W is measured on the reference power meter.
- > Set 80% AM modulation on generator. Modulation frequency 0.4 kHz.
- > Read CF value and compare with Performance Test Report.

## 5.2.4 Testing the Directivity

#### Test setup as in section 5.2.1

The directivity is the value calculated from the ratio of forward and reverse power indicated by the R&S NRT with 50- $\Omega$  termination of the device under test.

Using the shown test setup, the measured directivity can be directly indicated using the R&S NRT or *Virtual NRT* in the measuring function *Return Loss (RL)*.

#### Test sequence:

- Set forward test function AVG, reverse test function RL and RESOLUTION HIGH on the R&S NRT or Virtual NRT. Input of the test frequency is not necessary.
- For determination of the directivity, connect generator to RF connector 1 and reference power sensor to RF connector 2. Set test level MEAS.POS\* LOAD and forward direction DIRECTION\* AUTO on the R&S NRT.
- Switch off output power on generator and set the test frequency according to the Performance Test Report.
- > Perform zeroing via R&S NRT or Virtual NRT.
- > Switch on maximum output power on generator (test signal not modulated).
- Record the directivity(RL).

## **5.2.5 Testing the Matching**

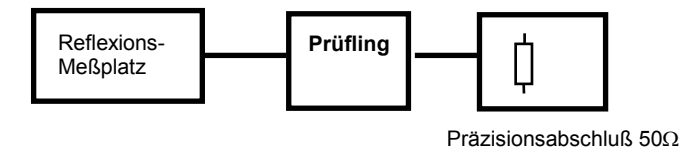

#### Fig. 5-2 Test setup for testing the matching

#### Test sequence:

Measure reflection coefficients s<sub>11</sub> and s<sub>22</sub> (both directions) of the power sensor in the frequency range 0.4 GHz to 4 GHz (R&S NRT-Z43/-Z44) eg. 25 MHz to 1 GHz (R&S NRT-Z14) and record the maximum values of both directions for the specified frequency ranges.

## 5.3 Performance Test Report

R&S Directional Power Sensor R&S NRT-Z43/Z44 R&S NRT-Z43, stock number 1081.2905.02

R&S NRT-Z44, stock number 1081.1309.02

| Name: |  |
|-------|--|
| Date: |  |

Serial No. ....

## Table 5-1: Performance Test Report

| ltem<br>No. | Characteristic                                        | Measure<br>according<br>to<br>section | Min.         | ao<br>1 → 2 | ct.<br>2 → 1 | Max.        | Unit   |
|-------------|-------------------------------------------------------|---------------------------------------|--------------|-------------|--------------|-------------|--------|
| 1           | AVG power indication                                  | 5.2.1                                 |              |             |              |             |        |
|             | 0.4 GHz                                               |                                       | -4.4 (-0.19) |             |              | 4.4 (+0.19) | % (dB) |
|             | 0.5 GHz                                               |                                       | -4.4 (-0.19) |             |              | 4.4 (+0.19) | % (dB) |
|             | 0.7 GHz                                               |                                       | -4.4 (-0.19) |             |              | 4.4 (+0.19) | % (dB) |
|             | 0.9 GHz                                               |                                       | -4.4 (-0.19) |             |              | 4.4 (+0.19) | % (dB) |
|             | 1.2 GHz                                               |                                       | -4.4 (-0.19) |             |              | 4.4 (+0.19) | % (dB) |
|             | 1.5 GHz                                               |                                       | -4.4 (-0.19) |             |              | 4.4 (+0.19) | % (dB) |
|             | 1.8 GHz                                               |                                       | -4.4 (-0.19) |             |              | 4.4 (+0.19) | % (dB) |
|             | 2.1 GHz                                               |                                       | -4.6 (-0.20) |             |              | 4.6 (+0.20) | % (dB) |
|             | 2.5 GHz                                               |                                       | -4.6 (-0.20) |             |              | 4.6 (+0.20) | % (dB) |
|             | 3.0 GHz                                               |                                       | -4.6 (-0.20) |             |              | 4.6 (+0.20) | % (dB) |
|             | 3.5 GHz                                               |                                       | -4.6 (-0.20) |             |              | 4.6 (+0.20) | % (dB) |
|             | 4.0 GHz                                               |                                       | -4.6 (-0.20) |             |              | 4.6 (+0.20) | % (dB) |
| 2           | CCDF ratio with 3 W                                   | 5.2.2                                 | 100          |             |              |             | %      |
|             | CCDF ratio with 5 W                                   |                                       |              |             |              | 0           | %      |
|             |                                                       |                                       |              |             |              |             |        |
| 3           | Peak-power measurement<br>(CF value)                  | 5.2.3                                 | 3.53         |             |              | 4.27        | dB     |
| 4           | Directivity                                           | 5.2.4                                 |              |             |              |             |        |
|             | 0.4 GHz                                               |                                       | 21.5         |             |              |             | dB     |
|             | 0.9 GHz                                               |                                       | 21.5         |             |              |             | dB     |
|             | 1.3 GHz                                               |                                       | 21.5         |             |              |             | dB     |
|             | 1.8 GHz                                               |                                       | 21.5         |             |              |             | dB     |
|             | 2.4 GHz                                               |                                       | 17.7         |             |              |             | dB     |
|             | 3.0 GHz                                               |                                       | 17.7         |             |              |             | dB     |
|             | 3.5 GHz                                               |                                       | 16.5         |             |              |             | dB     |
|             | 4.0 GHz                                               |                                       | 16.5         |             |              |             | dB     |
|             |                                                       |                                       |              |             |              |             |        |
| 5           | Matching                                              | 5.2.5                                 |              |             |              |             |        |
|             | (Reflection coeff S <sub>11</sub> , S <sub>22</sub> ) |                                       |              |             |              |             |        |
|             |                                                       |                                       |              |             |              |             |        |
|             |                                                       |                                       |              |             |              | 0.06        |        |
|             | - 3 GHZ 10 4 GHZ                                      |                                       |              |             |              | 0.08        |        |
|             |                                                       |                                       |              |             |              |             |        |

## **Performance Test Report**

R&S Directional Power Sensor R&S NRT-Z14

Stock number 1120.5505.02

#### Table 5-2: Performance Test Report

| Name: | <br> |
|-------|------|
|       |      |

Date:

Serial No.

| ltem<br>No. | Characteristic                                                    | Measure<br>according<br>to<br>section | Min.     | ad<br>1 → 2 | ct. $2 \rightarrow 1$ | Max.        | Unit   |
|-------------|-------------------------------------------------------------------|---------------------------------------|----------|-------------|-----------------------|-------------|--------|
| 1           | AVG power indication                                              | 5.2.1                                 |          |             |                       |             |        |
|             | 25 MHz                                                            |                                       | 25 MHz   |             |                       | 4.4 (+0.19) | % (dB) |
|             | 30 MHz                                                            |                                       | 30 MHz   |             |                       | 4.4 (+0.19) | % (dB) |
|             | 35 MHz                                                            |                                       | 35 MHz   |             |                       | 4.4 (+0.19) | % (dB) |
|             | 40 MHz                                                            |                                       | 40 MHz   |             |                       | 4.4 (+0.19) | % (dB) |
|             | 50 MHz                                                            |                                       | 50 MHz   |             |                       | 4.4 (+0.19) | % (dB) |
|             | 70 MHz                                                            |                                       | 70 MHz   |             |                       | 4.4 (+0.19) | % (dB) |
|             | 100 MHz                                                           |                                       | 100 MHz  |             |                       | 4.4 (+0.19) | % (dB) |
|             | 200 MHz                                                           |                                       | 200 MHz  |             |                       | 4.4 (+0.19) | % (dB) |
|             | 400 MHz                                                           |                                       | 400 MHz  |             |                       | 4.4 (+0.19) | % (dB) |
|             | 600 MHz                                                           |                                       | 600 MHz  |             |                       | 4.4 (+0.19) | % (dB) |
|             | 800 MHz                                                           |                                       | 800 MHz  |             |                       | 4.4 (+0.19) | % (dB) |
|             | 1000 MHz                                                          |                                       | 1000 MHz |             |                       | 4.4 (+0.19) | % (dB) |
| 2           | CCDF ratio with 3 W                                               | 5.2.2                                 | 100      |             |                       |             | %      |
|             | CCDF ratio with 5 W                                               |                                       |          |             |                       | 0           | %      |
|             |                                                                   |                                       |          |             |                       |             |        |
| 3           | Peak-power measurement<br>(CF value)                              | 5.2.3                                 | 3.53     |             |                       | 4.27        | dB     |
| 4           | Directivity                                                       | 5.2.4                                 |          |             |                       |             |        |
|             | 25 MHz                                                            |                                       | 21,5     |             |                       |             | dB     |
|             | 50 MHz                                                            |                                       | 21,5     |             |                       |             | dB     |
|             | 100 MHz                                                           |                                       | 21,5     |             |                       |             | dB     |
|             | 200 MHz                                                           |                                       | 21,5     |             |                       |             | dB     |
|             | 400 MHz                                                           |                                       | 21,5     |             |                       |             | dB     |
|             | 600 MHz                                                           |                                       | 21,5     |             |                       |             | dB     |
|             | 800 MHz                                                           |                                       | 21,5     |             |                       |             | dB     |
|             | 1000 MHz                                                          |                                       | 21,5     |             |                       |             | dB     |
|             |                                                                   |                                       |          |             |                       |             |        |
| 5           | Matching<br>(Reflection coeff s <sub>11</sub> , s <sub>22</sub> ) | 5.2.5                                 |          |             |                       |             |        |
|             | · · · · · · · · · · · · · · · · · · ·                             |                                       |          |             |                       |             |        |
|             | 25 MHz to 1000 MHz                                                |                                       |          |             |                       | 0.05        |        |
|             |                                                                   |                                       |          |             |                       |             |        |
|             |                                                                   |                                       |          |             |                       |             |        |

# Annex List of Commands

The following list contains all commands of the sensor including their parameters, the default setting and a short description. For service and calibration functions refer to Table 3-7 and Table 3-8. The page numbers quoted refer to the detailed command description given in section 3.4.

|                |                                     |                           | 1                                                | T    |
|----------------|-------------------------------------|---------------------------|--------------------------------------------------|------|
| Command        | Parameters                          | Default setting           | Description                                      | Page |
| APPL           | _                                   | _                         | Activate measurement mode                        | 3.34 |
| воот           | -                                   | _                         | Activate boot mode                               | 3.34 |
| BURS:PER       | 1E-9 to 1.0 (s)                     | 0.01 s                    | Burst period                                     | 3.13 |
| BURS:WIDT      | 1E-9 to 1.0 (s)                     | 0.001 s                   | Burst width                                      | 3.13 |
| CALIB          | _                                   | -                         | -                                                | 3.41 |
| CCDF           | 1 to 300 (W)                        | 0.01 s                    | CCDF threshold                                   | 3.13 |
| DIR            | AUTO, 1>2, 2>1                      | AUTO                      | Forward power direction                          | 3.14 |
| DISP:FORW      | ON   OFF                            | ON                        | Scope of device response                         | 3.14 |
| DISP:REFL      | ON   OFF                            | ON                        | Scope of device response                         | 3.14 |
| DISP:STAT      | ON   OFF                            | ON                        | Scope of device response                         | 3.14 |
| DMA            | ON   OFF                            | ON                        | Fill response line to 50 characters              | 3.35 |
| FILT:AVER:COUN | 1, 2, 4, 8, 16, 32,<br>64, 128, 256 | 1                         | Count of averaging filter, user-defined          | 3.16 |
| FILT:AVER:MODE | AUTO   USER                         | AUTO                      | Count of averaging filter, automatic             | 3.16 |
| FILT:INT:MODE  | DEF   USER                          | DEF (0.037 s)             | Integration time of A/D converters               | 3.16 |
| FILT:INT:TIME  | 5E-30.111 (s)                       | 0.037 (s)                 | Integration time of A/D converters, user-defined | 3.17 |
| FILT:RES       | LOW   HIGH                          | LOW                       | Resolution                                       | 3.17 |
| FILT:VID       | 4E3, 2E5, 4E6<br>(Hz)               | 2E5 (Hz)                  | Video bandwidth                                  | 3.17 |
| FOR:AVER       | -                                   | -                         | Average forward power                            | 3.18 |
| FOR:CBAV       |                                     | -                         | Average burst power                              | 3.19 |
| FOR:CCDF       | _                                   | -                         | Distribution function                            | 3.19 |
| FOR:CF         | _                                   | -                         | Crest factor                                     | 3.20 |
| FOR:MBAV       | _                                   | -                         | Average burst power                              | 3.20 |
| FOR:PEP        | -                                   | -                         | Peak power                                       | 3.20 |
| FREQ           | 2E8 to 4E9 (Hz)                     | 1E9 (Hz)                  | Frequency response correction                    | 3.15 |
| FTRG           | _                                   | -                         | Result with free-running trigger                 | 3.27 |
| HELP           | -   A to Z                          | _                         | Help                                             | 3.35 |
| ID             | -                                   | -                         | Identification                                   | 3.36 |
| MOD:RATE       | 0 to 8.2E6 (s <sup>-1</sup> )       | 4.09E6 (s <sup>-1</sup> ) | Chip-Rate                                        | 3.21 |

 Table A-1
 List of all remote control commands

## List of Commands

#### NRT-Z43/44

| Command             | Parameters                         | Default setting | Description                             | Page |
|---------------------|------------------------------------|-----------------|-----------------------------------------|------|
| MOD:TYPE            | IS95   WCDMA  <br>DVBT   DAB   OFF | OFF             | Kommunikationsstandard                  | 3.22 |
| OFFS                | 0 to 100 (dB)                      | 0 (dB)          | HF-Kabeldämpfung                        | 3.22 |
| PEP:HOLD            | DEF   USER                         | DEF (60 ms)     | Default/User-defined hold time          | 3.22 |
| PEP:TIME            | 1E–3 to 1E–1 (s)                   | 6E–2 (s)        | Hold time                               | 3.22 |
| PORT                | SOUR   LOAD                        | LOAD            | Reference plane                         | 3.23 |
| PURGE               | _                                  | -               | Delete input buffer                     | 3.36 |
| RESET               | -                                  | _               | Initial status                          | 3.24 |
| REV:POW             | _                                  | -               | Reverse power                           | 3.24 |
| REV:RCO             | -                                  | _               | Reflection coefficient                  | 3.25 |
| REV:RL              | _                                  | _               | Return loss                             | 3.25 |
| REV:SWR             | -                                  | _               | Standing wave ratio                     | 3.25 |
| RTRG                | -                                  | _               | Result with external trigger            | 3.27 |
| SERV:CS:APPL        | _                                  | _               | Checksum across test program            | 3.39 |
| SERV:CS:BOOT        | -                                  | _               | Checksum across boot block              | 3.39 |
| SERV:CS:CAL         | -                                  | _               | Checksum across calibration data record | 3.39 |
| SERV:CS:FLASH       | -                                  | _               | Checksum across flash EPROM             | 3.39 |
| SERV:NOISE:<br>AVER | -                                  | _               | Superimposed noise                      | 3.39 |
| SERV:NOISE:<br>PEP  | -                                  | -               | Offset voltages                         | 3.39 |
| SERV:TEST           | -                                  | -               | Selftest                                | 3.40 |
| SETUP:RCL           | 0 to 4                             | RESET value     | Recall stored sensor status             | 3.36 |
| SETUP:SAVE          | 0 to 4                             | RESET value     | Store sensor status                     | 3.36 |
| SPEC                | -                                  | _               | Instrument specifications               | 3.28 |
| STAT:ERR:CODE       | -                                  | _               | Error status as code                    | 3.33 |
| STAT:ERR:TEXT       | -                                  | _               | Error status as plain text              | 3.32 |
| STAT:ERR:VALS       | -                                  | -               | Internal test voltages                  | 3.33 |
| STAT:MEAS           | -                                  | _               | Device status                           | 3.31 |
| ZERO                | - 0                                | _               | Zeroing                                 | 3.26 |

# Index

## ?

| ? (command)            |            |
|------------------------|------------|
| Α                      |            |
| A/D converters         |            |
| Integration time       |            |
| Adapter                |            |
| Analog Board           |            |
| Troubleshooting        |            |
| Attenuation (RF cable) | 3.22       |
| Auxiliary Equipment.   | 5.1        |
| AVERage (forward)      |            |
| Average power          | 3.19, 3.20 |
| AVG test function      |            |
| test                   | 5.2        |

## В

| Background measurement |      |
|------------------------|------|
| power                  | 3.44 |
| temperature            | 3.44 |
| Baud rate              |      |
| Setting                |      |
| Boards                 |      |
| Determining Faults     |      |
| Boot mode              | 3.34 |
| Buffer                 | 3.36 |
| Burst                  |      |
| Period                 | 3.13 |
| Width                  | 3.13 |
| Burst power            |      |
| ĊBAV                   | 3.19 |
| MBAV                   | 3.20 |
| PEP                    | 3.20 |
| busy (status message)  |      |

## С

| Cable loss               | 3.22 |
|--------------------------|------|
| Calibration data         |      |
| Calculation of           | 3.41 |
| Calibration errors       |      |
| Calibration functions    |      |
| Calibration lab          |      |
| Care                     |      |
| Carrier frequency        | 3.15 |
| CCDF function            | 3.13 |
| CCDF Threshold           |      |
| Testing of               | 5.3  |
| Characteristic impedance | 3.30 |
| Checksum                 | 3.37 |
| Checksum header          | 3.8  |
| Cleaning                 | 4.8  |
| Command                  |      |
| APPL                     | 3.34 |
| воот                     | 3.34 |
| BURST                    | 3.13 |
| Calibration              | 3.41 |
| CCDF                     | 3.13 |
| Description              | 3.11 |
| DIR                      | 3.14 |
| DMA                      | 3.35 |
| FTRG                     | 3.27 |
| General                  | 3.34 |
| HELP                     | 3.35 |

| MOD                                                                                                    | 3.21                              |
|----------------------------------------------------------------------------------------------------|-----------------------------------|
| OFFS                                                                                                    | 3.22                              |
| PEP                                                                                                    | 3.22                              |
| PORT                                                                                                    | 3.23                              |
| PURGE                                                                                                    | 3.36                              |
| Query                                                                                                    | 3.5                               |
| Query command                                                                                                    | 3.27                              |
| RESET                                                                                                    | 3.24                              |
| REV                                                                                                    | 3.24                              |
| RTRG                                                                                                    | 3.27                              |
| Service                                                                                                    | 3.37                              |
| Setting                                                                                                    | 3.5                               |
| SETUP                                                                                                    |                                   |
| RCL                                                                                                    | 3.36                              |
| SAVE                                                                                                    | 3.36                              |
| SPEC                                                                                                    | 3.28                              |
| STAT                                                                                                    | 3.31                              |
| Syntax                                                                                                    | 3.5                               |
| ŽERO                                                                                                    | 3.26                              |
| Command Processing                                                                                                    | 0.40                              |
|                                                                                                    | 3.43                              |
| Commands                                                                                                    | 3.43<br>. see Annex               |
| Commands                                                                                                    | 3.43<br>.see Annex<br>3.2         |
| Commands Computer interface Connection                                                                                                    | 3.43<br>. see Annex<br>3.2        |
| Commands                                                                                                    | 3.43<br>. see Annex<br>3.2        |
| Commands                                                                                                    | 3.43<br>. see Annex<br>3.2<br>3.3 |
| Command Flocessing<br>Computer interface<br>Connection<br>Testing of<br>to R&S NRT<br>via PCMCIA                                                                                                    |                                   |
| Command Processing<br>Computer interface<br>Connection<br>Testing of<br>to R&S NRT<br>via PCMCIA<br>via RS-232 interface                                                                                                    |                                   |
| Command Processing<br>Computer interface<br>Connection<br>Testing of<br>to R&S NRT<br>via PCMCIA<br>via RS-232 interface<br>Connection Cable                                                                                                |                                   |
| Command Processing<br>Computer interface<br>Connection<br>Testing of<br>to R&S NRT<br>via PCMCIA<br>via RS-232 interface<br>Connection Cable<br>Interface Adapter                                                                           |                                   |
| Command Processing<br>Computer interface<br>Connection<br>Testing of<br>to R&S NRT<br>via PCMCIA<br>via RS-232 interface<br>Connection Cable<br>Interface Adapter<br>Connection to AC supply                                                |                                   |
| Command Processing<br>Commands<br>Computer interface<br>Connection<br>Testing of<br>to R&S NRT<br>via PCMCIA<br>via RS-232 interface<br>Connection Cable<br>Interface Adapter<br>Connection to AC supply<br>Continuous loading              |                                   |
| Command Flocessing<br>Comments                                                                                                    |                                   |
| Command Flocessing<br>Computer interface<br>Connection<br>Testing of<br>via PCMCIA<br>via RS-232 interface<br>Connection Cable<br>Interface Adapter<br>Connection to AC supply<br>Continuous loading<br>Controller Board<br>Troubleshooting |                                   |
| Command Flocessing<br>Computer interface                                                                                                    |                                   |
| Command Flocessing<br>Commands                                                                                                    |                                   |
| Command Flocessing<br>Commands                                                                                                    |                                   |
| Command Processing<br>Commands                                                                                                    |                                   |
| Command Processing<br>Commands                                                                                                    |                                   |

#### D

| Data record                  |      |
|------------------------------|------|
| Data sheet (internal)        |      |
| Description                  |      |
| Command processing           | 3.43 |
| Hardware functions           |      |
| Device hardware              | 3.44 |
| Device response              |      |
| multiple-line                | 3.9  |
| Setting of                   | 3.14 |
| Device responses             | 3.7  |
| Device status                |      |
| Device-dependent message     | 3.5  |
| Direct plug-in power supply  | 1.6  |
| Direction                    |      |
| of forward power             |      |
| Directivity                  |      |
| Testing of                   | 5.4  |
| Distribution function        | 3.13 |
| Distribution function (CCDF) |      |
| DMA                          | 3.35 |
| Duty cycle                   |      |
|                              | ,    |

## Е

| End-of-line character         | 3.5 |
|-------------------------------|-----|
| Equipment for troubleshooting |     |
| Error                         |     |

## Index

| permanent        |  |
|------------------|--|
| temporary        |  |
| Error status     |  |
| Expendable Parts |  |
| Replacement of   |  |
| •                |  |

## F

| Filter                             | 3.15 |
|------------------------------------|------|
| Averaging                          | 3.15 |
| Integration time of A/D converters |      |
| Resolution                         |      |
| Video bandwidth                    |      |
| Floating-point number              |      |
| Forward power                      |      |
| average burst power                |      |
| Average burst power                |      |
| average power                      |      |
| Crest factor                       | 3.20 |
| Direction                          |      |
| Distribution function              | 3 19 |
| Peak envelope power                | 3 20 |
| Setting the measurement function   | 3 18 |
| Frequency limit                    | 3.30 |
| Frequency response                 | 3 15 |
| Function blocks                    | 3 43 |
| Function descriptor                | 3.5  |
| Functional Test                    | 4.2  |
| Fuse                               | 1.6  |
|                                    |      |

## G

| Group descriptor |  | 3. | 5 |
|------------------|--|----|---|
|------------------|--|----|---|

## Н

| Hardware error         | 3.8  |
|------------------------|------|
| Hardware errors        | 3.45 |
| Hardware functions     | 3.42 |
| HARDWARE PARAMETERS    | 3.45 |
| Help                   | 3.35 |
| Hold time (peak power) | 3.22 |

## I

| Identification             |     |
|----------------------------|-----|
| Initialization             |     |
| Input buffer               |     |
| Delete                     |     |
| Input parameter            |     |
| Installation               |     |
| Demo software              |     |
| Instrument status          |     |
| Integer                    |     |
| Interface                  |     |
| Computer                   |     |
| Configuration              |     |
| Parameters                 |     |
| settings                   |     |
| Interface adapter          |     |
| NRT-Z3                     | 1.1 |
| NRT-Z4                     | 1.1 |
| Interface Adapter          |     |
| Troubleshooting            |     |
| Interface Adapter (NRT-Z3) |     |
| - · · · ·                  |     |
| •                          |     |

#### L

| LED (Power-up Test) |           |
|---------------------|-----------|
| List of Commands    | see Annex |

#### Μ

| Maintenance4 | 1 |
|--------------|---|
|--------------|---|

## R&S NRT-Z14/Z43/Z44

| Testing of                              | 5.4  |
|-----------------------------------------|------|
| Measurement mode                        |      |
| Switch on                               | 3.34 |
| Measuring Instruments                   | 5.1  |
| Measuring instruments (troubleshooting) | 4.2  |
| Message line                            | 3.5  |
| Multiple-line responses                 | 3.9  |

## Ν

| Noise         | 3.39 |
|---------------|------|
| Nominal power | 3.30 |

## 0

| Offset values         |      |
|-----------------------|------|
| Operation             |      |
| via Virtual NRT       | 2.1  |
| OPERATION ERRORS      | 3.46 |
| Operator errors       | 3.45 |
| Option                |      |
| NRT-Z3                | 1.6  |
| NRT-Z4                | 1.5  |
| Output unit           | 3.44 |
| Overrange, underrange | 3.8  |

### Ρ

| Packing                 | 1.1      |
|-------------------------|----------|
| PCMCIA interface        |          |
| PCMCIA Interface Card   | 1.5      |
| PEP Function            |          |
| Testing of              | 5.3      |
| Performance Test        |          |
| Test Sequence           | 5.2      |
| Performance Test Report | 5.5, 5.6 |
| PERMANENT ERRORS        | 3.46     |
| Power Sensor Cable      |          |
| Replacement of          | 4.7      |
| Power-up Test           | 4.2      |
| Putting into Operation  | 1.1      |

## Q

| Query commands | 27 |
|----------------|----|
|----------------|----|

## R

| R&S NRT                              |      |
|--------------------------------------|------|
| Connection of sensor                 | 1.2  |
| R&S NRT-Z3                           |      |
| R&S NRT-Z4                           | 1.1  |
| Rated Specifications                 |      |
| Testing of                           | 5.1  |
| Reference plane (at the source/load) | 3.23 |
| Reflection coefficient               | 3.25 |
| Remote control                       | 3.1  |
| via terminal program                 | 3.2  |
| via Virtual NRT                      | 3.1  |
| Reset (Default settings)             | 3.24 |
| Return loss                          | 3.25 |
| Reverse power                        |      |
| Measurement functions                | 3.24 |
| Power (POW)                          | 3.24 |
| Reflection coefficient               | 3.25 |
| Return loss                          | 3.25 |
| Standing wave ratio                  | 3.25 |
| RF Connectors                        |      |
| Replacement of                       | 4.7  |
| RS-232 interface                     | 1.1  |
| RXD line                             | 3.5  |
|                                      |      |
## R&S NRT-Z14/Z43/Z44

### S

| Self-calibration          |      |
|---------------------------|------|
| Selftest                  |      |
| with Terminal program     |      |
| with Virtual NRT          |      |
| Selftest with NRT         |      |
| Sensor                    |      |
| Connecting of             |      |
| Specifications            |      |
| Test setup                | 1.1  |
| Serial number             |      |
| Service function          | 3.37 |
| SIO Card                  |      |
| Specifications            |      |
| Standing wave ratio (SWR) | 3.25 |
| Status                    |      |
| recall                    |      |
| save                      |      |
| Status field              |      |
| Status message            |      |
| ?                         |      |
| busy                      |      |
| Status reporting system   | 3.45 |
| Stock No.                 |      |
| Switch-on phase           |      |
|                           |      |

## Т

| Test Sequence  |     |
|----------------|-----|
| Test setup     | 1.1 |
| Text parameter | 3.7 |

| Timer             |     |
|-------------------|-----|
| Trigger           |     |
| external          |     |
| Internal timer    |     |
| Troubleshooting   | 4.1 |
| Analog Board      | 4.5 |
| Boards            | 4.4 |
| Controller Board  | 4.4 |
| Coupler Board     | 4.5 |
| Interface Adapter | 4.6 |
| TXD line          |     |
|                   |     |

## U

| Unpacking1. | 1 |
|-------------|---|
|-------------|---|

#### V

| Version number                       |     |
|--------------------------------------|-----|
| Video bandwidth                      |     |
| Setting of                           |     |
| Virtual NRT                          | 2.1 |
| Virtual NRT (Windows User Interface) | 4.3 |

### W

| Windows 95/98/NT/2000/XP | 3.2 |
|--------------------------|-----|
| Windows user interface   | 2.1 |

# Ζ

| Zero offset |  |
|-------------|--|
| Zeroing     |  |

### Index